## Mi-Token Installation Step By Step

BY GIL GARCIA <u>GIL@MI-TOKEN.IO</u> 4.3.9.4 RELEASE MI-TOKEN ALL RIGHTS RESERVED 2020 V 1.0

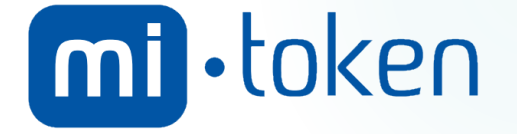

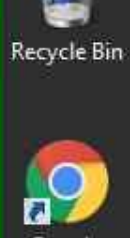

Google Chrome

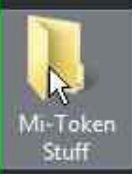

Left double click on "Mi-Token **Stuff** (list item)" in "Program Manager"

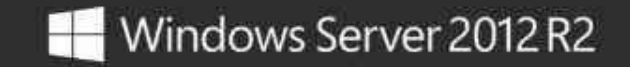

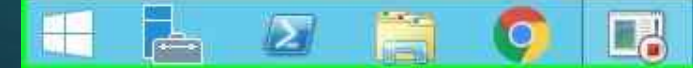

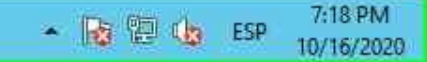

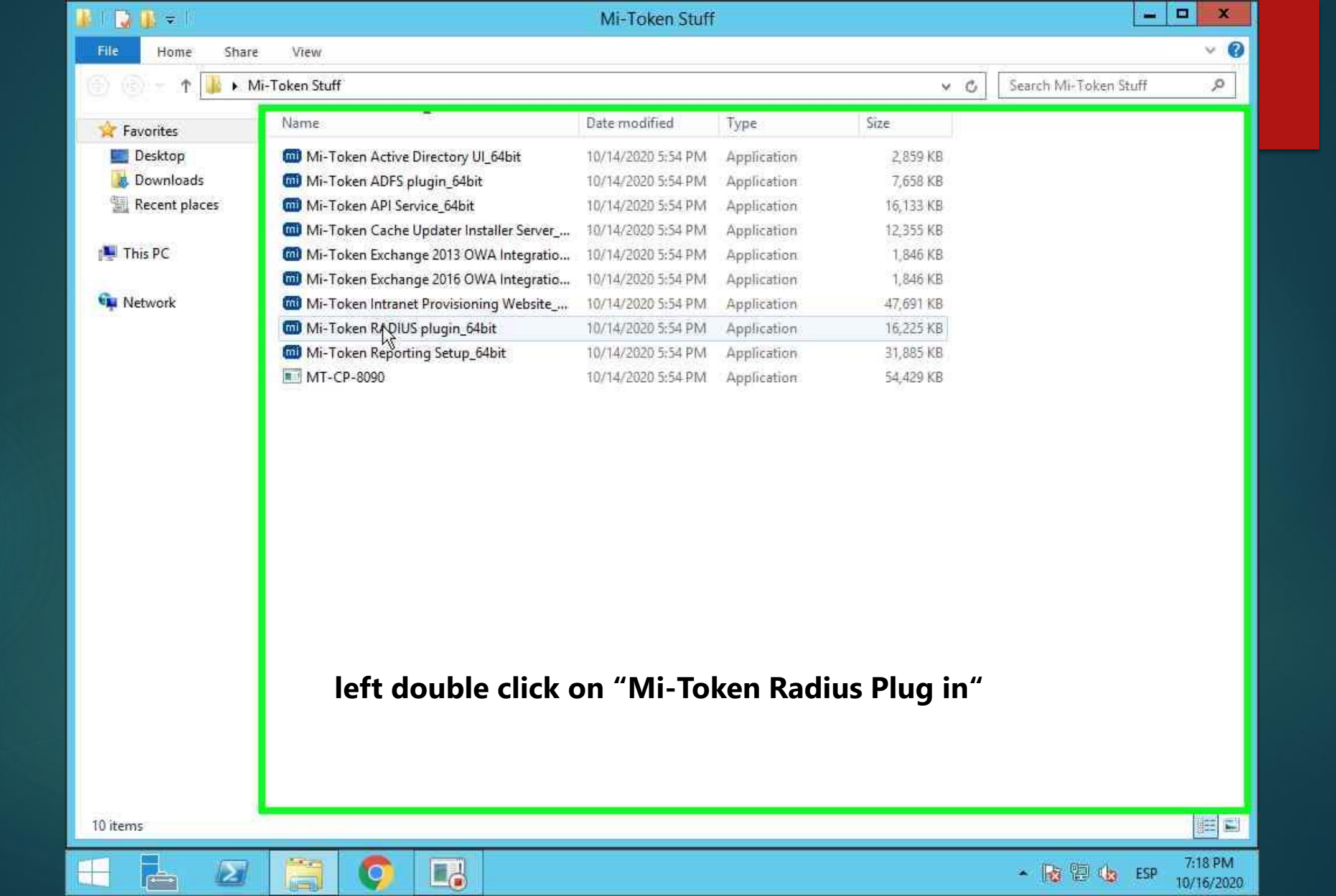

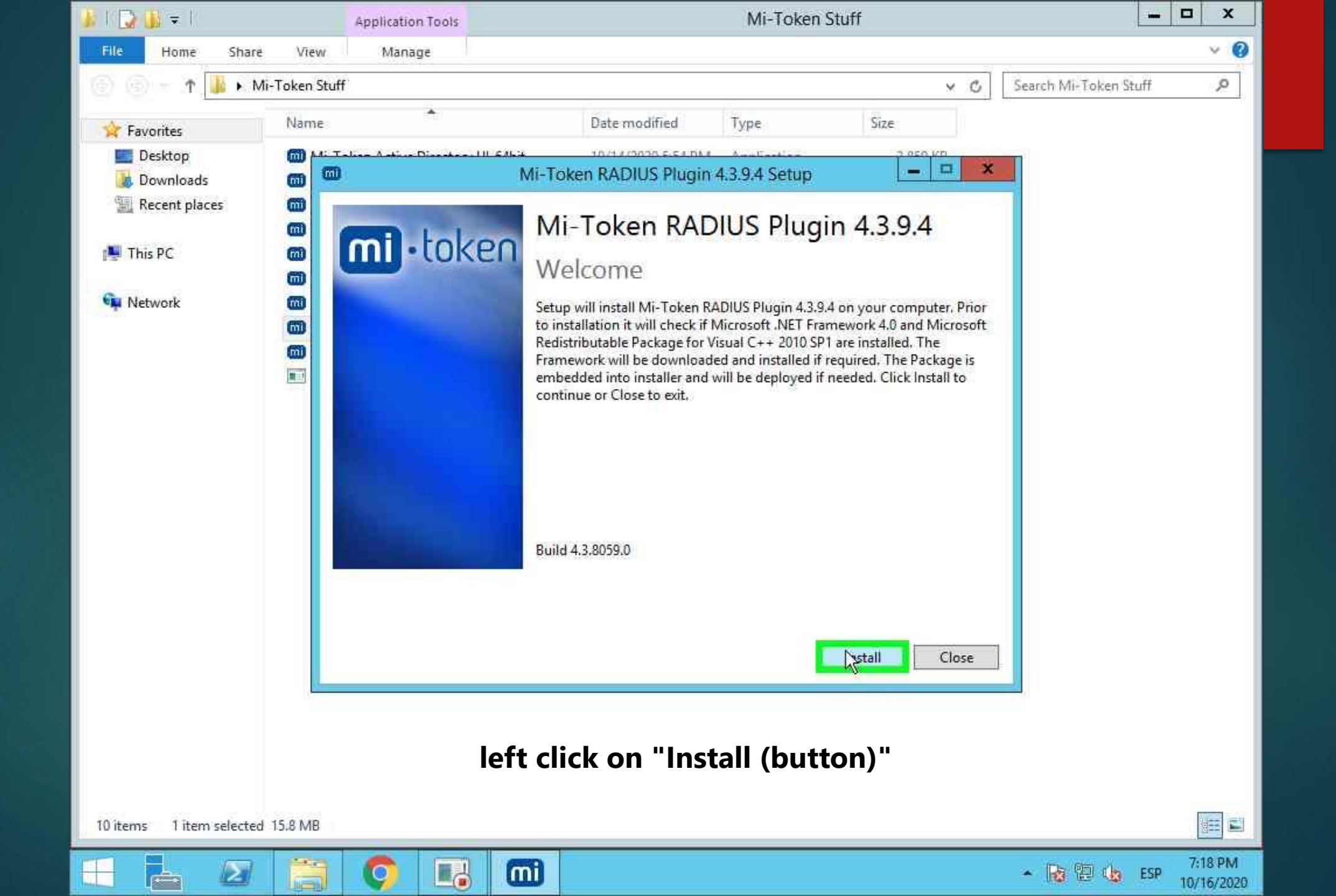

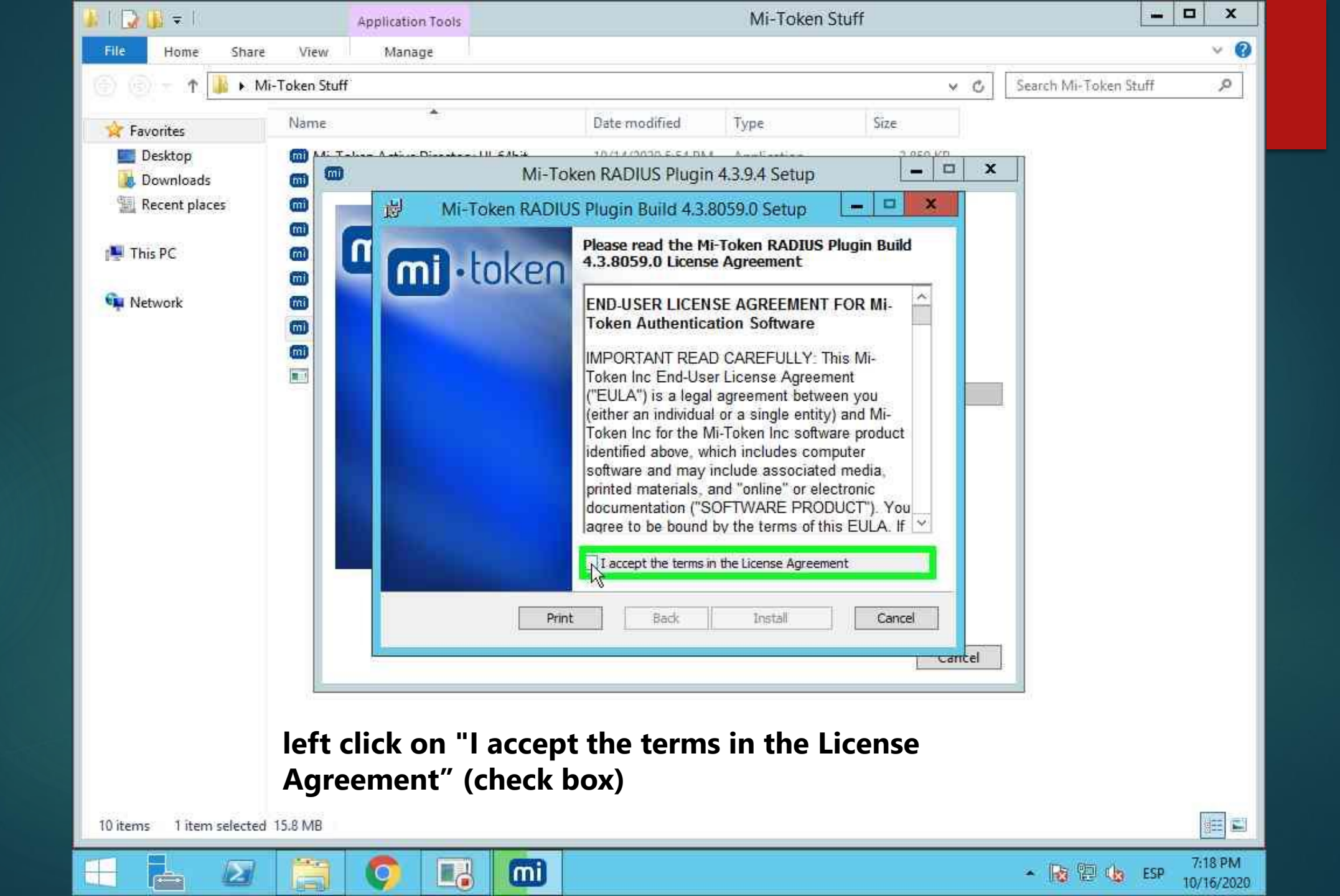

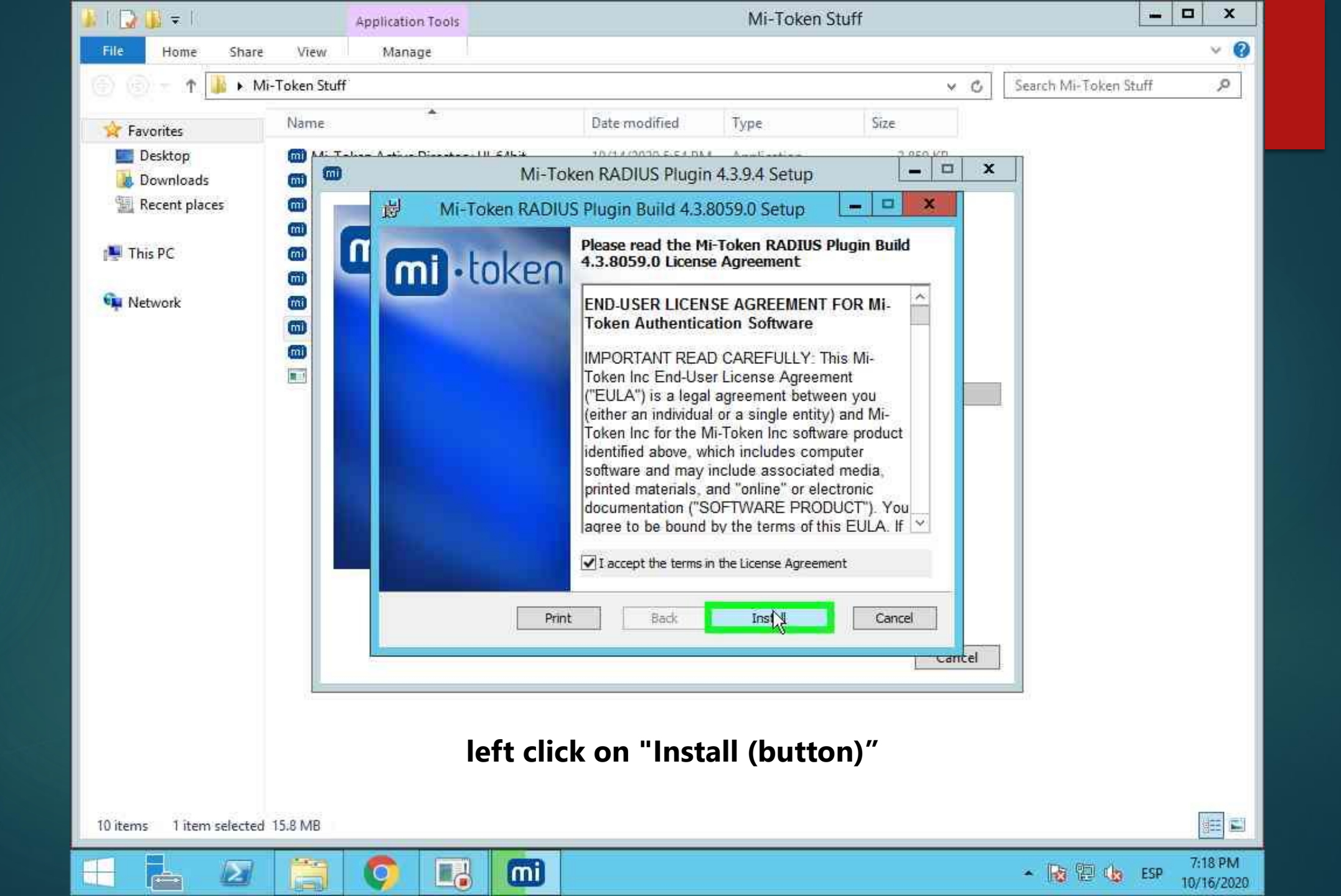

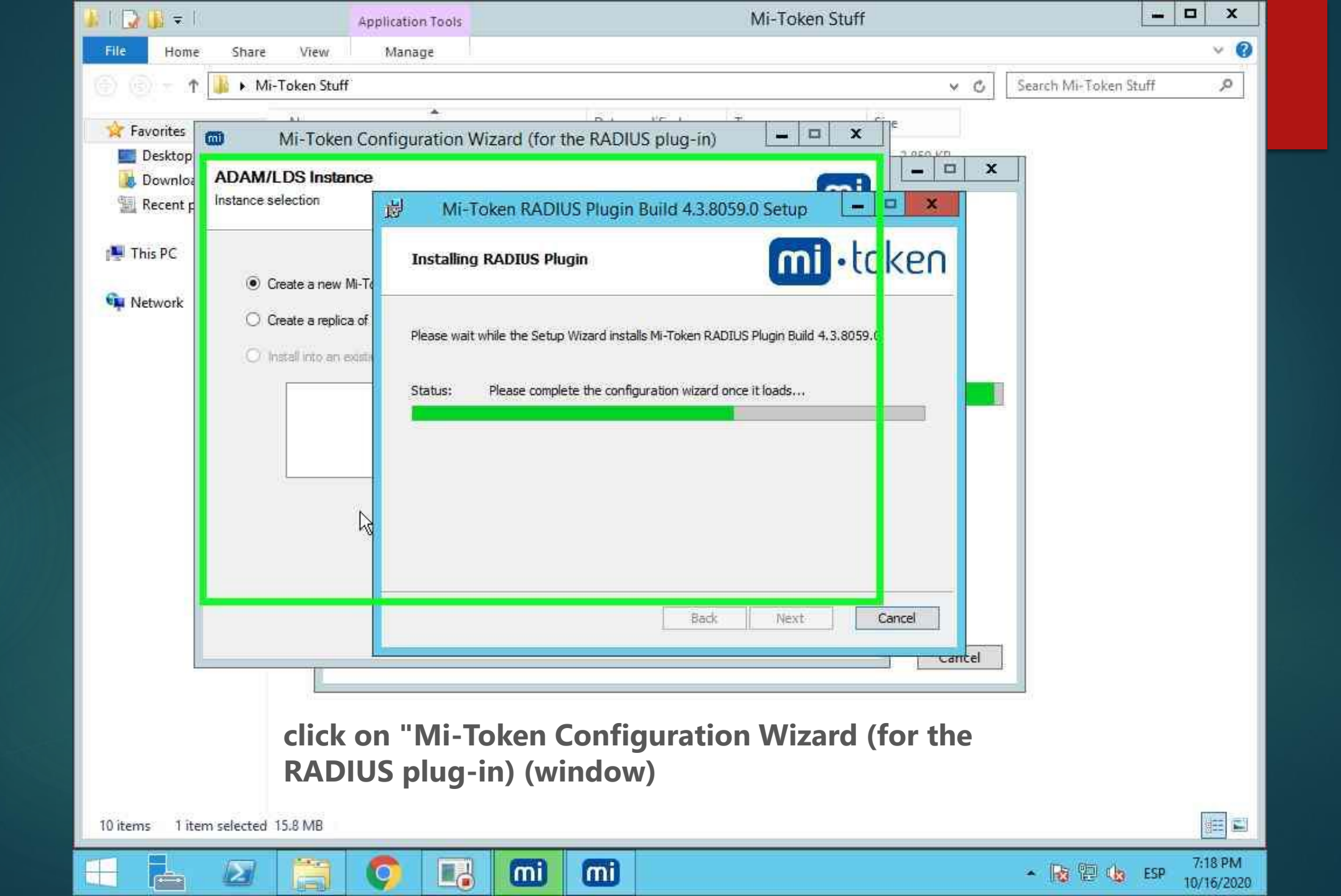

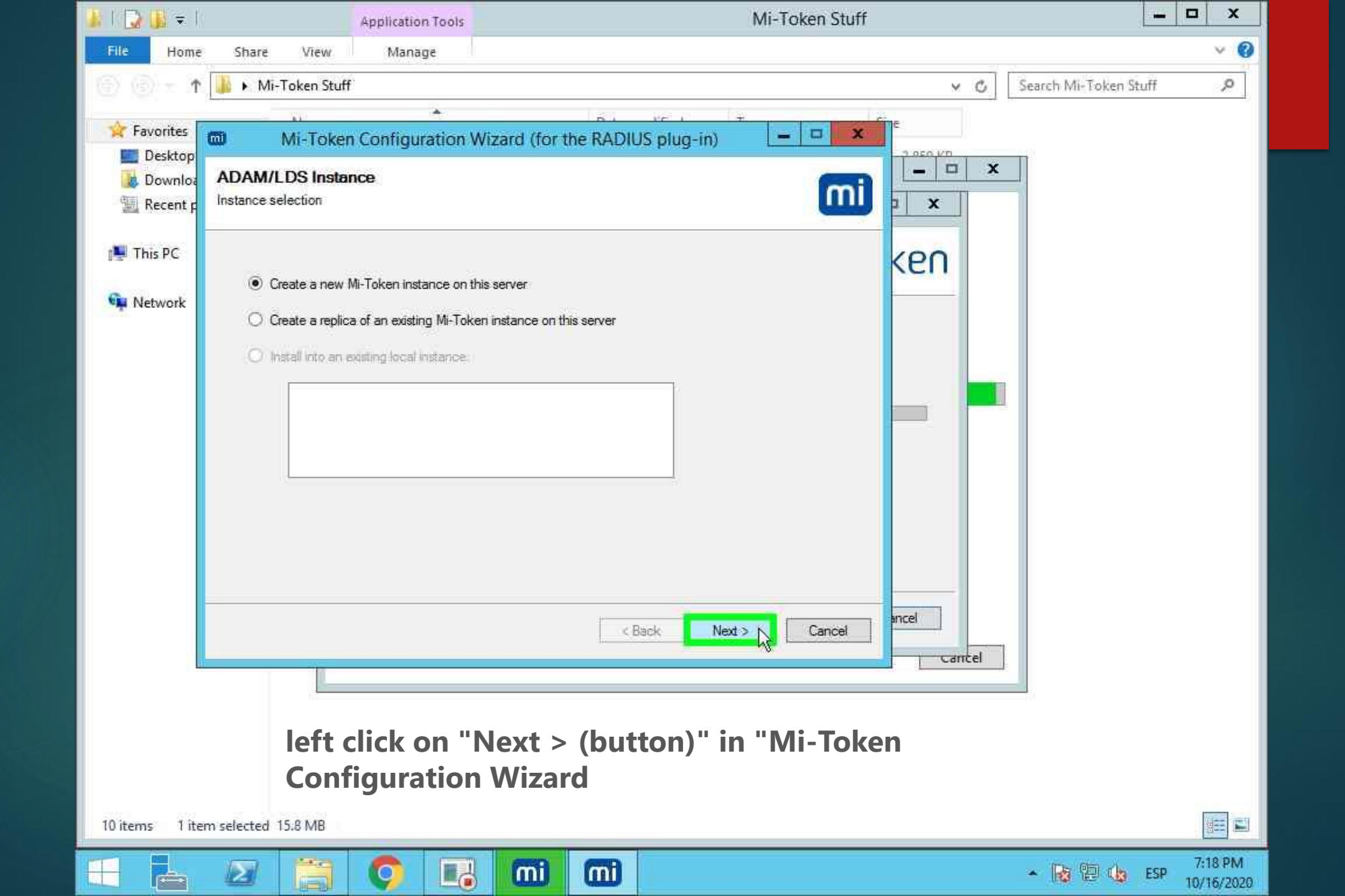

| 🚯 I 💽 🚯 👳 I                     |                       | Application Tools      | Mi-Token Stuff                  | <b>— — X</b>   |  |  |  |
|---------------------------------|-----------------------|------------------------|---------------------------------|----------------|--|--|--|
| File Home                       | Share View            | Manage                 |                                 | ~ <b>0</b>     |  |  |  |
| © © - 1                         | 🕌 🕨 Mi-Token Stuff    |                        | ✓ 🖒 Search Mi                   | -Token Stuff 🔎 |  |  |  |
| - Farmer                        |                       |                        |                                 |                |  |  |  |
| Desktop                         | Mi-Toker              | Configuration V        | /izard (for the RADIUS plug-in) |                |  |  |  |
| Downloa                         | ADAM/LDS Instar       | nce                    |                                 |                |  |  |  |
| 🖫 Recent p                      | Create a new instance |                        |                                 |                |  |  |  |
| 🔊 This PC                       |                       |                        | (00                             |                |  |  |  |
| P. maria                        | Instance name:        | Mi-Tokan               | l Keil                          |                |  |  |  |
| 📬 Network                       | LDAP port:            | 5000                   |                                 |                |  |  |  |
|                                 | SSL port:             | 5001                   |                                 |                |  |  |  |
|                                 | Data dimetany         | C\Dmarter Elea         |                                 |                |  |  |  |
|                                 | Data directory:       | C: vProgram Files (Wi- |                                 |                |  |  |  |
|                                 |                       |                        |                                 |                |  |  |  |
|                                 |                       |                        |                                 |                |  |  |  |
|                                 |                       |                        |                                 |                |  |  |  |
|                                 |                       |                        |                                 |                |  |  |  |
|                                 |                       |                        |                                 |                |  |  |  |
|                                 |                       |                        |                                 |                |  |  |  |
|                                 |                       |                        | < Back Next Cancel              |                |  |  |  |
|                                 |                       |                        | Cantel                          |                |  |  |  |
|                                 |                       |                        |                                 |                |  |  |  |
|                                 |                       |                        |                                 |                |  |  |  |
| left click on "Next > (button)" |                       |                        |                                 |                |  |  |  |
|                                 |                       |                        |                                 |                |  |  |  |
| 10 items 1 ite                  | em selected 15.8 MB   |                        |                                 |                |  |  |  |
|                                 |                       | 0 13                   | mi mi - Re                      | ESP 7:18 PM    |  |  |  |

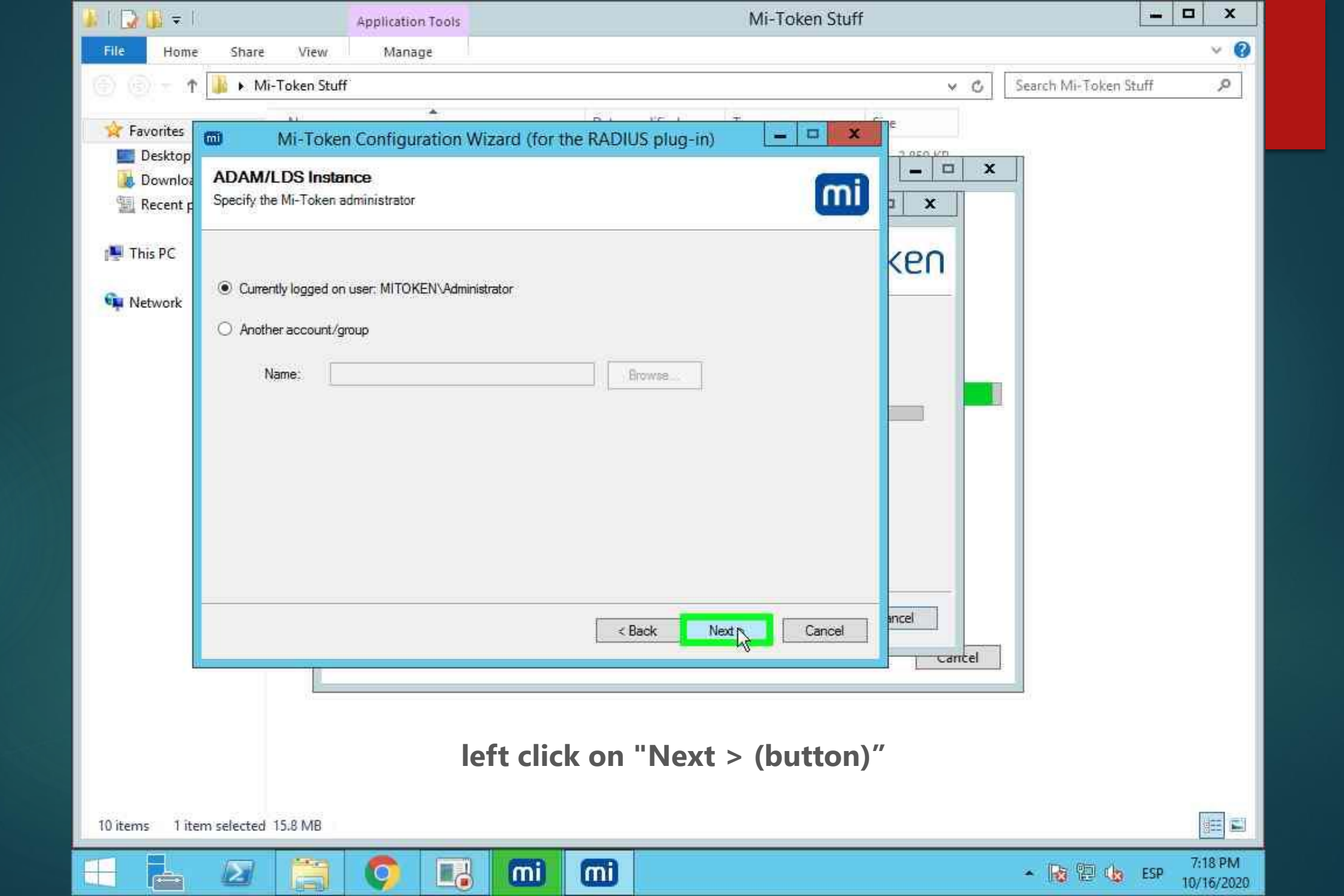

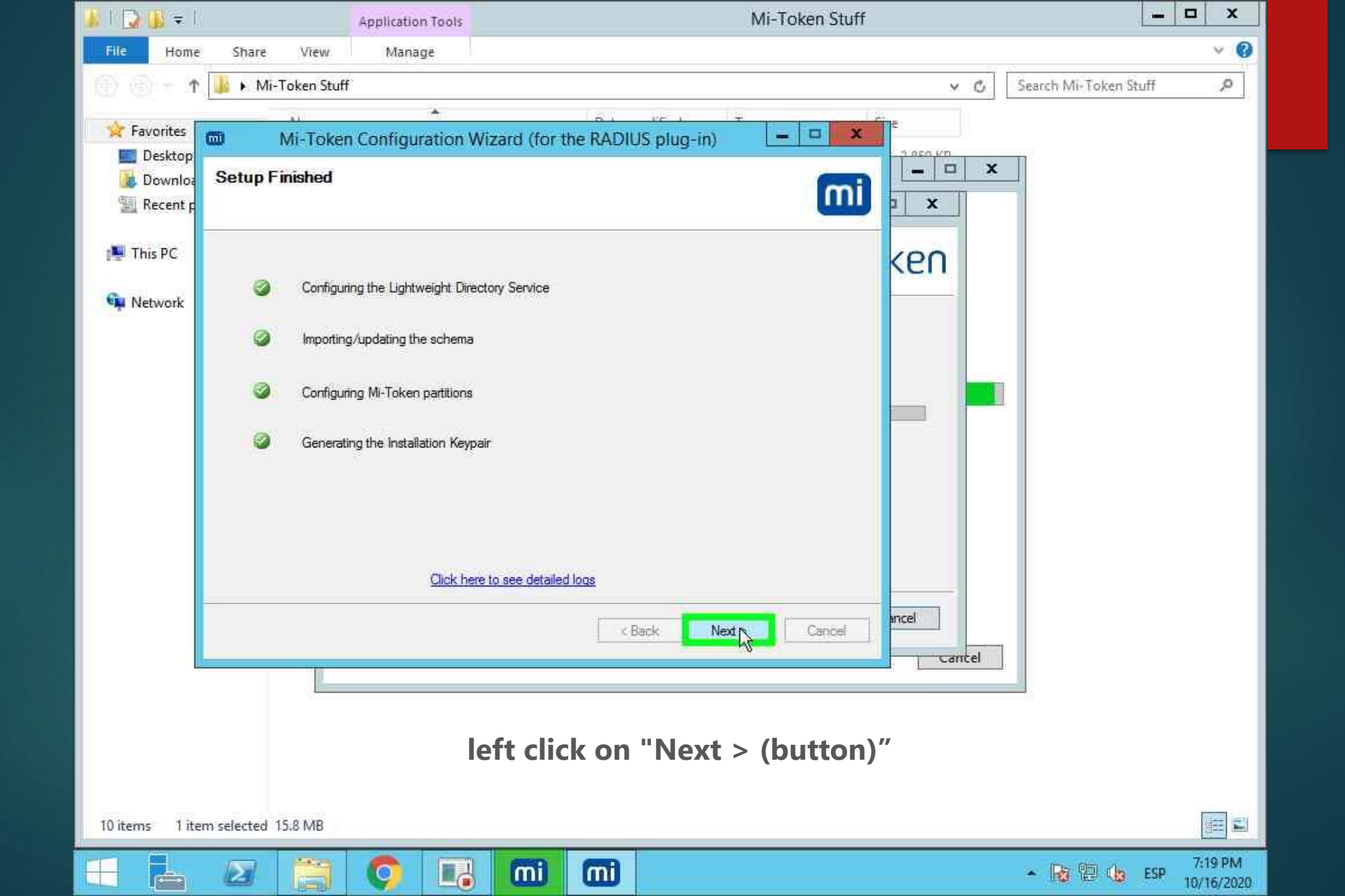

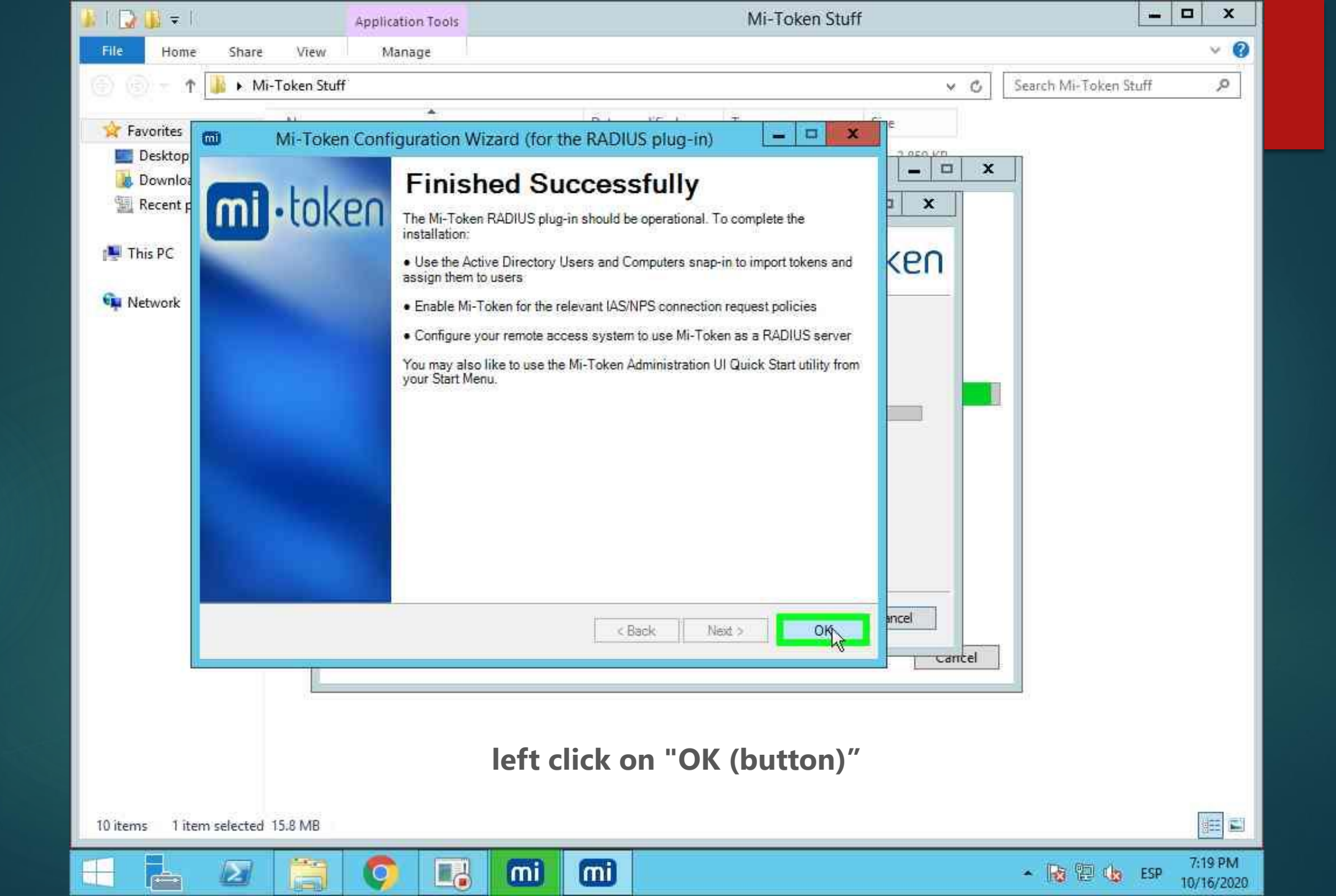

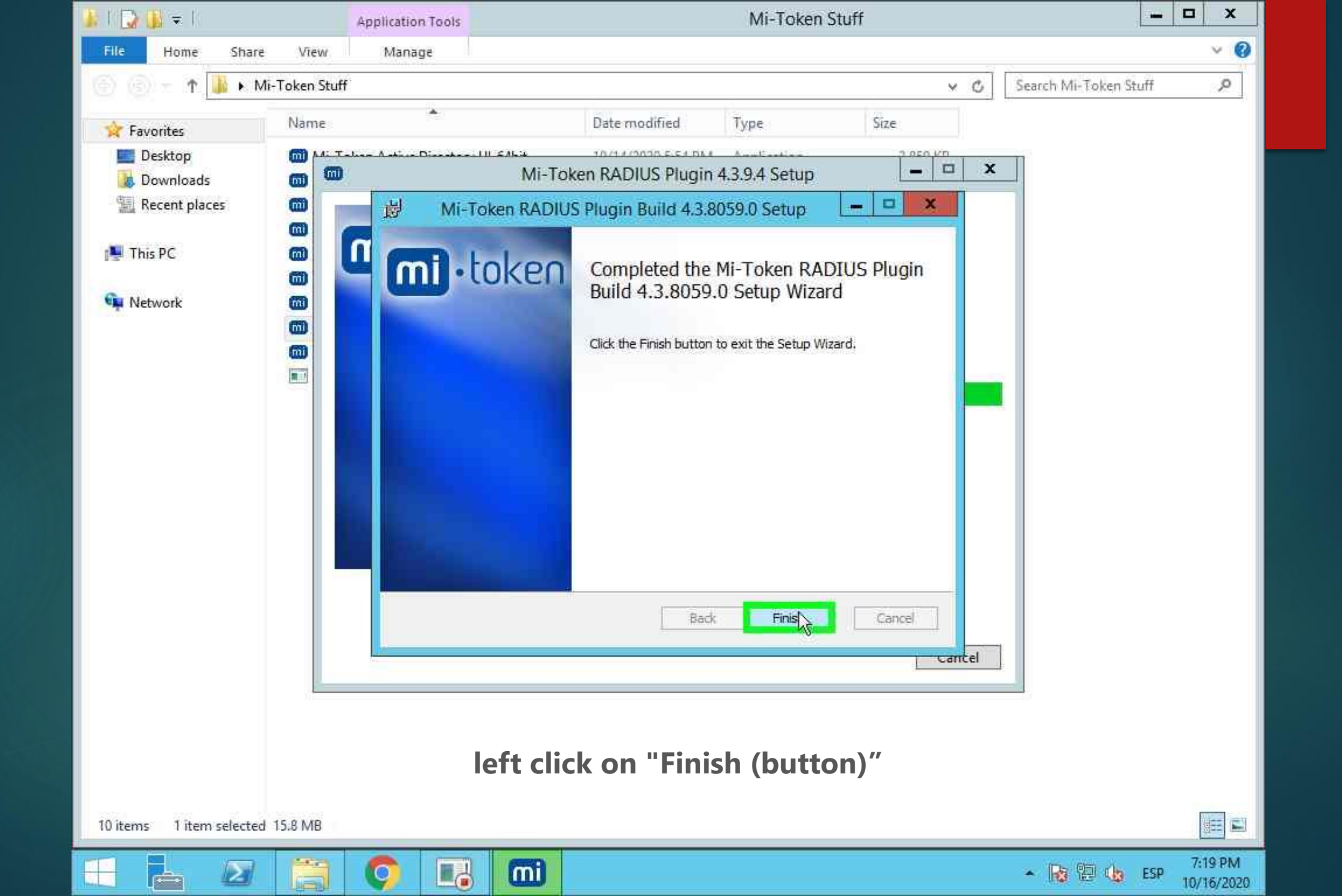

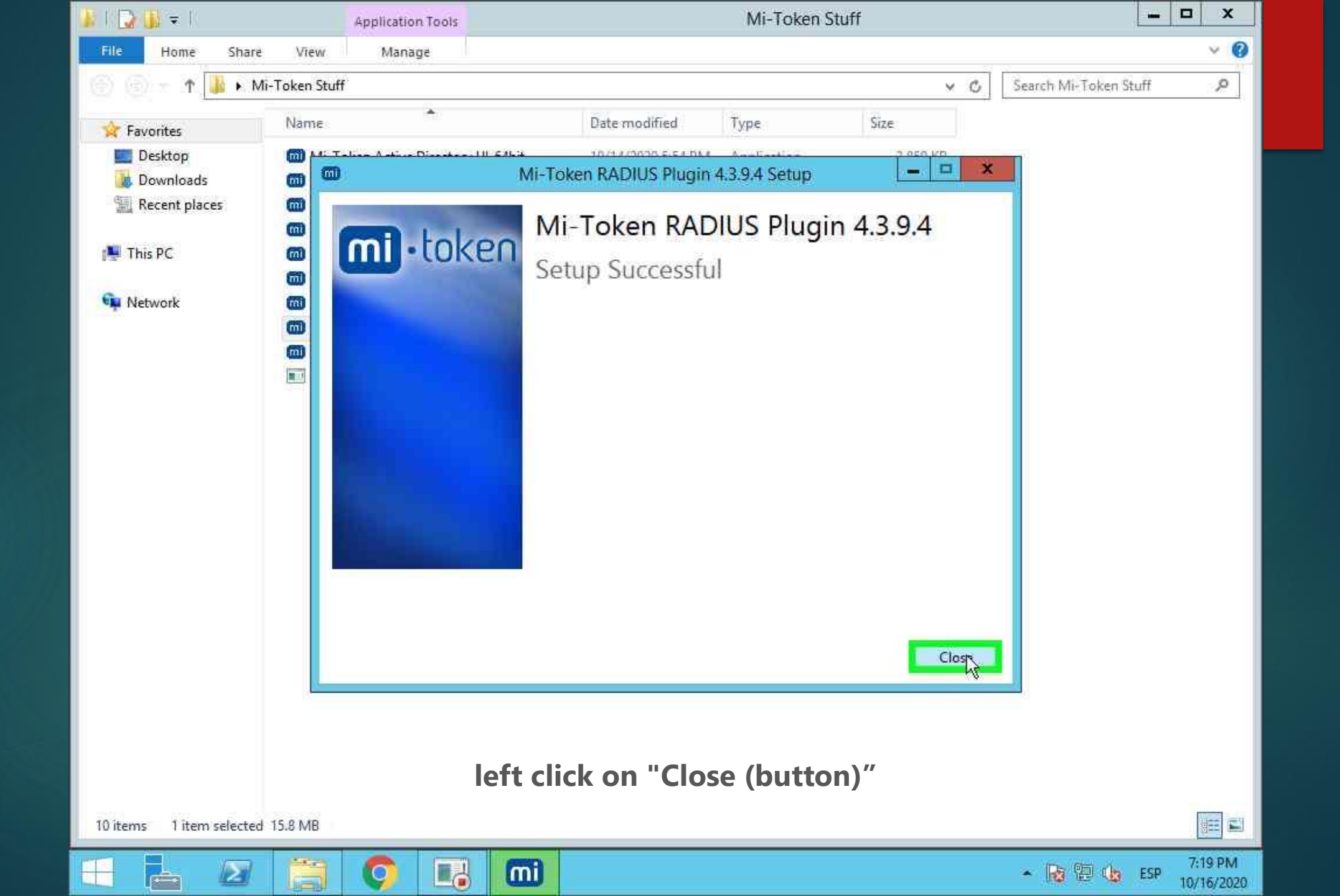

| 🗼 l 😱 🚯 = l                                                                                                    | Application Tools Mi-Token Stuff |                                    |                    |             |           | ×          |                       |                       |
|----------------------------------------------------------------------------------------------------|----------------------------------|------------------------------------|--------------------|-------------|-----------|------------|-----------------------|-----------------------|
| File Home Share                                                                                                    | View                             | Manage                             |                    |             |           |            |                       | v 0                   |
| 🕘 💿 – 🕇 🎍 Kii-Token Stuff 🗸 🗸 🖌                                                                                                    |                                  |                                    |                    |             |           | C          | Search Mi-Token Stuff | P                     |
| 🔆 Favorites                                                                                                    | Name                             | 55°                                | Date modified      | Туре        | Size      |            |                       |                       |
| E Desktop                                                                                                    | 📶 Mi-To                          | ken Active Directory UI_64bit      | 10/14/2020 5:54 PM | Application | 2,859 KB  |            |                       |                       |
| 🐻 Downloads                                                                                                    | 📶 Mi-To                          | ken ADFS plugin_64bit              | 10/14/2020 5:54 PM | Application | 7,658 KB  |            |                       |                       |
| Recent places                                                                                                    | 📶 Mi-To                          | ken API Service_64bit              | 10/14/2020 5:54 PM | Application | 16,133 KB |            |                       |                       |
| And and a second second s | 📶 Mi-To                          | ken Cache Updater Installer Server | 10/14/2020 5:54 PM | Application | 12,355 KB |            |                       |                       |
| 🏴 This PC                                                                                                    | 📶 Mi-To                          | ken Exchange 2013 OWA Integratio   | 10/14/2020 5:54 PM | Application | 1,846 KB  |            |                       |                       |
|                                                                                                    | 🔟 Mi-To                          | ken Exchange 2016 OWA Integratio   | 10/14/2020 5:54 PM | Application | 1,846 KB  |            |                       |                       |
| 🗣 Network                                                                                                    | 📶 Mi-To                          | ken Intranet Provisioning Website  | 10/14/2020 5:54 PM | Application | 47,691 KB |            |                       |                       |
|                                                                                                    | Mi-To                            | ken RADIUS plugin_64bit            | 10/14/2020 5:54 PM | Application | 16,225 KB |            |                       |                       |
|                                                                                                    | 📶 Mi-To                          | ken Reporting Setup_64bit          | 10/14/2020 5:54 PM | Application | 31,885 KB |            |                       |                       |
|                                                                                                    | MT-C                             | P-8090                             | 10/14/2020 5:54 PM | Application | 54,429 KB |            |                       |                       |
|                                                                                                    |                                  |                                    |                    |             |           |            |                       |                       |
|                                                                                                    |                                  |                                    |                    |             |           |            |                       |                       |
|                                                                                                    |                                  |                                    |                    |             |           |            |                       |                       |
|                                                                                                    |                                  |                                    |                    |             |           |            |                       |                       |
|                                                                                                    |                                  |                                    |                    |             |           |            |                       |                       |
|                                                                                                    |                                  |                                    |                    |             |           |            |                       |                       |
|                                                                                                    |                                  |                                    |                    |             |           |            |                       |                       |
|                                                                                                    |                                  |                                    |                    |             |           |            |                       |                       |
|                                                                                                    |                                  |                                    |                    |             |           |            |                       |                       |
|                                                                                                    |                                  |                                    |                    |             |           |            |                       |                       |
|                                                                                                    |                                  |                                    |                    |             |           |            |                       |                       |
|                                                                                                    |                                  |                                    |                    |             |           |            |                       |                       |
|                                                                                                    |                                  |                                    |                    |             |           |            | 41 • 4 11             |                       |
|                                                                                                    | ieft do                          | Duble click on "IV                 | II-IOKEN A         | ctive Dir   | ectory U  | <b>1_6</b> | 4 <b>DIT</b>          |                       |
|                                                                                                    |                                  |                                    |                    |             |           |            |                       |                       |
|                                                                                                    |                                  |                                    |                    |             |           |            |                       |                       |
| 10 items 1 item selected                                                                                                    | 15.8 MB                          |                                    |                    |             |           |            |                       |                       |
|                                                                                                    |                                  |                                    |                    |             |           |            |                       | 740.014               |
|                                                                                                    |                                  |                                    |                    |             |           |            | 🔺 😼 🔁 🎃 ESP           | 7:19 PM<br>10/16/2020 |

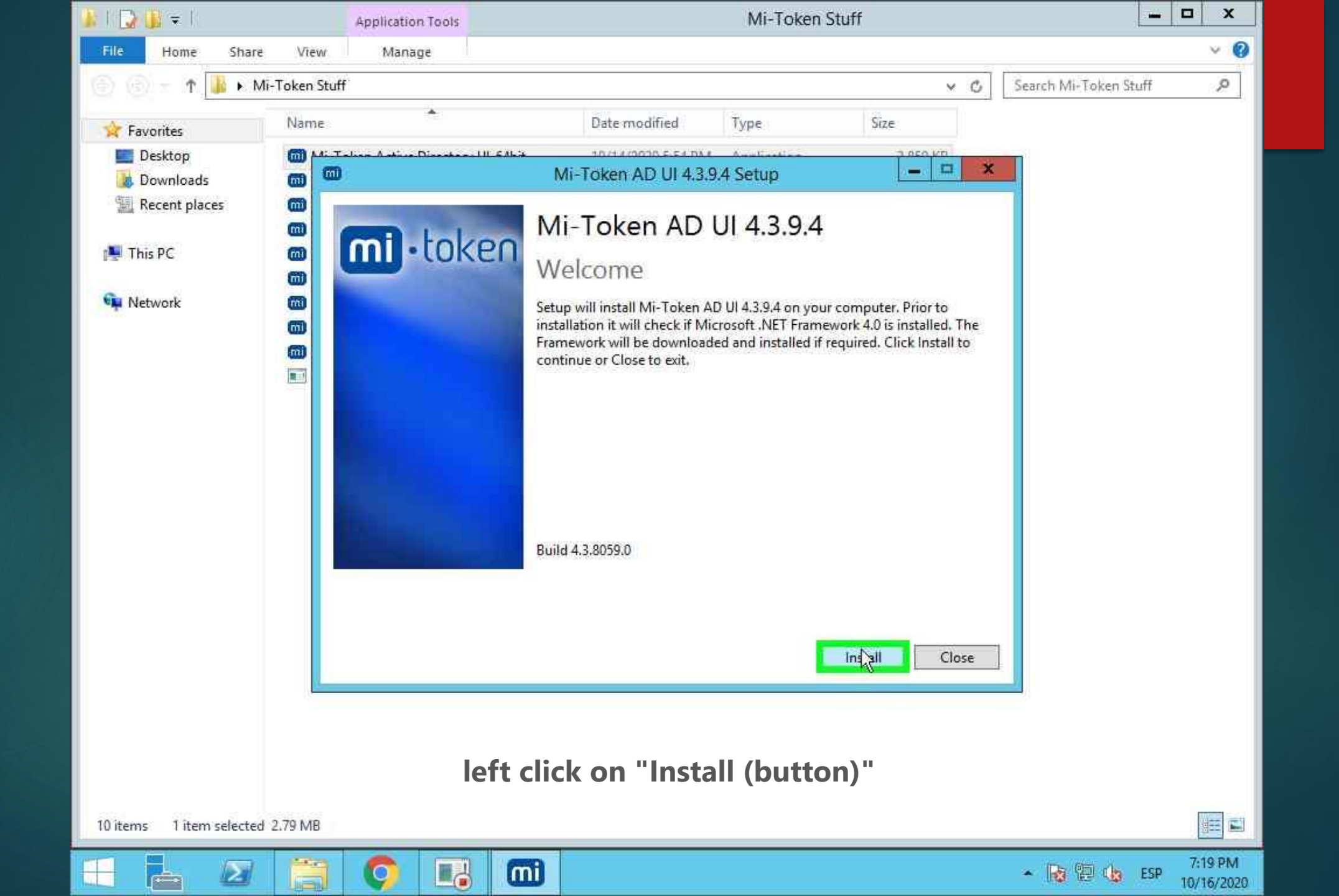

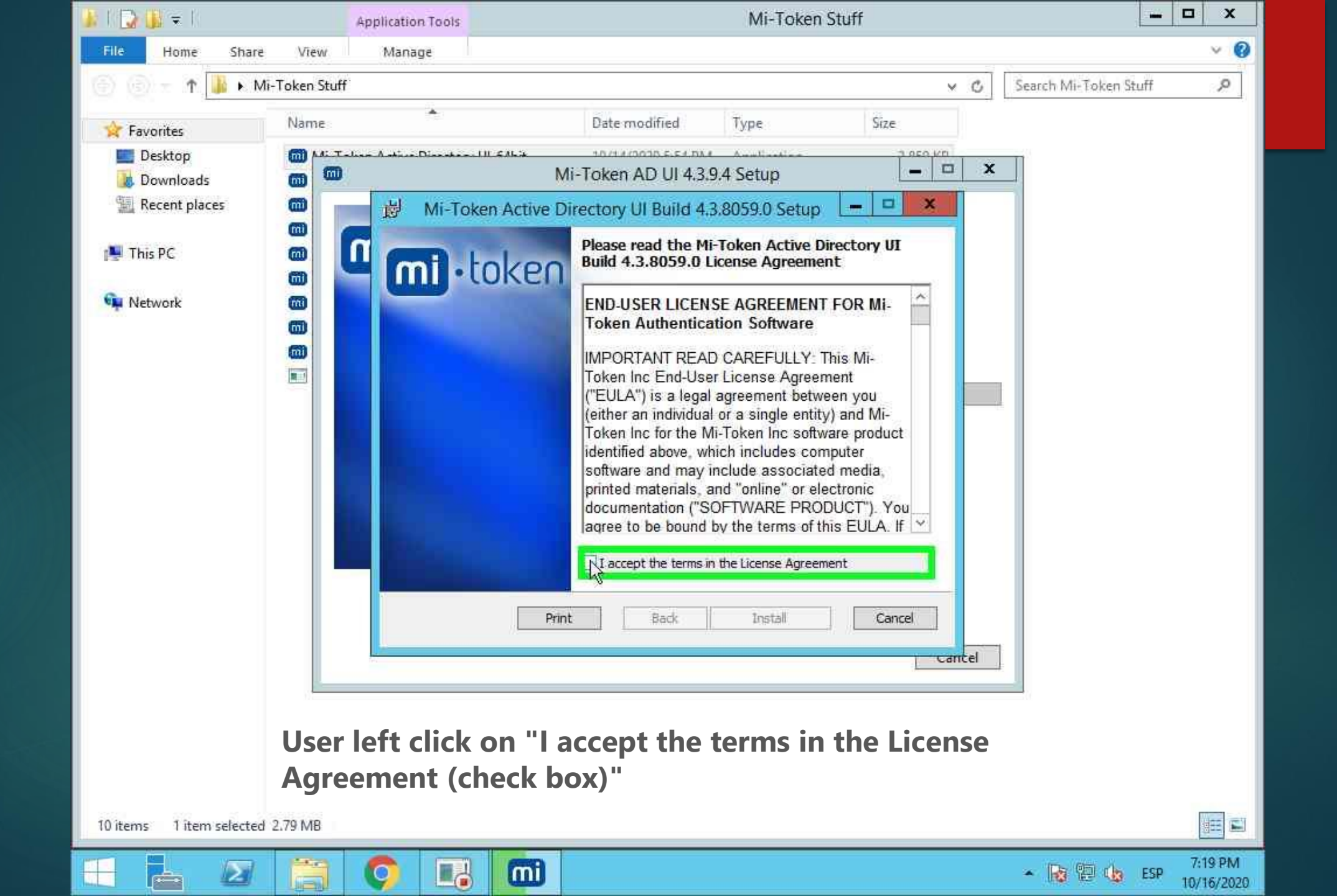

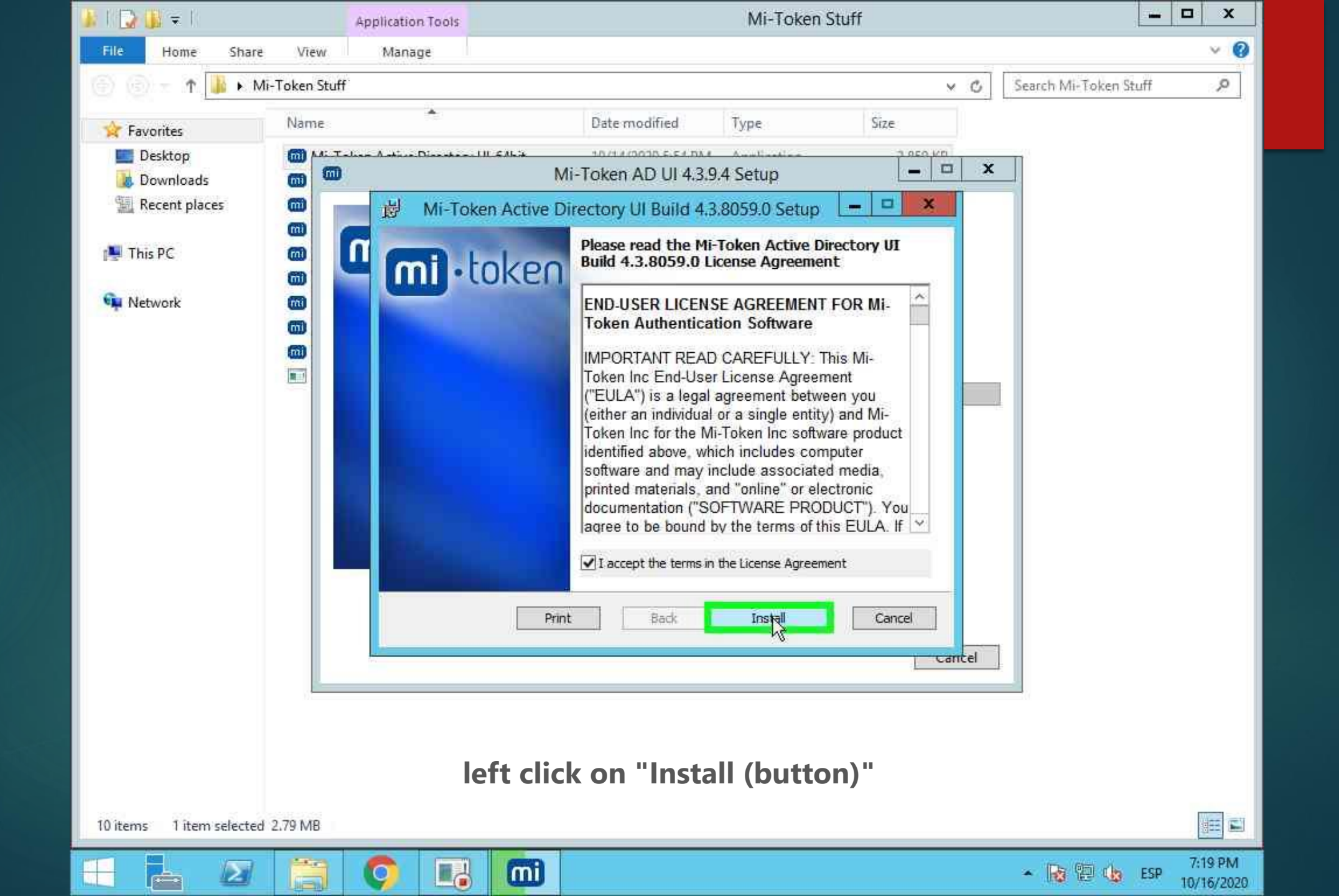

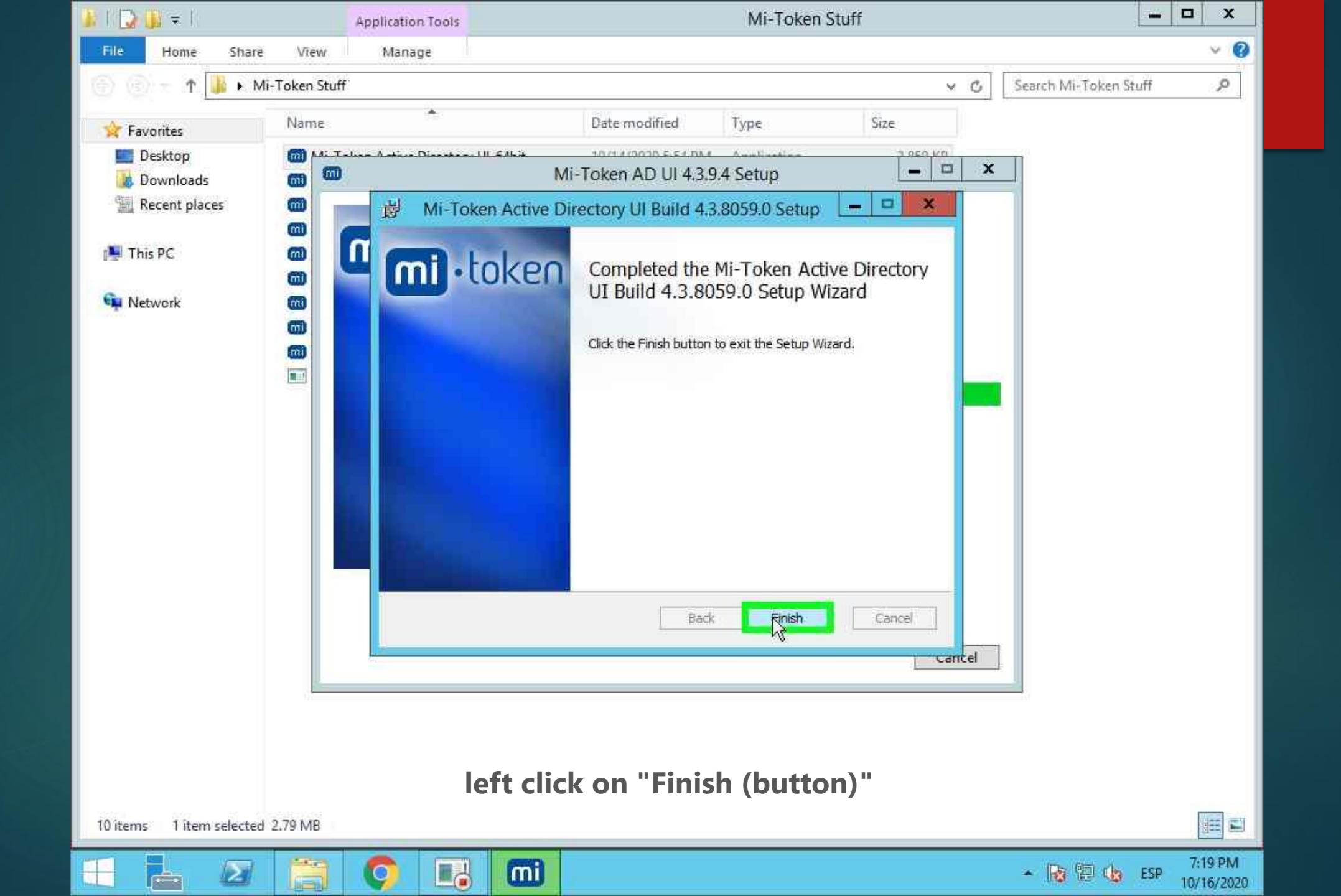

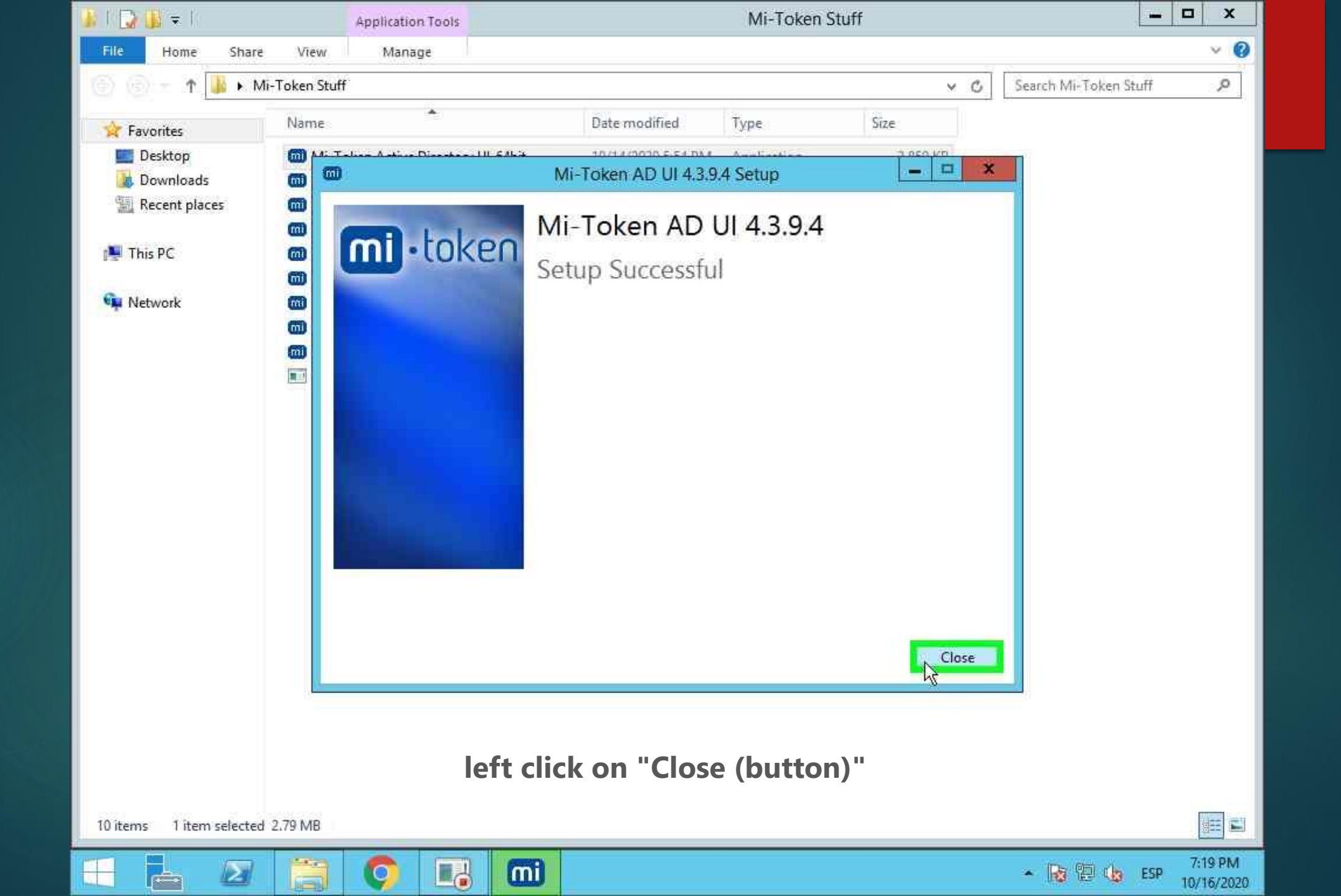

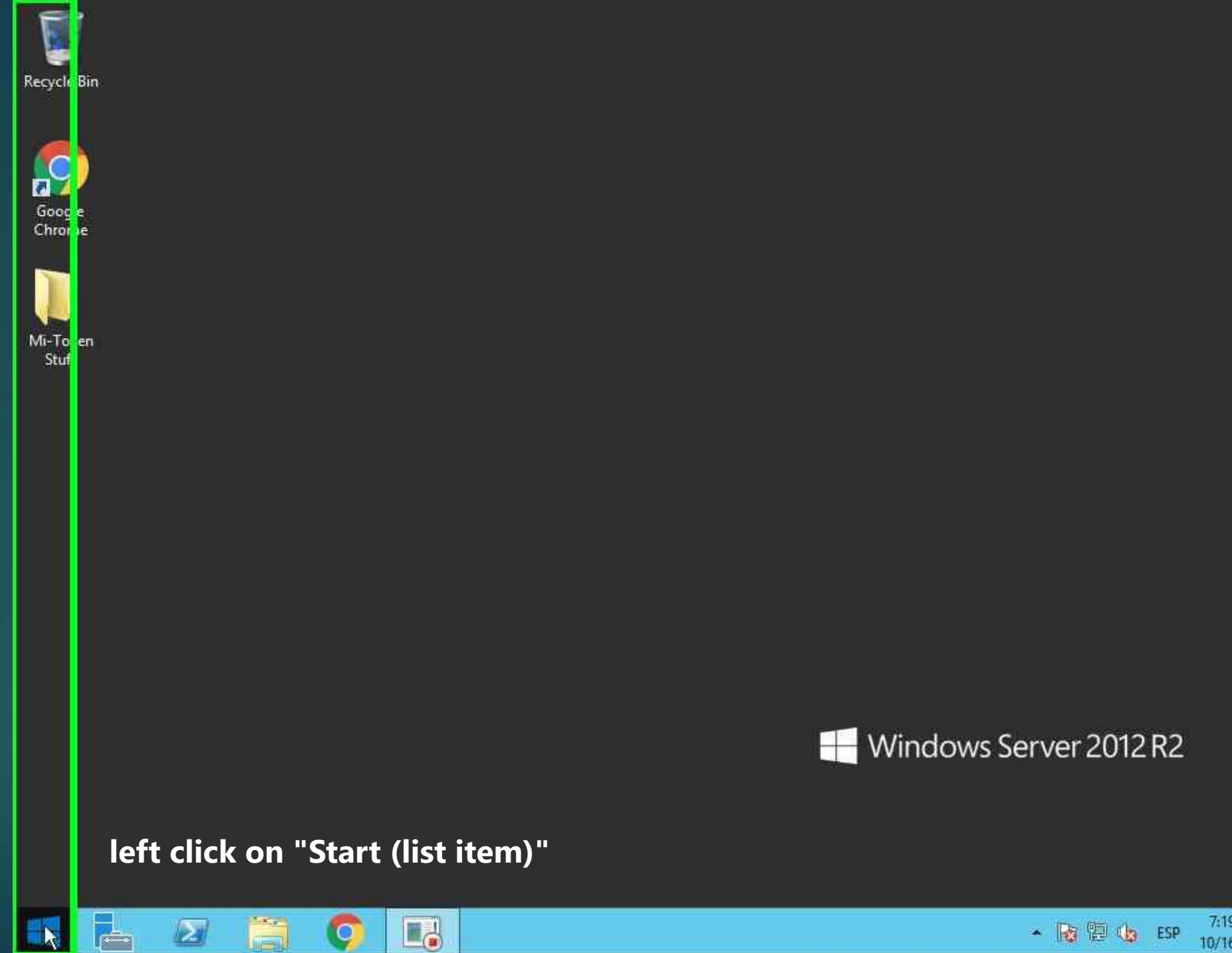

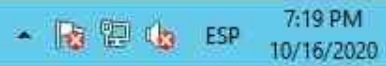

## Ieft double click on "Search Pane (Administration UI Quick-Start)" Start

 $\mathbf{\Sigma}$ Windows Administrative Server Manager PowerShell Tools This PC Task Manager Ê 0 **Control Panel** Internet Explorer Desktop 🗱 temperature (2017).

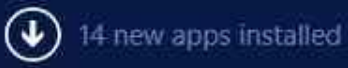

| ۳<br>Ac | Search<br>Everywhere ~<br>mi                                 |  |
|---------|--------------------------------------------------------------|--|
|         | Ministration UI Quick-Start                                  |  |
|         | Microsoft Web Platform Installer                             |  |
|         | View the Microsoft error<br>reporting privacy statement onli |  |
|         | mì                                                           |  |
|         | minecraft                                                    |  |
|         | microsoft                                                    |  |
|         | michaels                                                     |  |
|         | microsoft teams                                              |  |
|         | minecraft skins                                              |  |
|         | microsoft rewards                                            |  |
|         | microsoft store                                              |  |
|         | microsoft 365 login                                          |  |

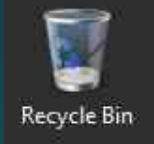

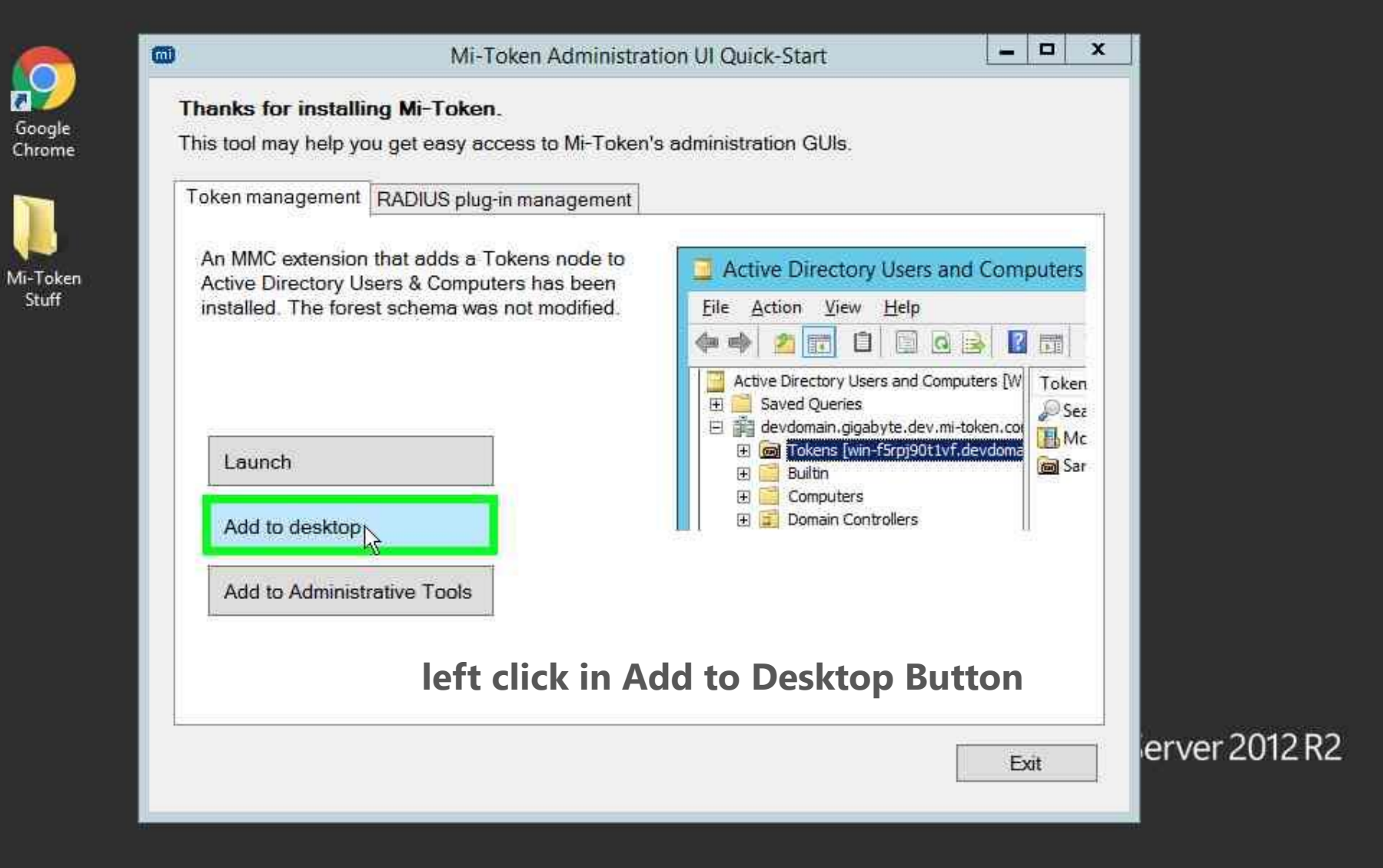

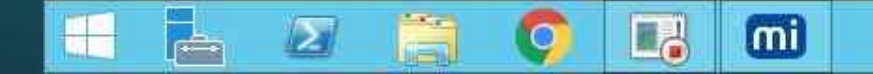

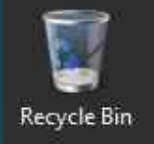

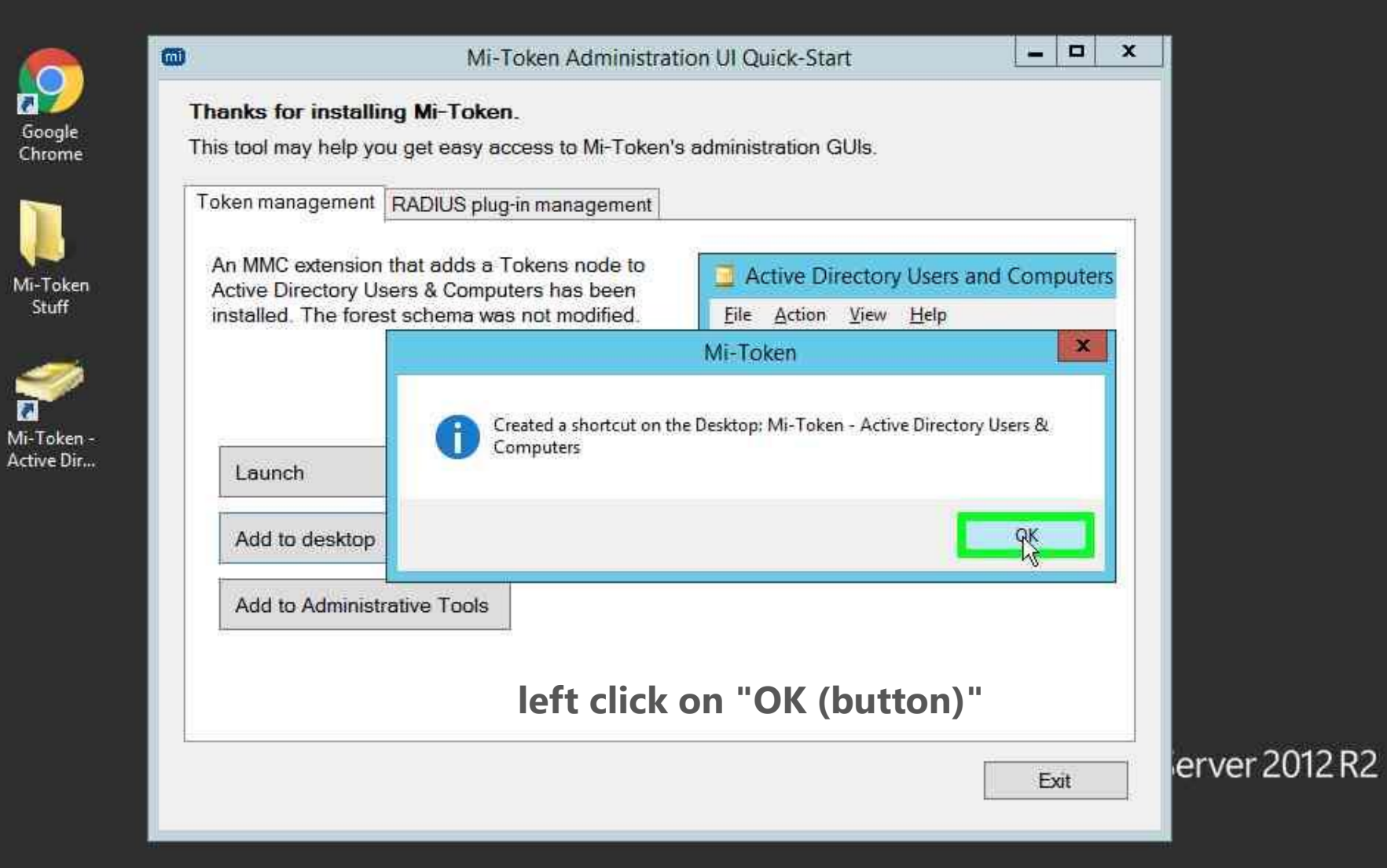

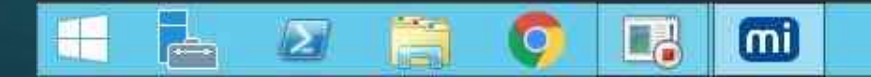

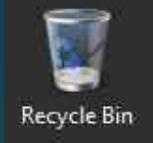

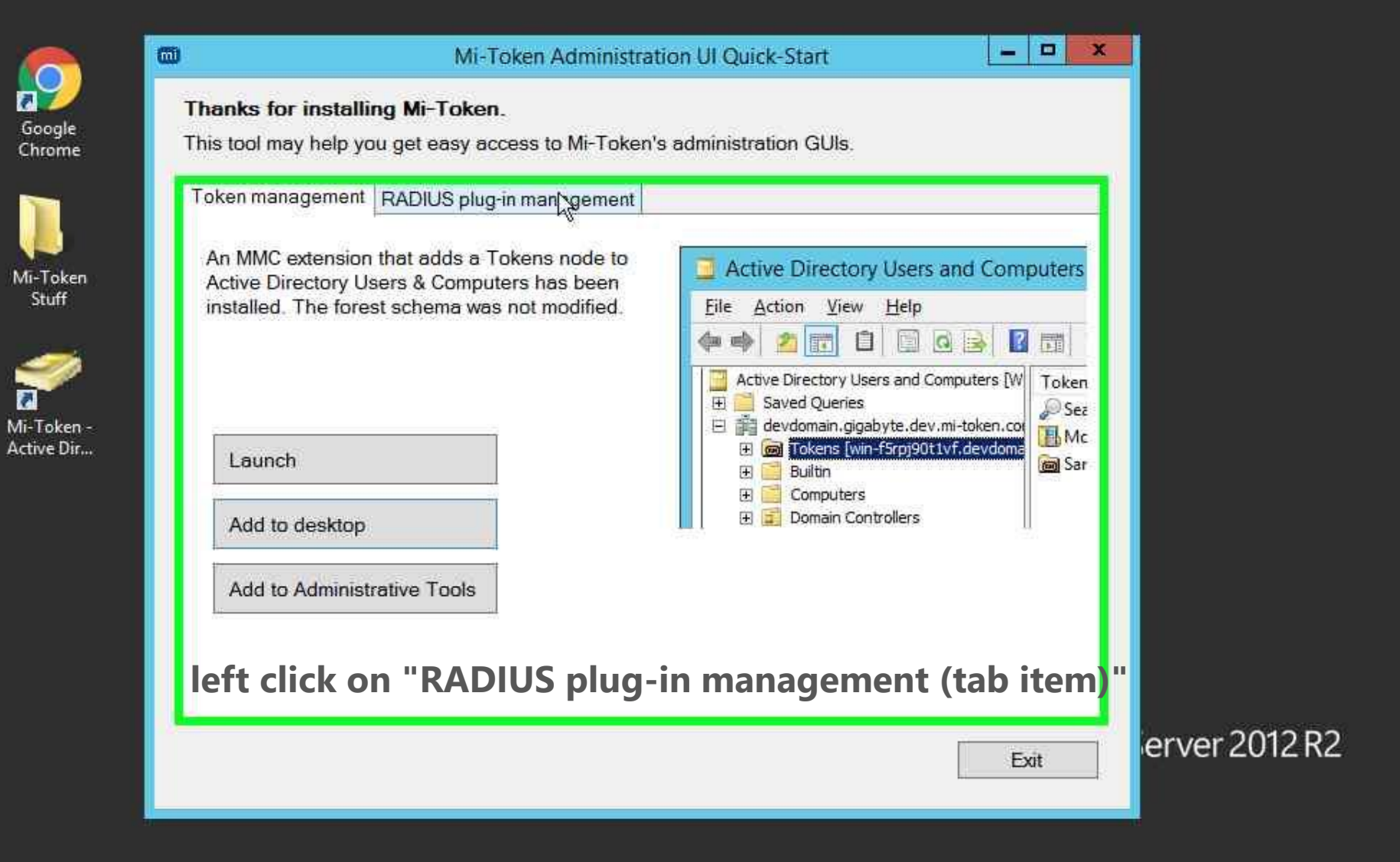

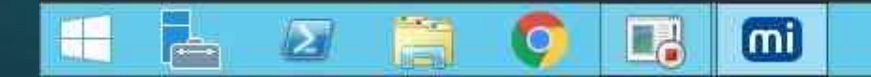

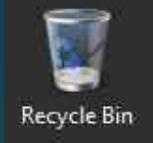

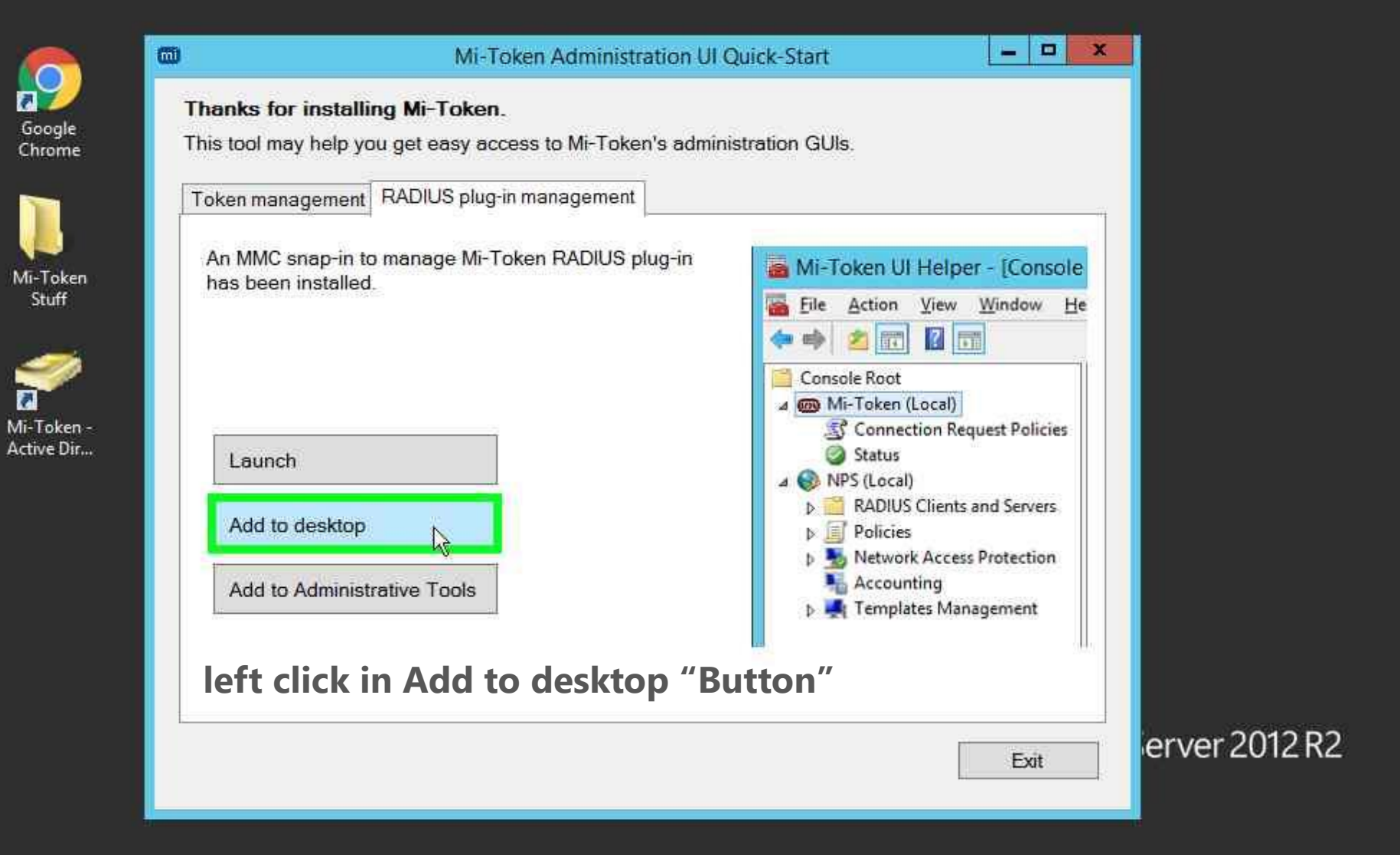

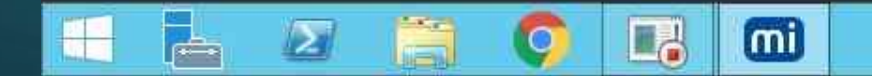

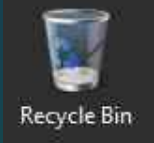

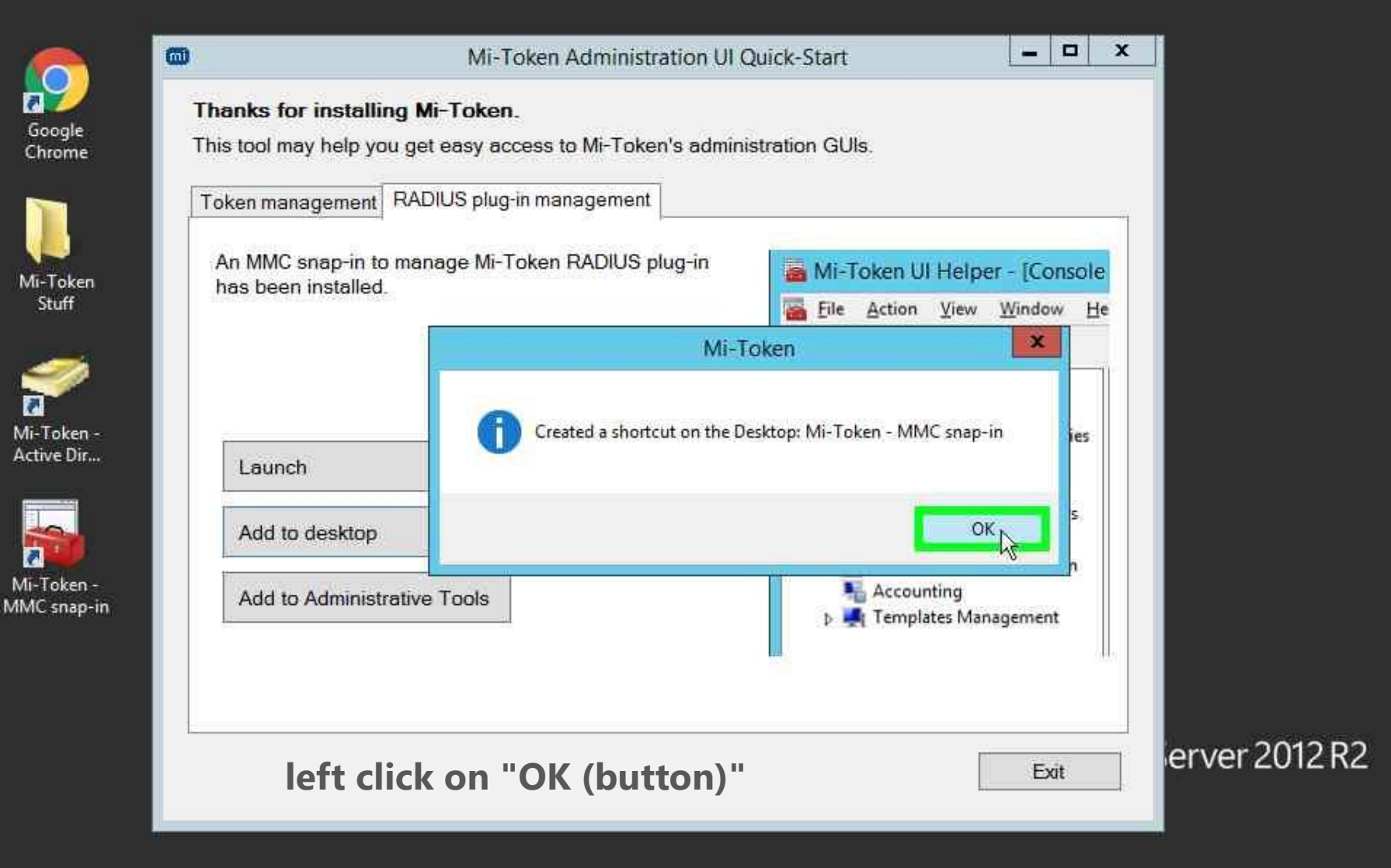

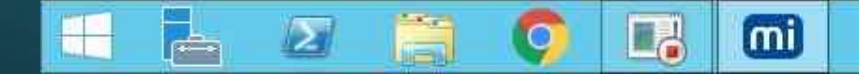

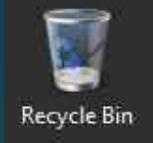

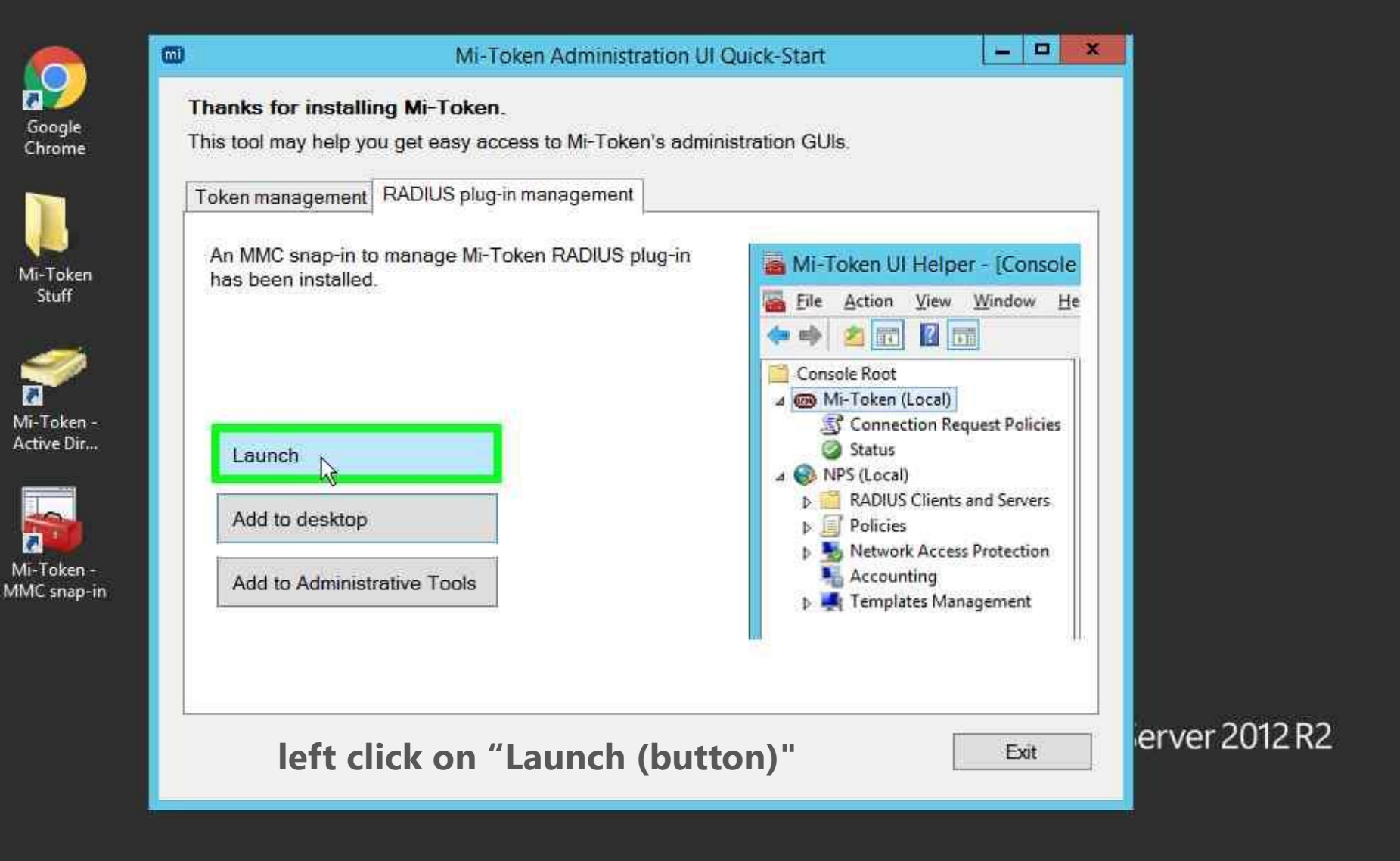

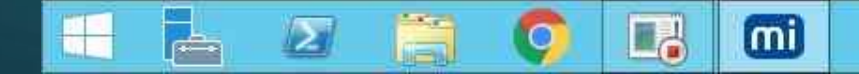

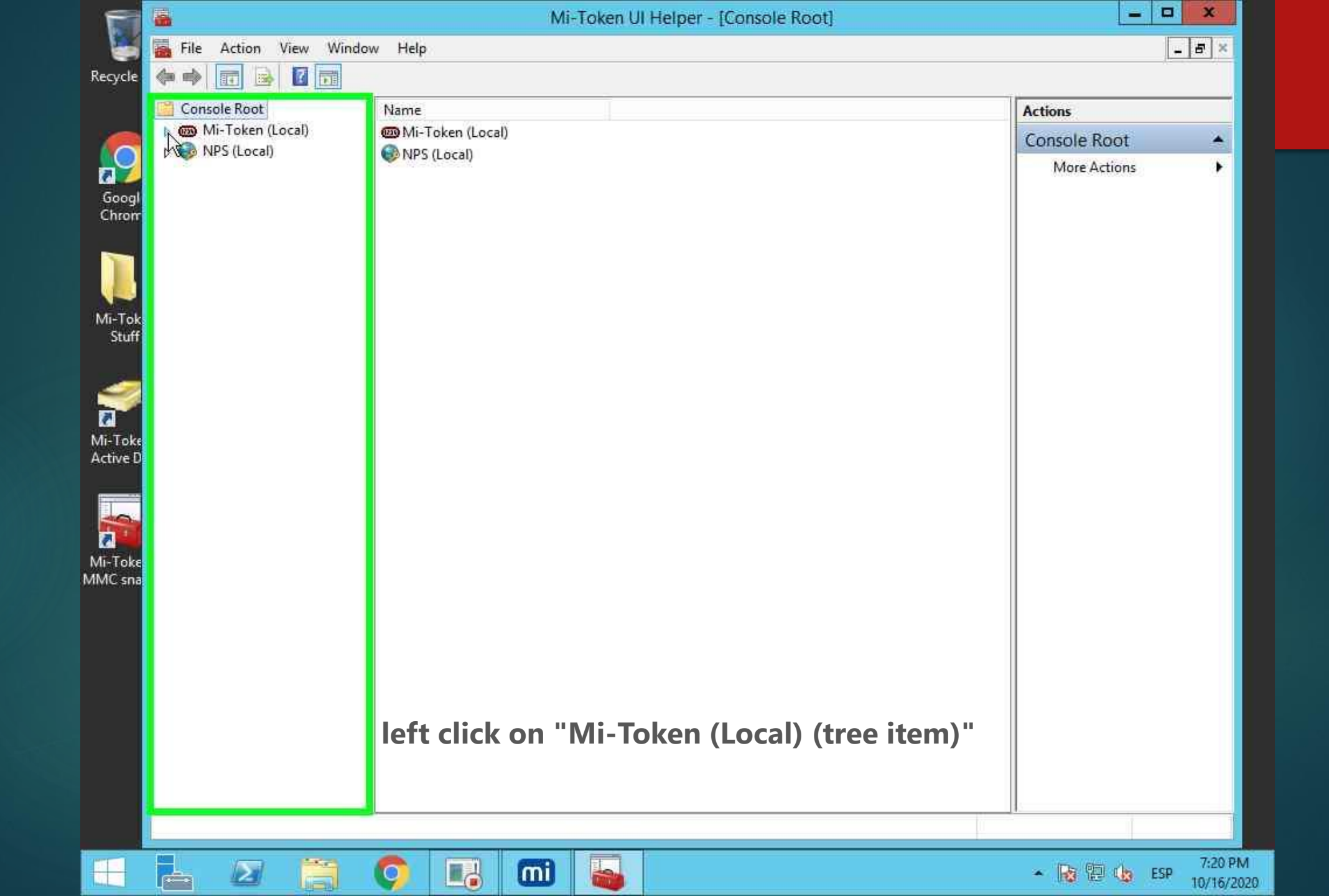

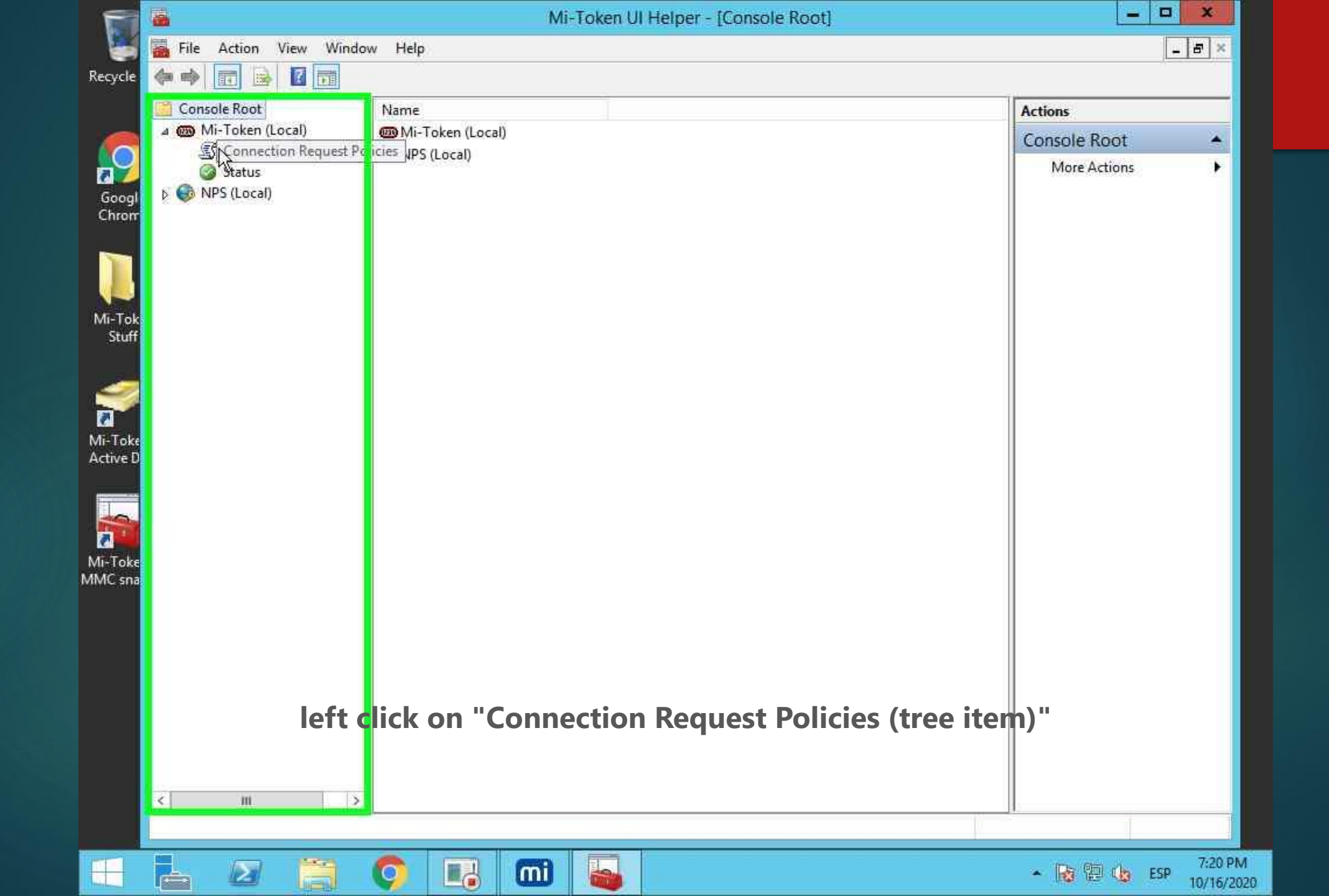

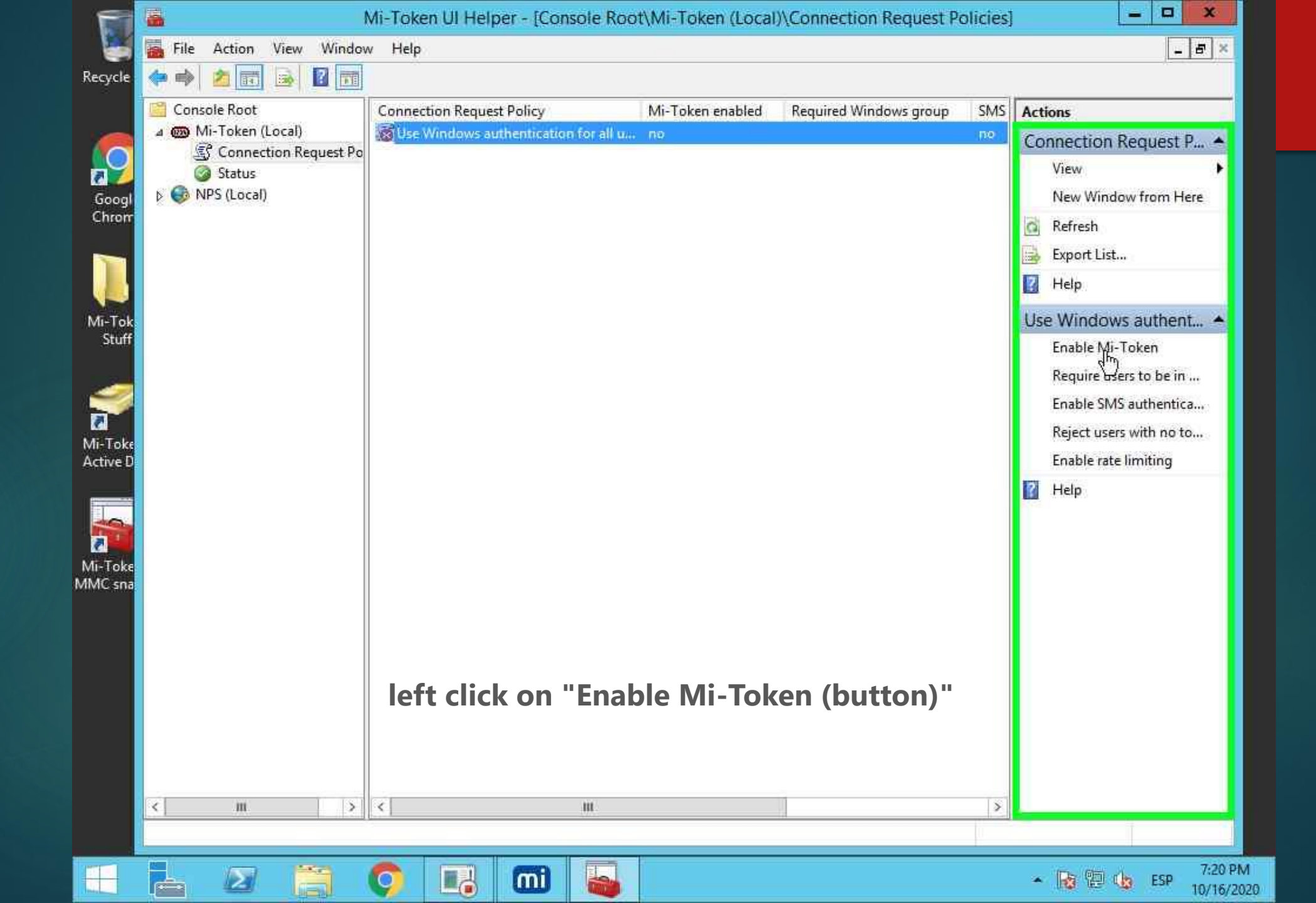

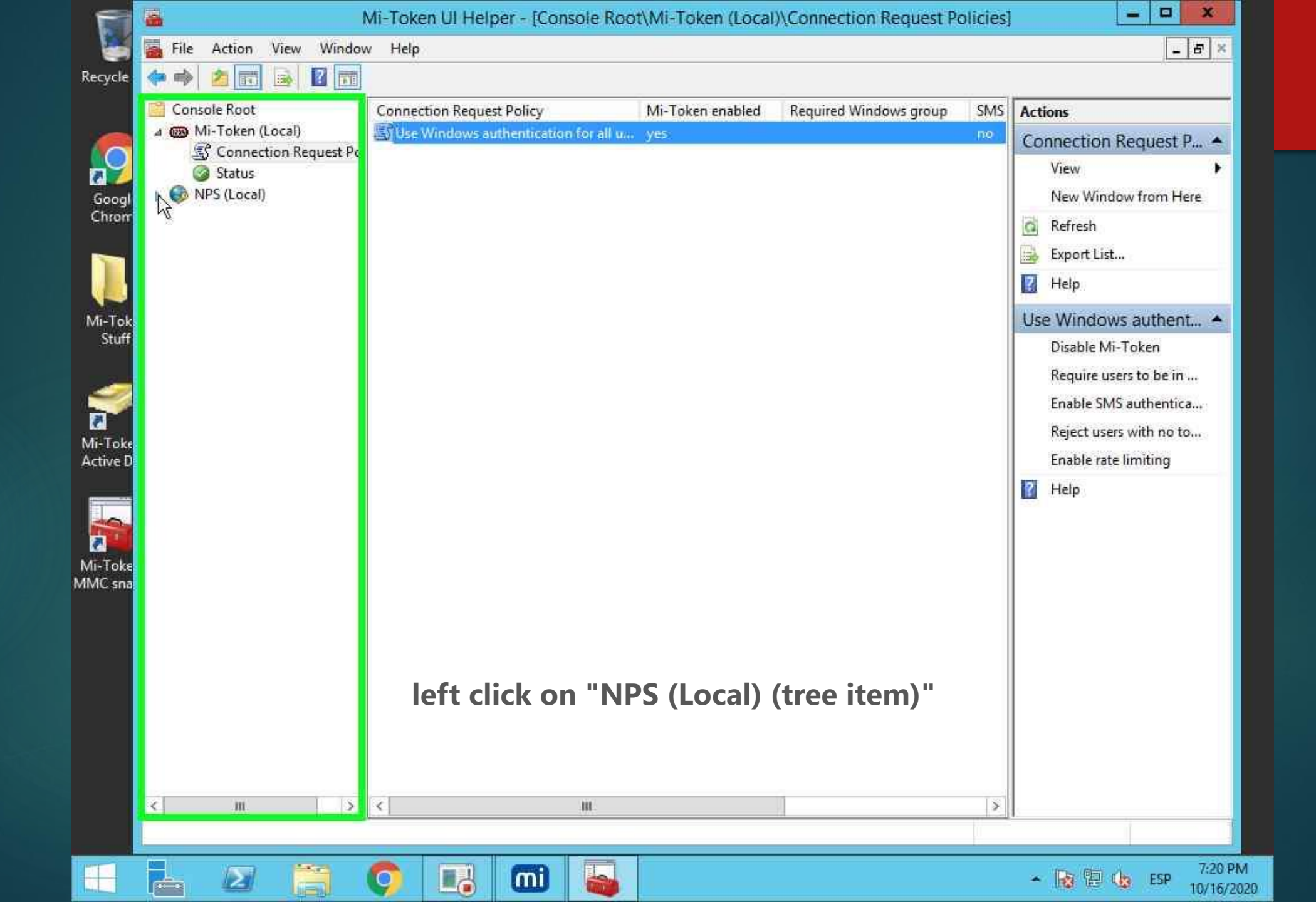

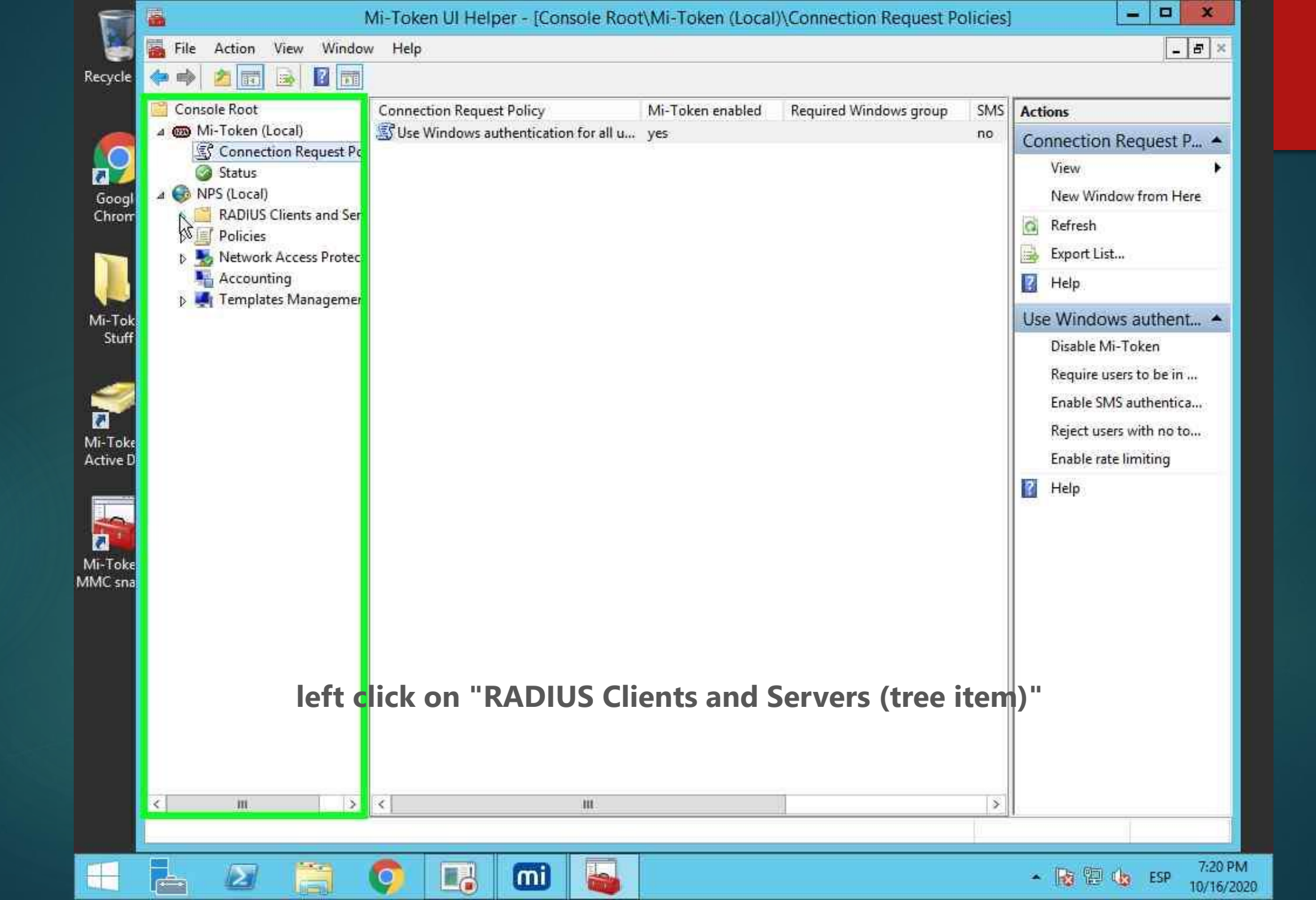

| Console Root                                                                                                    | Connection Request Policy            | Mi-Token enabled | Required Windows group | SMS | Actions                                                                                                    |
|----------------------------------------------------------------------------------------------------|--------------------------------------|------------------|------------------------|-----|----------------------------------------------------------------------------------------------------|
| Mi-Token (Local)<br>Connection Request Pc<br>Status<br>Mi-Token (Local)<br>Status<br>Mi-Token (Local)<br>Status<br>Mi-Token (Local)<br>Status<br>Mi-Token (Local)<br>Status<br>Mi-Token (Local)<br>Status<br>Mi-Token (Local)<br>Mi-Token Request Pc<br>Mi-Token Request Pc<br>M | Use Windows authentication for all u | Yes              | Prodenze rungane Bradh | no  | Connection Request P<br>View<br>New Window from Here<br>Refresh<br>Fxport List<br>View<br>Help<br>Use Windows authent<br>Disable Mi-Token<br>Require users to be in<br>Enable SMS authentica<br>Reject users with no to<br>Enable rate limiting<br>Help |
|                                                                                                    | left click on "RAD                   | US Clients       | s (tree item)"         |     |                                                                                                    |
|                                                                                                    | 2                                    |                  | 1                      | 181 |                                                                                                    |

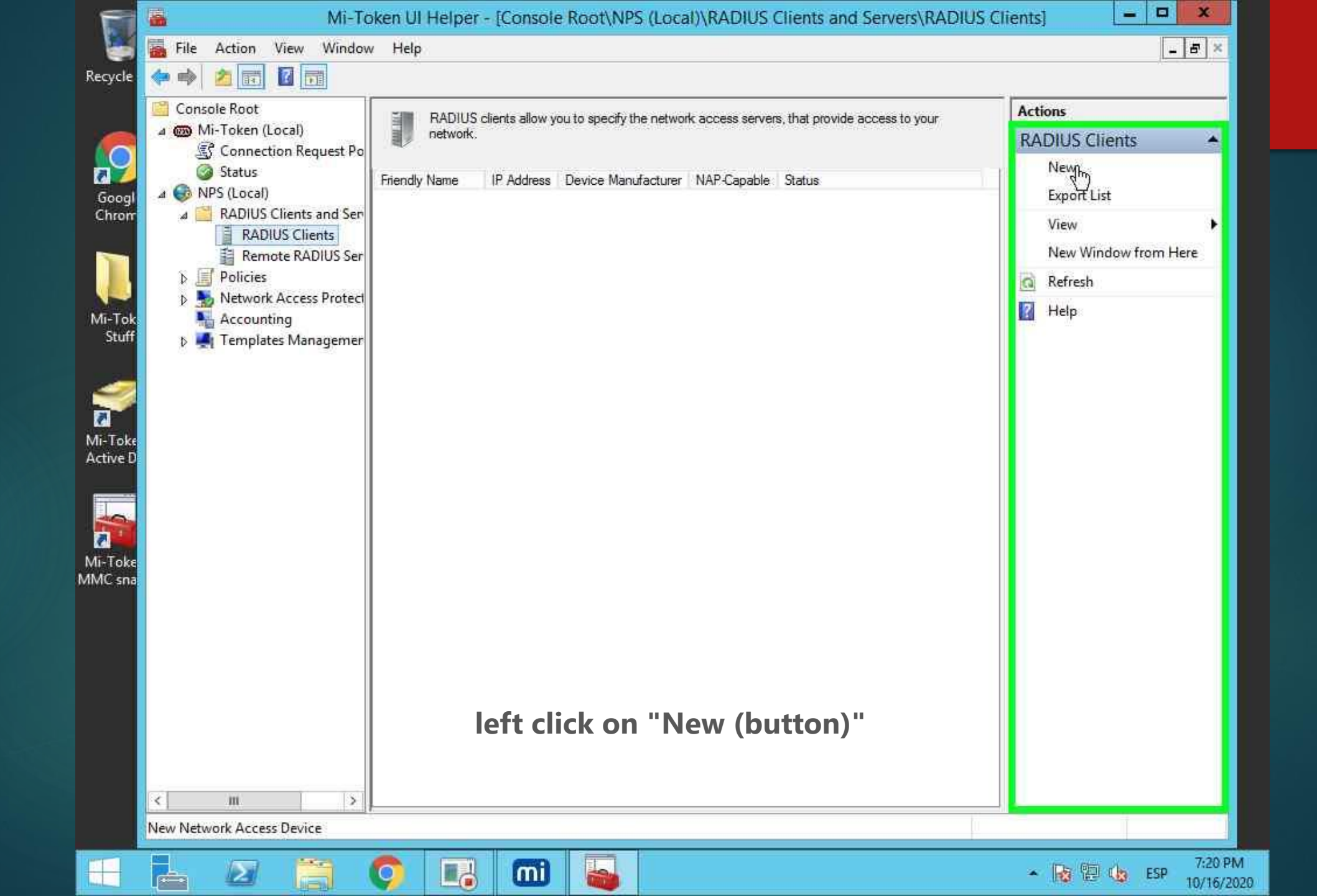

| 1                                                                                          | Mi-Token                                                                                                    | UI Helper - [Console Root\NPS (Local)\RADIUS Clients and Servers\RADIUS Clients]                                                                                                    | D X         |
|--------------------------------------------------------------------------------------------|----------------------------------------------------------------------------------------------------|----------------------------------------------------------------------------------------------------|-------------|
|                                                                                            | 🚡 File Action View Window H                                                                                                    | lelp                                                                                                    | - 8 ×       |
| Recycle                                                                                    | 🔶 🐟 📩 🔟 📷                                                                                                    | New RADIUS Client                                                                                                    |             |
| Googl<br>Chronr<br>Mi-Tok<br>Stuff<br>Mi-Toke<br>Active D<br>Mi-Toke<br>Mi-Toke<br>MMC sna | <ul> <li>Mi-Token (Local)</li> <li>Connection Request Po</li> <li>Status</li> <li>NPS (Local)</li> <li>RADIUS Clients and Sen</li> <li>RADIUS Clients</li> <li>Remote RADIUS Ser</li> <li>Policies</li> <li>Network Access Protect</li> <li>Accounting</li> <li>Templates Managemer</li> </ul> | Settings Advanced   Pinable this RADIUS client   Select an existing template:     Name and Address   Friendly name:   localhost   Address (IP or DNS):     Verify   Shared Secret Select an existing Shared Secrets template: None To manually type a shared secret, click Manual. To automatically generate a shared secret.   OK   Confirm shared secret:   OK   Cancel | om Here     |
|                                                                                            | < m >                                                                                                    | ceyboard input in Friendly name and Address (IP or D                                                                                                    | NS)         |
| _                                                                                          | Action: In progress                                                                                                    |                                                                                                    |             |
|                                                                                            | 🛓 🛛 🚞 👩                                                                                                    |                                                                                                    | ESP 7:22 PM |
| 8                                                    | Console Root                                                                                                    | New RADIUS Client                                                                                                    | Actions                                                                                                    |
|------------------------------------------------------|----------------------------------------------------------------------------------------------------|----------------------------------------------------------------------------------------------------|----------------------------------------------------------------------------------------------------|
| Soogl<br>hronr<br>li-Tok<br>Stuff<br>-Toke<br>tive D | <ul> <li>Connection Request Po</li> <li>Status</li> <li>NPS (Local)</li> <li>RADIUS Clients and Ser</li> <li>RADIUS Clients</li> <li>Remote RADIUS Ser</li> <li>Policies</li> <li>Network Access Protect</li> <li>Accounting</li> <li>Templates Managemer</li> </ul> | Settings       Advanced            Prable this RADIUS client        Select an existing template:          Select an existing template:            Name and Address           Friendly name:            localhost           Address (IP or DNS):            45.63.31.112       Verify         Shared Secret           Select an existing Shared Secrets template:            None           To manually type a shared secret, click Manual. To automatically generate a shared secret, click Generate. You must configure the RADIUS client with the same shared secret entered here. Shared secrets are case-sensitive.                Manual           Shared secret:           Corifirm shared secret:           OK       Cancel | RADIUS Clients         New         Export List         View         New Window from Here         Refresh         Help |
|                                                      | < m. >                                                                                                    | left click in "Generate Button"                                                                                                    |                                                                                                    |

|                                                           | Mi-Token U                                                                                                    | I Helper - [Console Root\NPS (Local)\RADIUS Clients and Servers\RADIUS                                                                                                    | Clients]                                                                                                   |
|-----------------------------------------------------------|----------------------------------------------------------------------------------------------------|----------------------------------------------------------------------------------------------------|----------------------------------------------------------------------------------------------------|
|                                                           | File Action View Window Hel                                                                                                    | 2                                                                                                    | _ # ×                                                                                                    |
| Recycle                                                   | 🗢 🔿 🖄 🖬 🚺 🛅                                                                                                    | New RADIUS Client                                                                                                    |                                                                                                    |
| Googl<br>Chronr<br>Mi-Tok<br>Stuff<br>Mi-Toke<br>Active D | <ul> <li>Console Koot</li> <li>Mi-Token (Local)</li> <li>Connection Request Po</li> <li>Status</li> <li>NPS (Local)</li> <li>RADIUS Clients and Ser</li> <li>RADIUS Clients</li> <li>Remote RADIUS Ser</li> <li>Policies</li> <li>Network Access Protect</li> <li>Accounting</li> <li>Templates Managemer</li> </ul> | Settings       Advanced         Image: Select an existing template:       Image: Select an existing template:         Name and Address       Friendly name:         localhost       Image: Select an existing Shared Secret semplate:         Shared Secret       Select an existing Shared Secrets template:         None       Image: Select an existing Shared Secret semplate:         None       Image: Select an existing Shared Secret semplate:         None       Image: Secret select an existing Shared Secret secret are case-sensitive.         To manually type a shared secret, click Manual. To automatically generate a shared secret entered here. Shared secrets are case-sensitive.         Manual       Image: Secret secret secret secret secret secret secret secret secret secret secret secret secret:         Instacture!       Image: Secret secret secret | Actions<br>RADIUS Clients<br>New<br>Export List<br>View<br>New Window from Here<br>Refresh<br>Help<br>Help |
| -                                                         | ⊾ 🛛 🚞 👩                                                                                                    |                                                                                                    | ▲ 😼 🔁 🁍 ESP 7:22 PM                                                                                        |

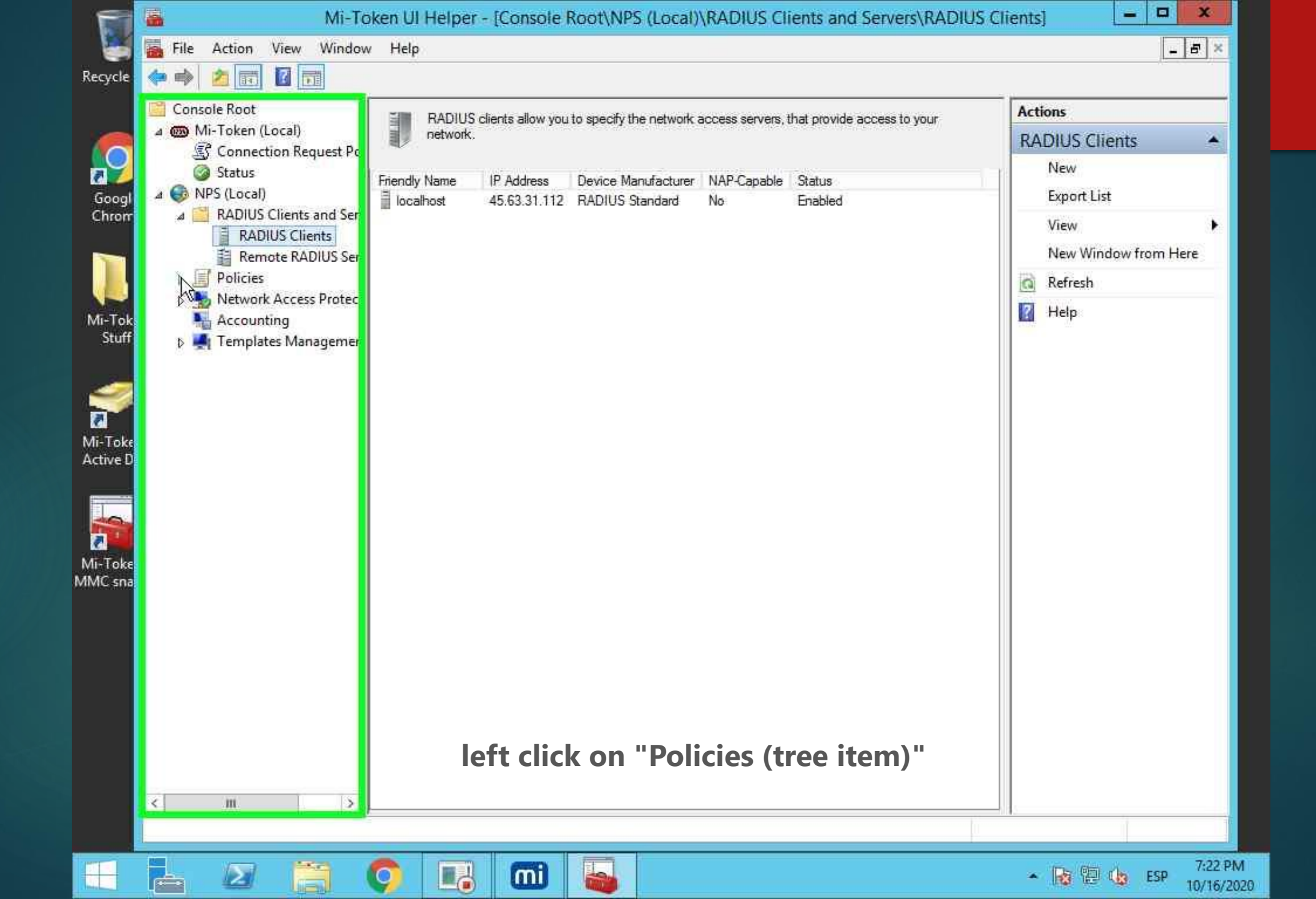

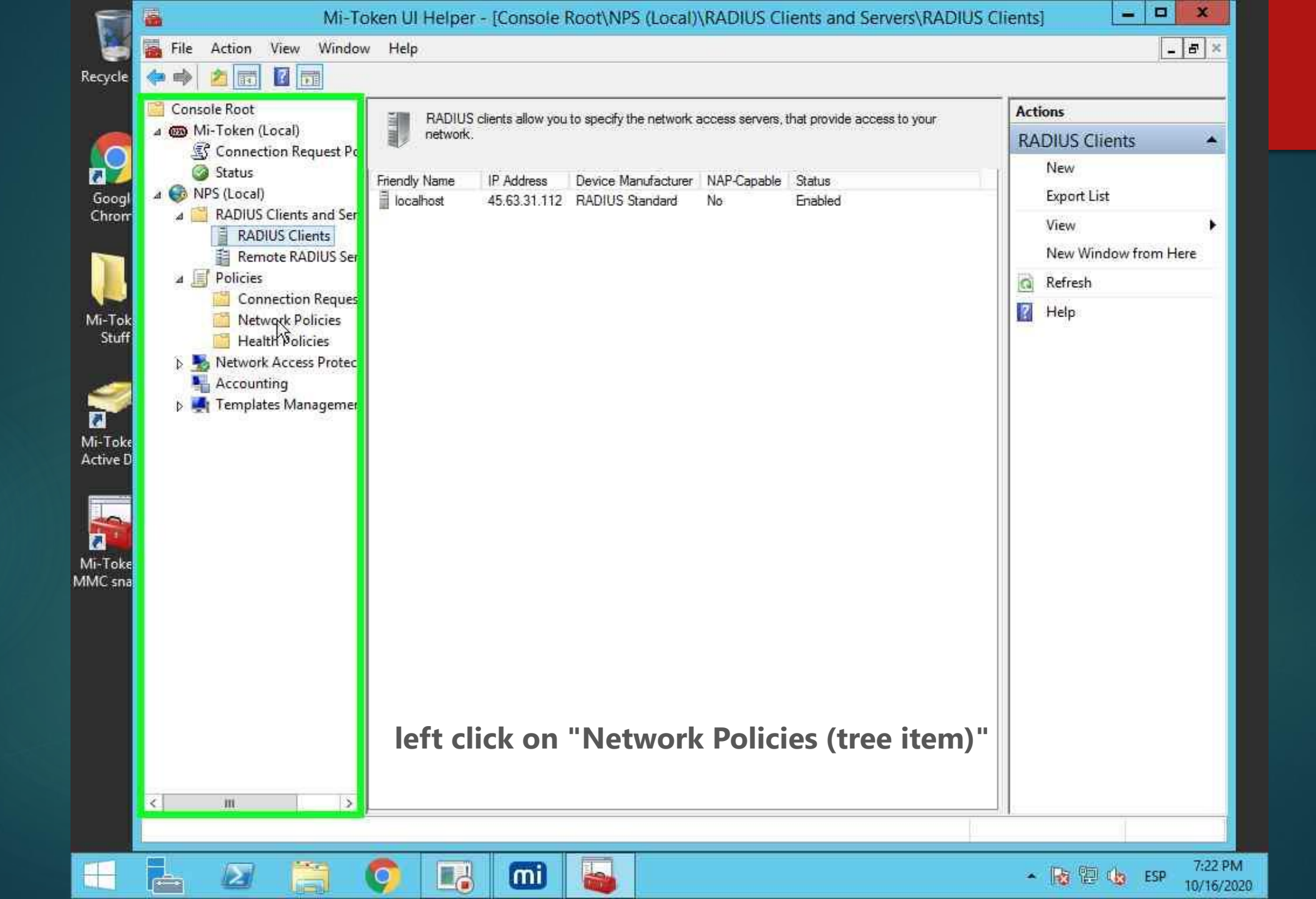

|                 | <b>6</b>                                                                        | Mi-Token UI Helper - [Console Root\NPS              | (Local)\Policies\Network Policies                             | 5] <b>— — X</b>                    |
|-----------------|---------------------------------------------------------------------------------|-----------------------------------------------------|---------------------------------------------------------------|------------------------------------|
|                 | File Action View Window                                                         | Help                                                |                                                               | _ <u>8</u> ×                       |
| Recycle         | Console Root                                                                    | Network policies allow you to designate who is auth | iorized to connect to the network and the                     | Actions                            |
| 6               | Mi-Token (Local)<br>Connection Request Po                                       | circumstances under which they can or cannot con    | nect.                                                         | Network Policies                   |
| Googl           | <ul> <li></li></ul>                                                             | Policy Name                                         | Status Processing Order Access<br>erver Enabled 999998 Deny A | New<br>s Type<br>Acces Export List |
| Chrom           | RADIUS Clients and Sen<br>RADIUS Clients<br>RADIUS Clients<br>Remote RADIUS Ser | Connections together access servers                 | Enabled 9999999 Deny #                                        | Acces View  New Window from Here   |
|                 | A Policies                                                                      |                                                     |                                                               | a Refresh                          |
| Mi-Tok<br>Stuff | Connection Reques                                                               | < 10                                                |                                                               | > Help                             |
| Juli            | Health Policies     Network Access Protect                                      |                                                     |                                                               |                                    |
|                 | Accounting Femplates Management                                                 | Conditions - If the following conditions are met:   |                                                               |                                    |
| Mi-Toke         | 1894 W 1894                                                                     | Condition Value                                     | Ĩ.                                                            |                                    |
| Active D        |                                                                                 |                                                     |                                                               |                                    |
|                 |                                                                                 |                                                     |                                                               |                                    |
| Mi-Toke         |                                                                                 |                                                     |                                                               |                                    |
| WINC SIN        |                                                                                 | Settings - Then the following settings are applied: |                                                               | - 1 K.                             |
|                 |                                                                                 | Setting Value                                       |                                                               |                                    |
|                 |                                                                                 |                                                     |                                                               |                                    |
|                 |                                                                                 |                                                     |                                                               |                                    |
|                 | left d                                                                          | ouble click in "Connectic                           | ons together access                                           | s servers"                         |
|                 | < m 5                                                                           |                                                     |                                                               |                                    |
|                 |                                                                                 |                                                     |                                                               |                                    |
| -               |                                                                                 |                                                     |                                                               | ▲ 😼 😳 🌜 ESP 7:22 PM                |

|                                                                        |                                                                                                    | Mi-Token UI Helper - [Console Root\NPS (Local)\Policies\Network Policies]                                                                                                    |                  |
|------------------------------------------------------------------------|----------------------------------------------------------------------------------------------------|----------------------------------------------------------------------------------------------------|------------------|
|                                                                        | File Action                                                                                                    | View Window Help                                                                                                    | - 5 ×            |
| Recycle                                                                | ** 2                                                                                                    | Connections to other access servers Properties                                                                                                    |                  |
| Googl<br>Chrom<br>Mi-Toke<br>Mi-Toke<br>Active D<br>Mi-Toke<br>MMC sna | Console Root<br>Mi-Toker<br>Conne<br>Status<br>Mi-Toker<br>Conne<br>Status<br>A Status<br>A RADIU<br>RA<br>RA<br>Re<br>Policie<br>Co<br>Ne<br>Co<br>Ne<br>Co<br>Ne<br>Co<br>Ne<br>Co<br>Temp | Overview       Contractions to other access servers         Policy name:       Intractions to other access servers         Policy state       If enabled.         Prolicy enabled       Access Fermission         If constraints of the network policy match the connection request, the policy can either grant access or deny access. What is access a permission?         If Grant access. Grant access if the connection request matches this policy.         Ingrant access. Grant access if the connection request matches this policy.         Ingrant access. Bern access if the connection request matches this policy.         Ingrant access. Bern access if the connection request matches this policy.         Ingrant access. Bern access if the connection request matches this policy.         Ingrant access. Bern access if the connection request matches this policy.         Ingrant access. Bern access if the connection request matches this policy.         Ingrant access. Bern access if the connection request matches the policy and the policy grants access, perform authorization with network policy only: do not evaluate the dail in properties of user accounts.         Network connection method         Select the type of network access server that sends the connection request to NPS. You can select ether the network access point, select thispecified.         If the connection request matches the access server is an 802.1X authenticating switch or wrieless access point, select thispecified.         If the click on "Grant access. Grant acceess if the connection | icies            |
|                                                                        |                                                                                                    | - 🕞 👩 🔣 mi 🖳                                                                                                    | 0 (b) ESP 7:22 P |

|                                                           |              | Mi-Token UI Helper - [Console Root\NPS (Local)\Policies\Network Policies]                                                                                                    |              |
|-----------------------------------------------------------|--------------|----------------------------------------------------------------------------------------------------|--------------|
| . 🥌                                                       | File Action  | View Window Help                                                                                                    | _ 8 ×        |
| Recycle                                                   |              | Connections to other access servers Properties                                                                                                    |              |
| Googl<br>Chronr<br>Mi-Tok<br>Stuff<br>Mi-Toke<br>Active D | Console Root | Overview         Conditions         Constraints         Settings           Configure the conditions for this network policy.         If conditions match the connection request, NPS uses this policy to authorize the connection request. If conditions do not match the connection request, NPS skips this policy and evaluates other policies, if additional policies are configured.           Condition         Value           Image: Conditions         Sunday 00:00-24:00 Monday 00:00-24:00 Tuesday 00:00-24:00 Wednesday 00:00-24:00 Thursd | cies         |
| Mi-Toke<br>MMC sna                                        |              | Condition description:<br>Day and Time Restrictions specify the days and times when connection attempts are and are not allowed. These restrictions are based on the time zone where the NPS server is located.<br>Ieft click on "Constraints (tab item)" Add Edit Remove OK Cancel Apply                                                                                                    | olicy        |
|                                                           | < m          |                                                                                                    |              |
|                                                           |              |                                                                                                    | ESP 10/16/20 |

| F                                                                                                    | -           | Mi-Token UI He    | elper - [Console Root\NPS (Local)\Policies\Network Policies]                                                                                                    |               |
|----------------------------------------------------------------------------------------------------|-------------|-------------------|----------------------------------------------------------------------------------------------------|---------------|
|                                                                                                    | File Action | View Window Help  |                                                                                                    | _ 8 ×         |
| Recycle<br>Googl<br>Chron<br>Mi-Tok<br>Stuff<br>Mi-Toke<br>Active D<br>Mi-Toke<br>Mi-Toke<br>Mi-Toke<br>Mi-Toke<br>Mi-Toke | File Action | View Window Help  | Connections to other access servers Properties  tings  policy: connection request, network access is denied:  Alow access only to those clients that authenticate with the specified methods.  EAP types are negotiated between NPS and the client in the order in which they are listed.  EAP Types:  Move Up Move Up Move Down  Add Edit Remove  Less secure authentication methods:  Microsoft Encrypted Authentication (MS-CHAP-v2)  User can change password after it has expired Encrypted authentication (PAP, SPAP) User can change password after it has expired Encrypted authentication (PAP, SPAP)  Move Clamber to connect without negotiating an authentication method Perform machine health check only | i diicy       |
|                                                                                                    | "Unen       | crypted authentic | cation (PAP, SPAP) (check box)",                                                                                                    |               |
|                                                                                                    |             |                   | ton                                                                                                    |               |
|                                                                                                    |             |                   | mi 🔒 - 🕞                                                                                                    | CESP 10/16/20 |

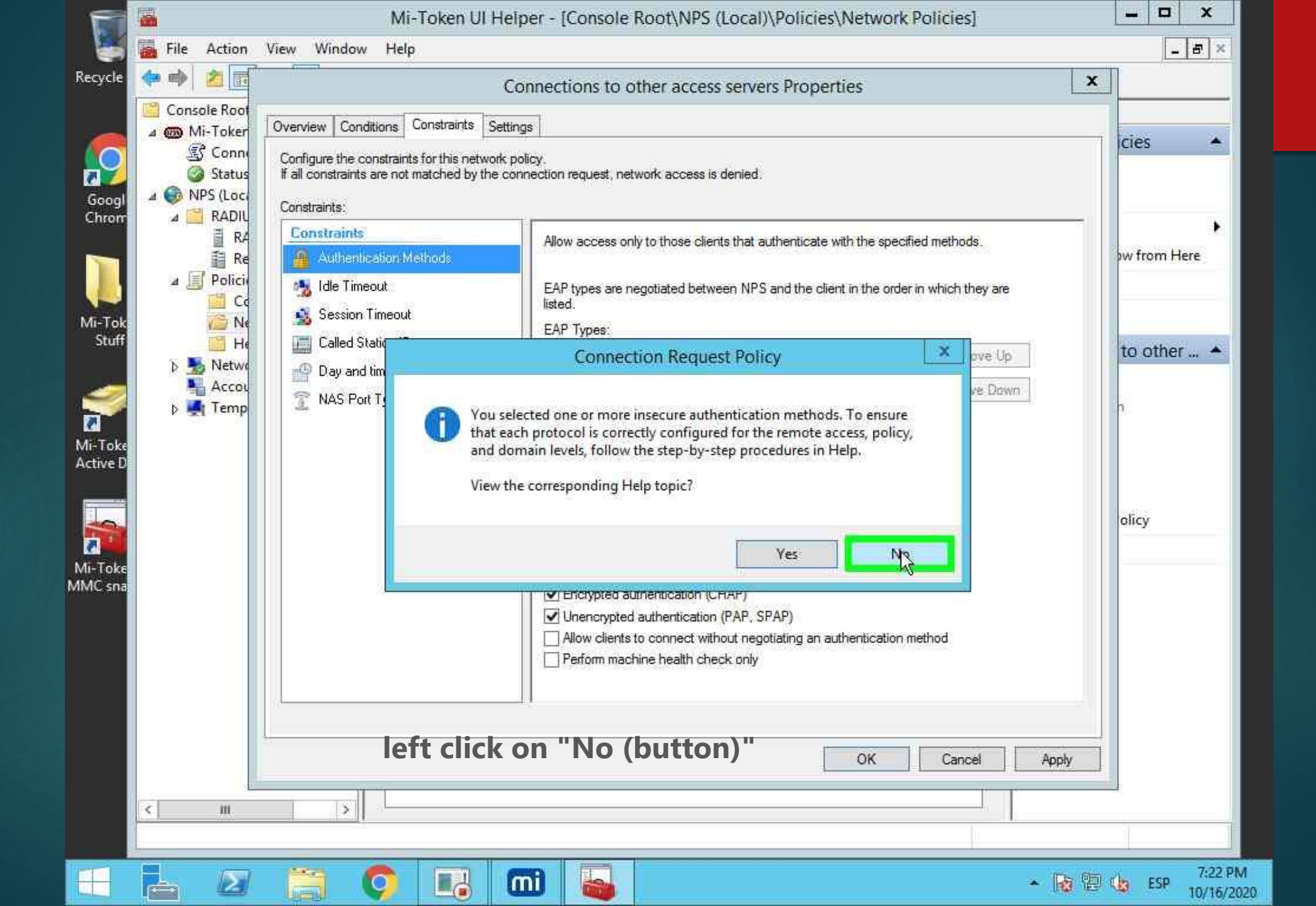

|                    |                                                     | Mi-Token UI Helper - [Console Root\NPS (Local)\Policies\Network Policies]                                                                                                    |            |
|--------------------|-----------------------------------------------------|----------------------------------------------------------------------------------------------------|------------|
|                    | File Action                                         | View Window Help                                                                                                    | - 5 ×      |
| Recycle            | Console Root                                        | Connections to other access servers Properties           Overview         Conditions         Constraints         Settings                                                                                                    |            |
| Googl<br>Chron     |                                                     | Configure the constraints for this network policy.<br>If all constraints are not matched by the connection request, network access is denied.<br>Constraints:<br>Constraints<br>Allow access only to those clients that authenticate with the specified methods.                                                                                                    | cies •     |
| Mi-Tok<br>Stuff    | Co<br>Me<br>He<br>Netwo<br>Accou<br>D Metwo<br>Temp | Ide Timeout       EAP types are negotiated between NPS and the client in the order in which they are listed.         EAP Types:       EAP Types:         Day and time restrictions       Move Up         NAS Port Type       Add         Edit       Bemove                                                                                                    | to other 🔺 |
| Mi-Toke<br>MMC sna |                                                     | Less secure authentication methods:<br>Microsoft Encrypted Authentication version 2 (MS-CHAP-v2)<br>User can change password after it has expired<br>Microsoft Encrypted Authentication (MS-CHAP)<br>User can change password after it has expired<br>User can change password after it has expired<br>Less secure authentication (CHAP)<br>Unencrypted authentication (PAP, SPAP)<br>Allow clients to connect without negotiating an authentication method<br>Perform machine health check only | olicy      |
|                    | < m                                                 | Ieft click on "OK (button)"     Cancel     Apply                                                                                                    |            |
|                    |                                                     |                                                                                                    |            |

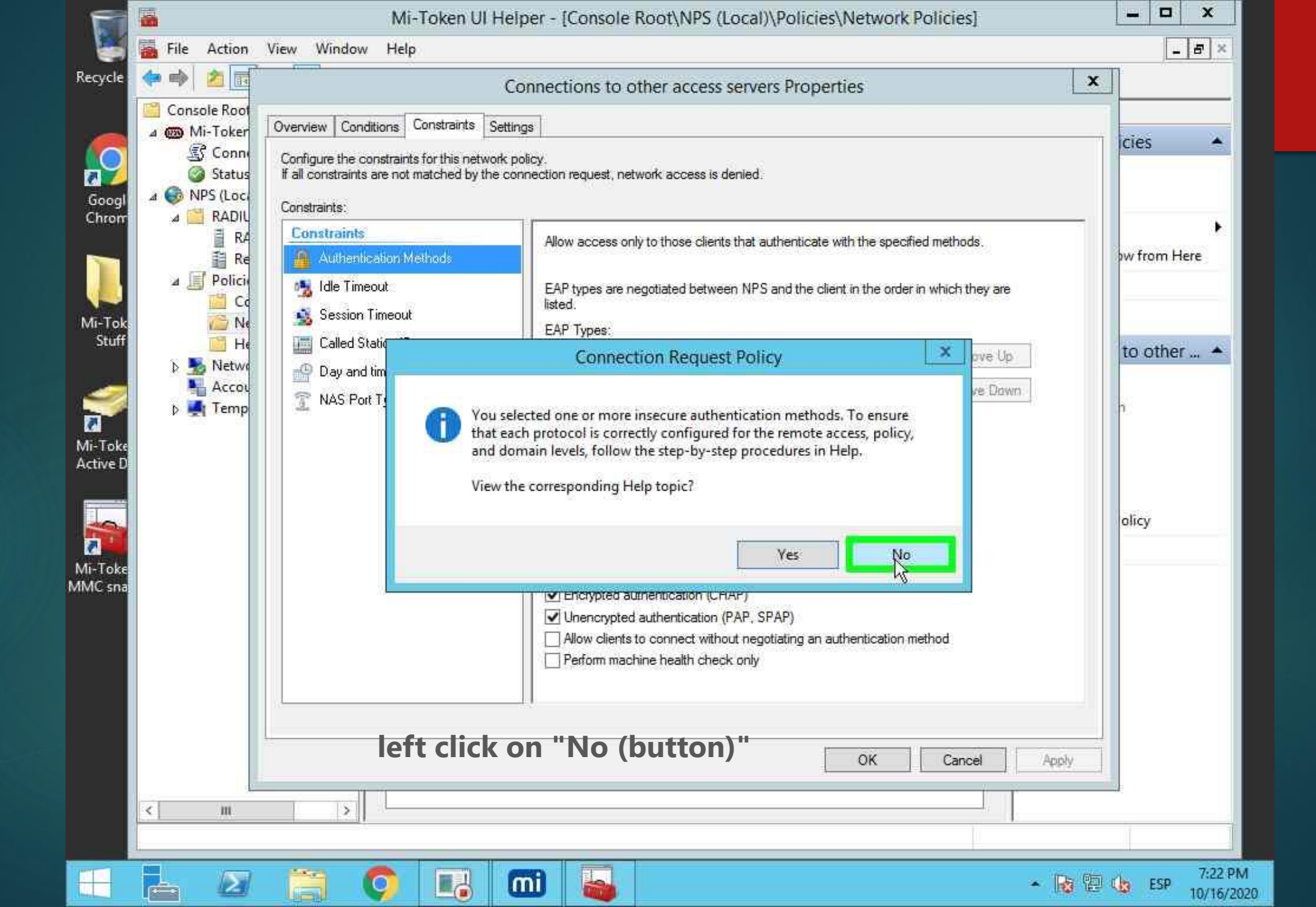

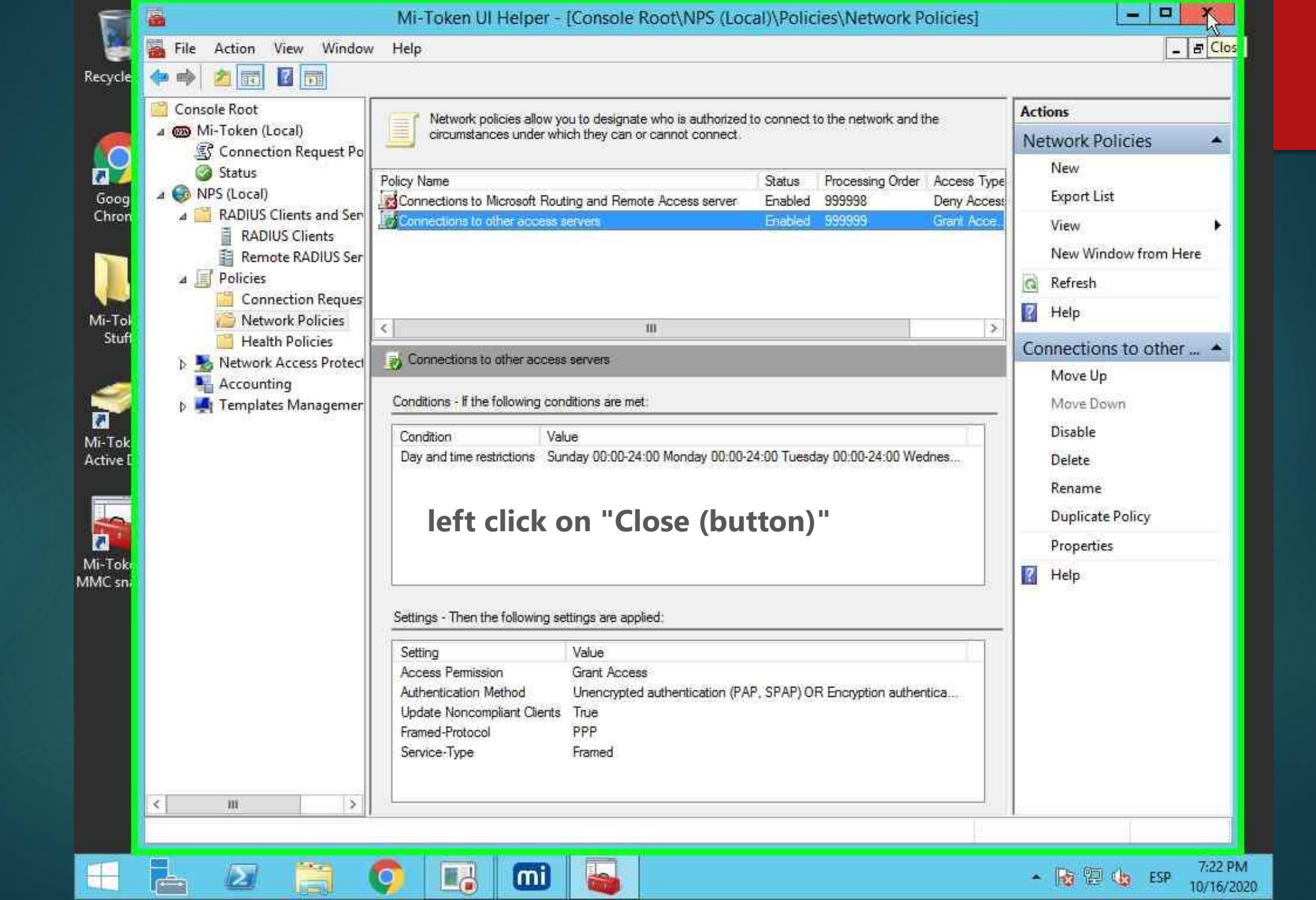

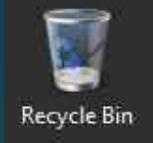

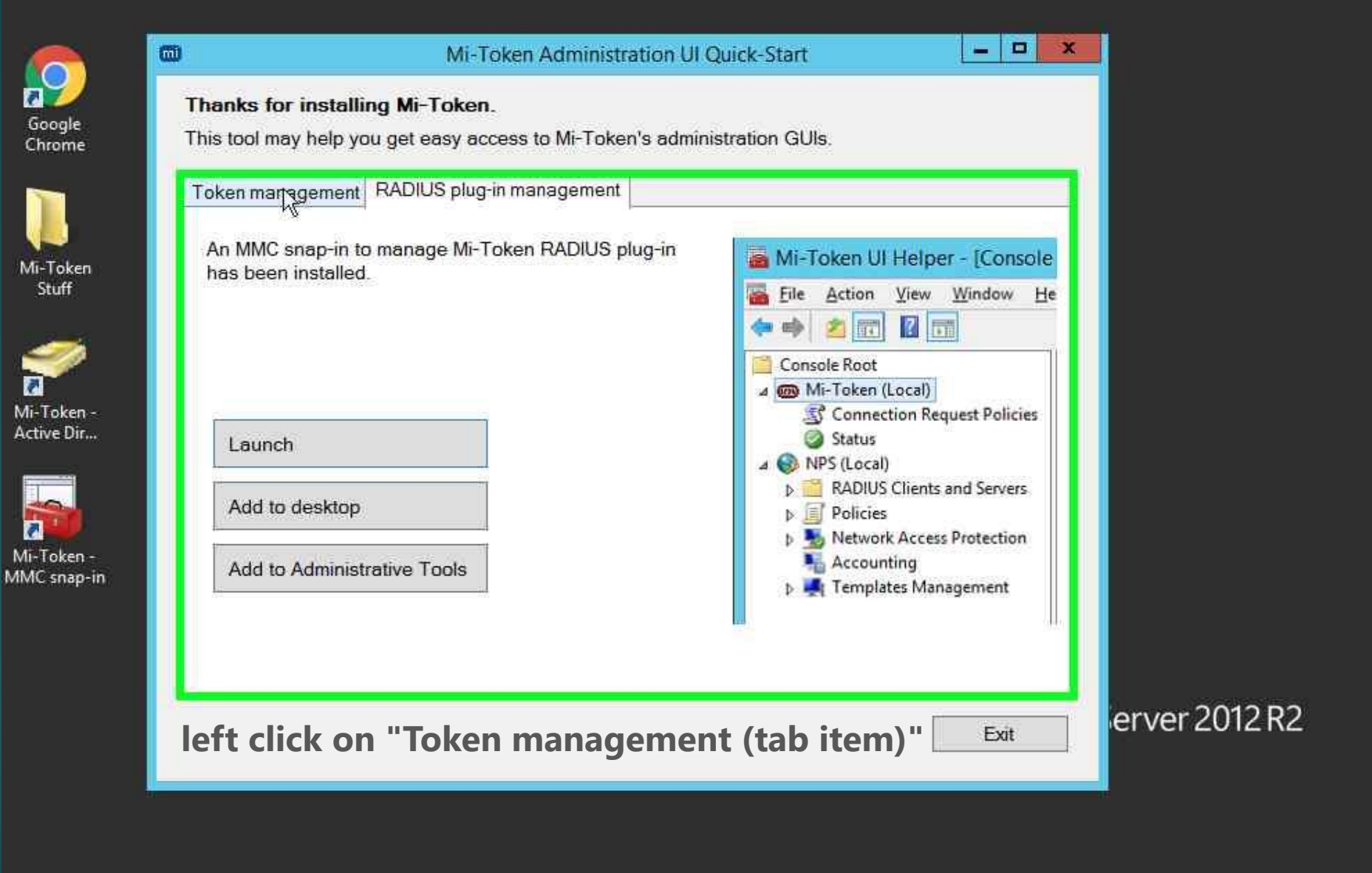

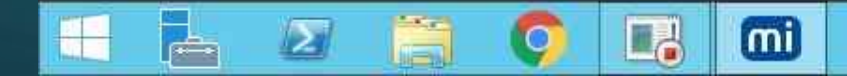

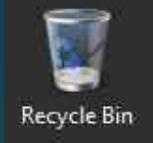

-

2

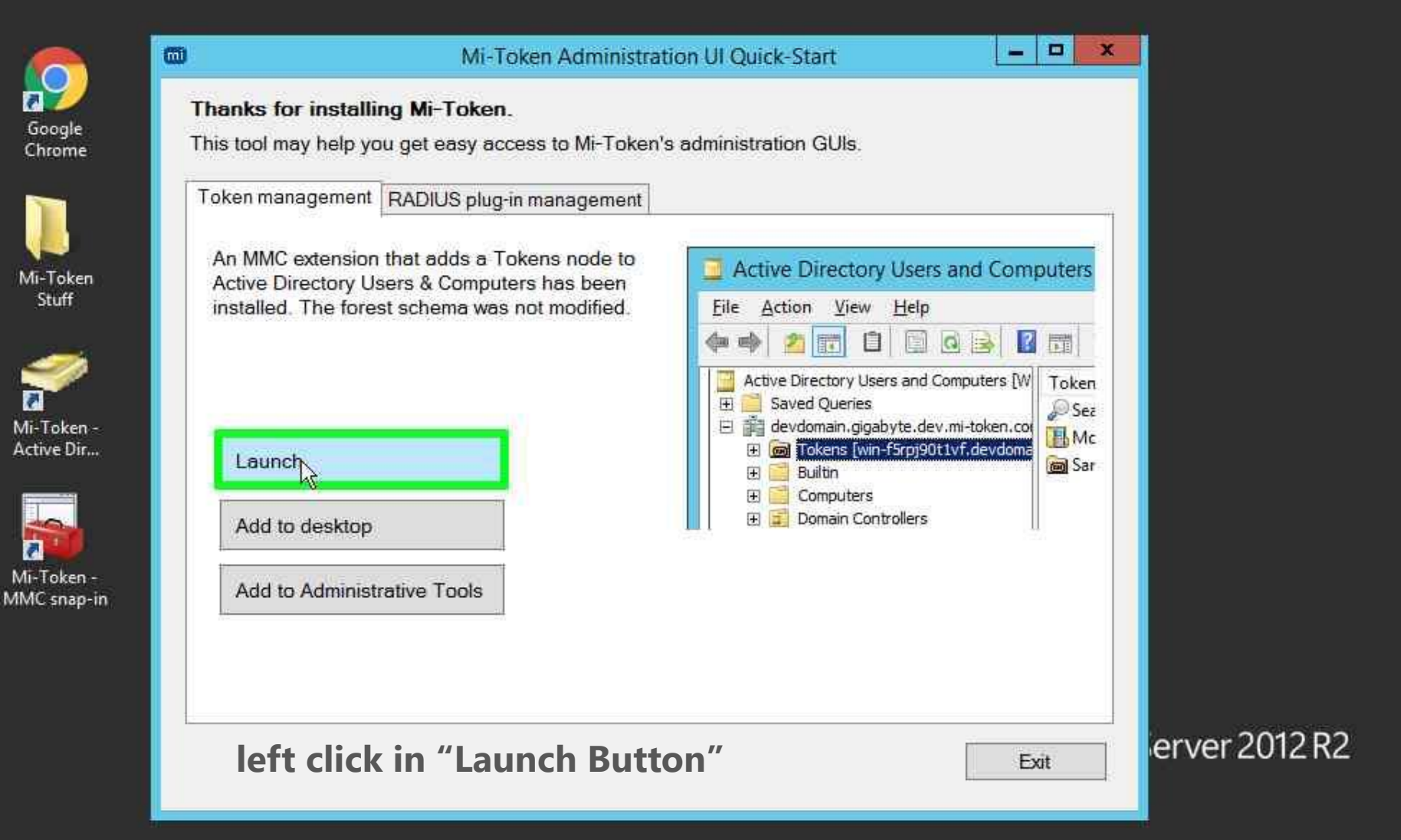

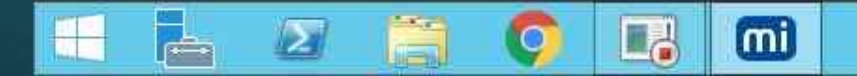

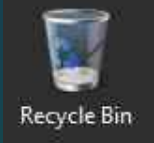

-

2

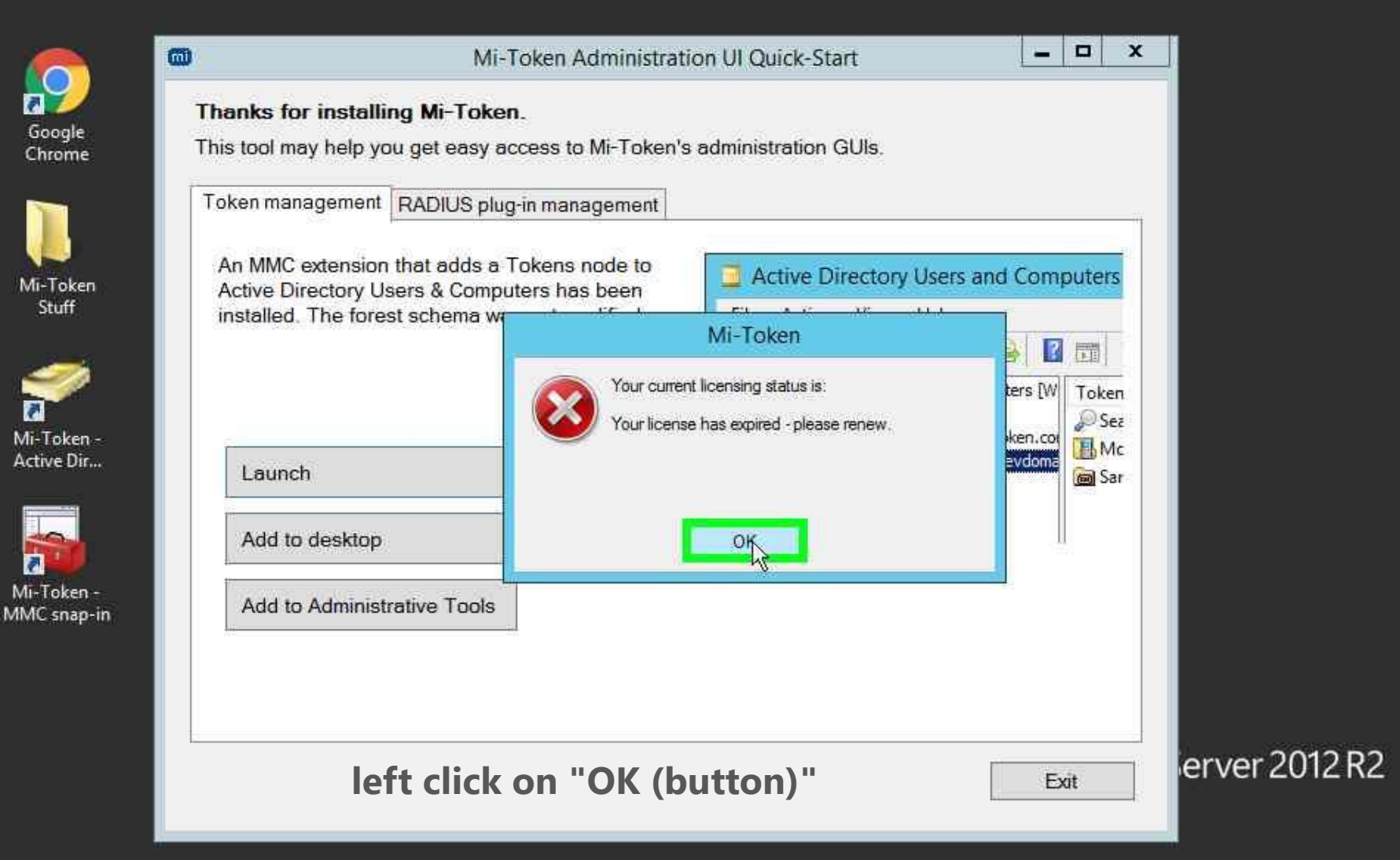

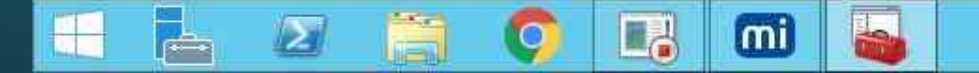

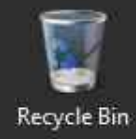

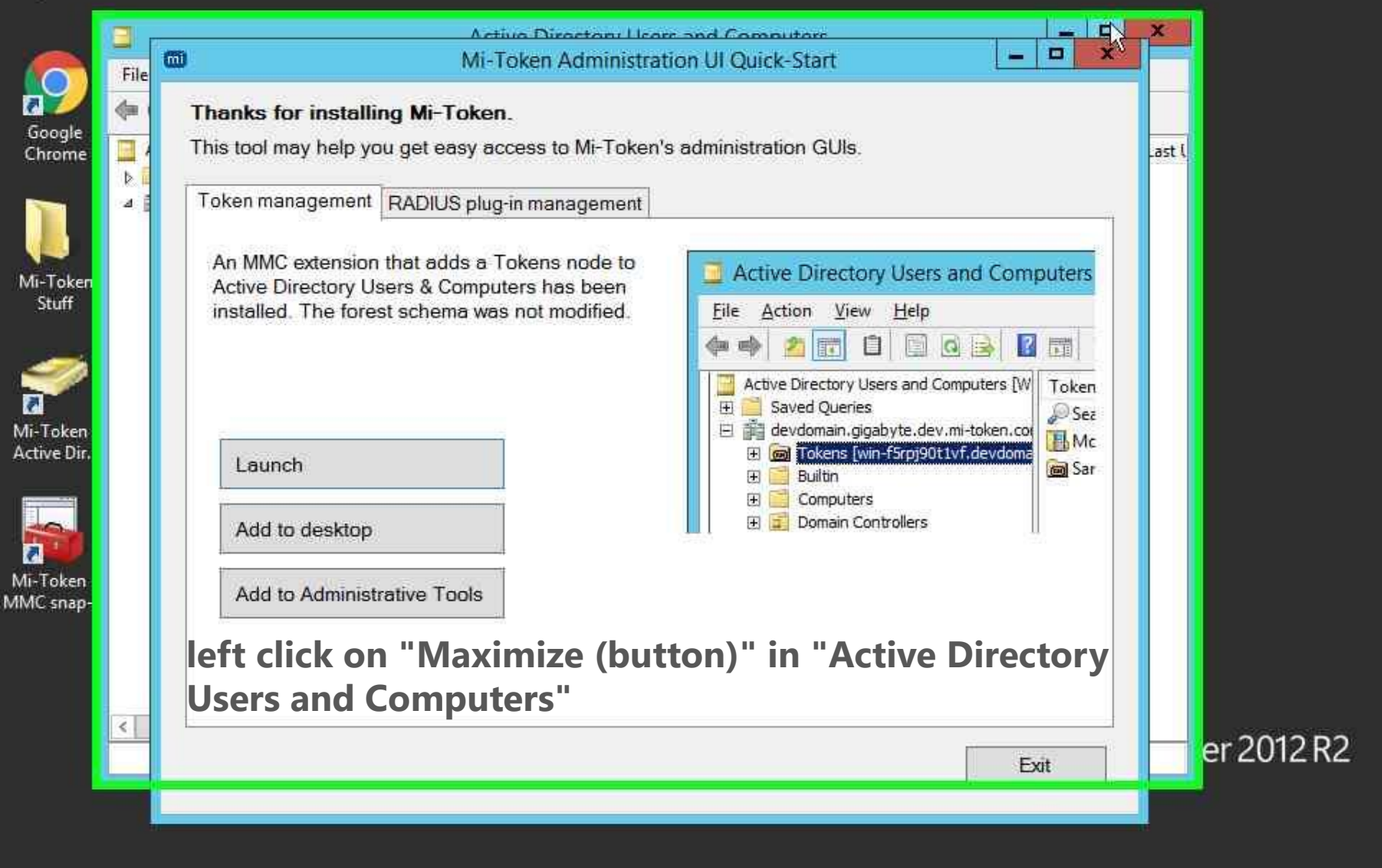

-

mi

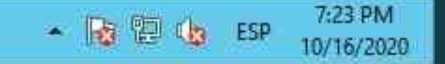

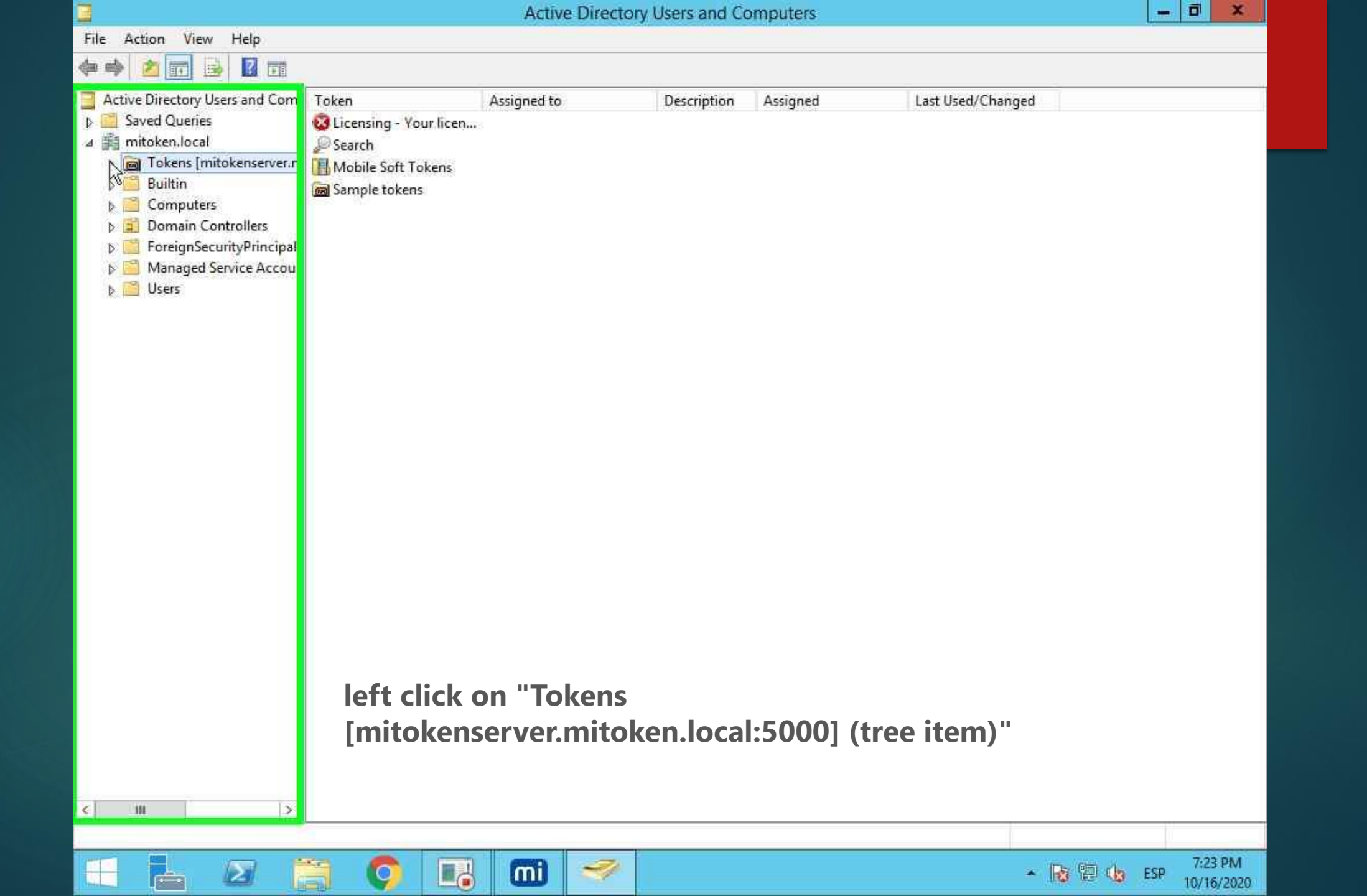

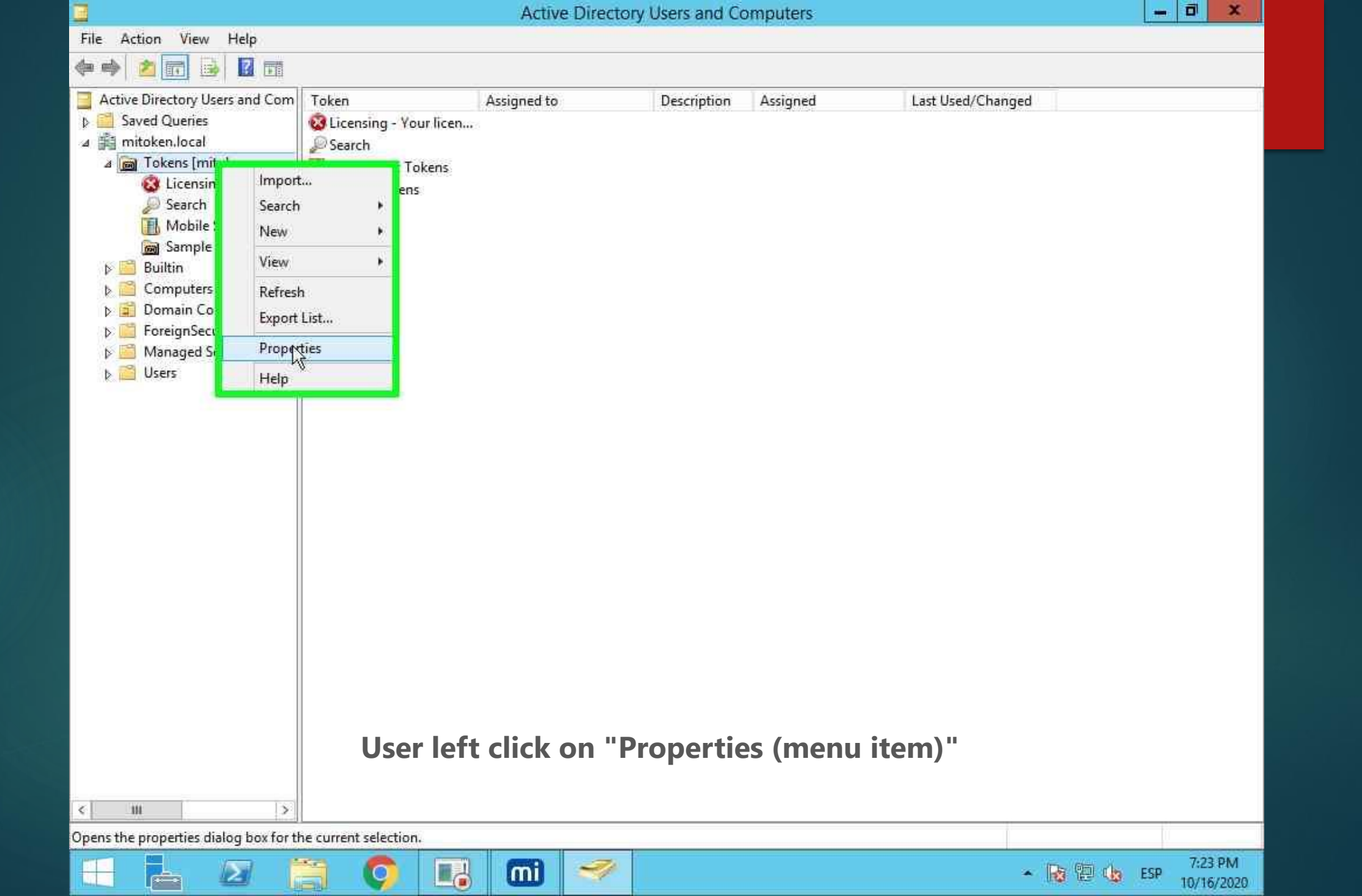

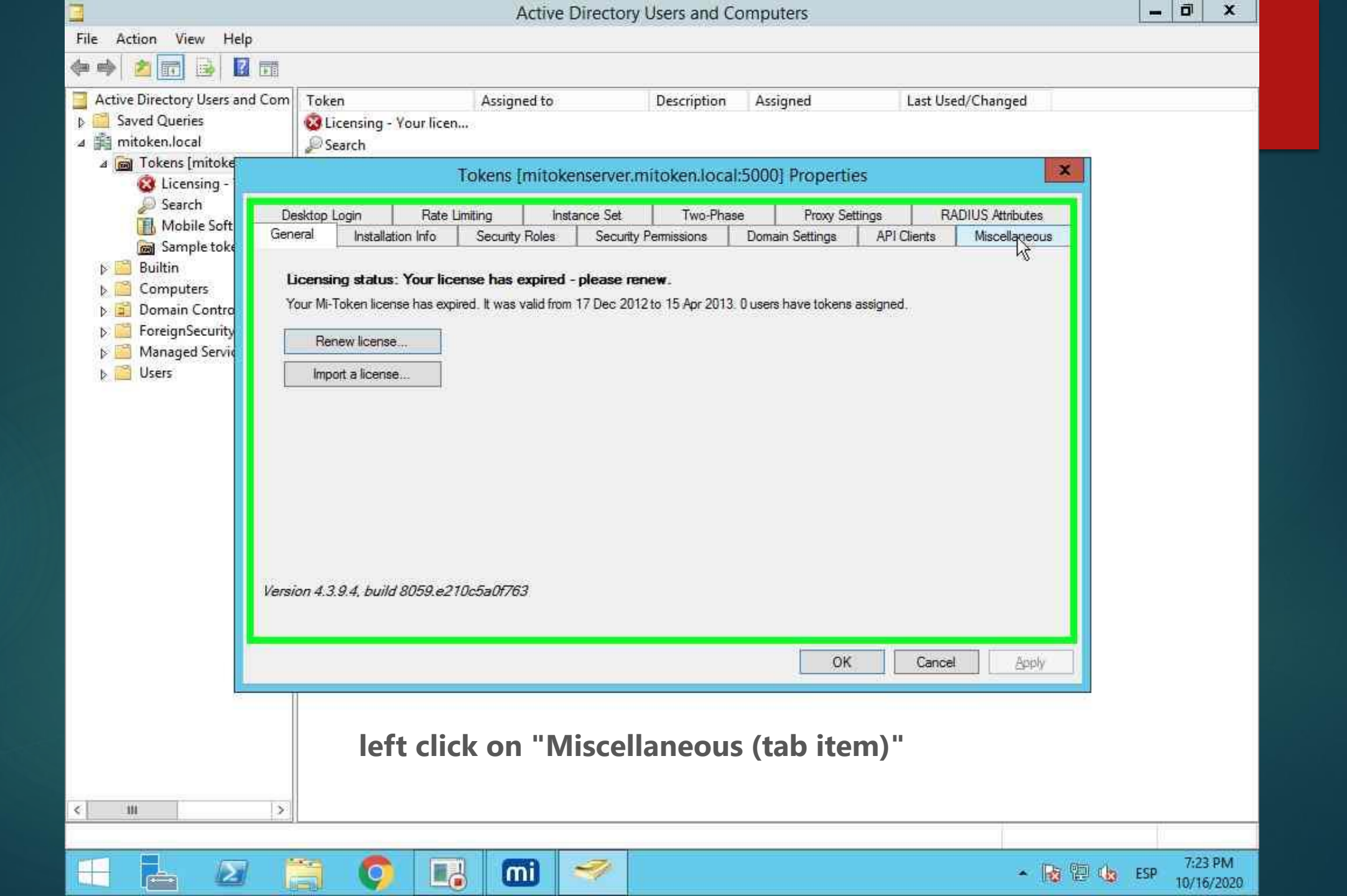

| Active Directory Users and Computers                                                                                                    | - Ö     | x    |
|----------------------------------------------------------------------------------------------------|---------|------|
| File Action View Help                                                                                                    |         |      |
|                                                                                                    |         |      |
| Active Directory Users and Com Token Assigned to Description Assigned Last Used/Changed                                                                                                    |         |      |
| Saved Queries Saved Queries |         |      |
| 🔺 🏥 mitoken.local 🖉 Search                                                                                                    |         |      |
| Tokens [mitoke     Solution and a content of the server of the server of the ser    |         |      |
| Search Desktop Login Rate Limiting Instance Set Two-Phase Proxy Settings RADIUS Attributes                                                                                                    |         |      |
| Mobile Soft General Installation Info Security Roles Security Permissions Domain Settings API Clients Miscellaneous                                                                                                    |         |      |
| Sample toke Software Encryption Temporary Tokens                                                                                                    |         |      |
| b Computers Status: Disabled Enable                                                                                                    |         |      |
| Domain Contro:     Details: None       Validity Window     Minutes                                                                                                    |         |      |
| Foreign Security     Token Limits     Default Settings for Tokens                                                                                                    |         |      |
| Phone Tokens -1 Yubikeys -1 Show Unassign Confirmation Dialog: Yes                                                                                                    |         |      |
| Desktop Soft-Tokens -1 TOTPs -1                                                                                                    |         |      |
| T LO D T L L L L L L L L L L L L L L L L L L                                                                                                    |         |      |
|                                                                                                    |         |      |
| When limit reached Total Hard-Tokens -1                                                                                                    |         |      |
| Soft Do nothing                                                                                                    |         |      |
| Hard Do nothing All Tokens Users must be in group Select                                                                                                    |         |      |
| (-1 for unlimited) Store PINs with Reversable Encryption                                                                                                    |         |      |
| Use Raw Usemames Authenticate using API Soft Tokens Soft Token Password: required V Group Settings                                                                                                    |         |      |
| PIN required when assigning token by ADUI                                                                                                    |         |      |
| OK Cancel Apply                                                                                                    |         |      |
|                                                                                                    |         |      |
|                                                                                                    |         |      |
|                                                                                                    |         |      |
| loft click on "Enabled (check boy)"                                                                                                    |         |      |
| iert chick off Enabled (check box)                                                                                                    |         |      |
| < III >                                                                                                    |         |      |
|                                                                                                    |         |      |
| - 😼 🖄 🗂 👩 🔃 📶 🛹                                                                                                    | ESP 7:2 | 3 PM |

|                                  |                             | Active Di              | rectory l    | Jsers and Co   | mputers                                                                                                    |                          | _ 0 X                     |
|----------------------------------|-----------------------------|------------------------|--------------|----------------|----------------------------------------------------------------------------------------------------|--------------------------|---------------------------|
| File Action View Help            |                             |                        |              |                | CALLS OF STREET                                                                                                 |                          |                           |
|                                  |                             |                        |              |                |                                                                                                    |                          |                           |
| Active Directory Users and C     | om Token                    | Assigned to            | -            | Description    | Assigned                                                                                                    | Last Used/Changed        |                           |
| Saved Queries                    | 🔞 Licensing - Your          | licen                  |              |                |                                                                                                    |                          |                           |
| ⊿ ∰i mitoken.local               | Search 🥬                    |                        |              |                |                                                                                                    |                          |                           |
| a j Tokens [mitoke               |                             | Tokens [mitoken        | server.m     | itoken.local:5 | i000] Properties                                                                                                | X                        |                           |
| Search                           | Desktop Login I             | Rate Limiting Instan   | ce Set       | Two-Phase      | Proxy Settings                                                                                                  | RADIUS Attributes        |                           |
| Mobile Soft                      | General Installation In     | fo Security Roles      | Security P   | emissions      | Domain Settings AF                                                                                              | PI Clients Miscellaneous |                           |
| ⊳ Satisfie toke                  | Software Encryption         |                        |              | Temporary Te   | okens                                                                                                    |                          |                           |
| b 📔 Computers                    | Status: Disabled            | E                      | nable        | Enabled        |                                                                                                    |                          |                           |
| Domain Contro<br>EcreignSecurity | Details: None               |                        |              | Validity Win   | dow Minutes                                                                                                    | <u> </u>                 |                           |
| Managed Service                  | Token Limits                |                        |              | Default Settin | igs for Tokens                                                                                                  |                          |                           |
| b 🎽 Users                        | Phone Tokens                | -1 Yubikeys            | -1           | Show Unassi    | gn Confirmation Dialog:                                                                                         | Yes v                    |                           |
|                                  | Desktop Soft-Tokens         | -1 TOTPs               | -1           |                | in a second second second second second second second second second second second second second second second s |                          |                           |
|                                  | Total Soft-Tokens           | -1 HOTPs               | -1           | Mutual Authe   | ntication                                                                                                    |                          |                           |
|                                  |                             |                        |              | Enabled        |                                                                                                    |                          |                           |
|                                  | When limit reached          | Total Hard-Tokens      | -1           | NAS-Identifie  | r must                                                                                                    | be unlock                |                           |
|                                  | Soft Do nothing             | ¥                      |              | Llearn must h  |                                                                                                    | Calart                   |                           |
|                                  | Hard Do nothing             | All Tokens             | -1           | USEIS IIIUSE L |                                                                                                    | 1 2004                   |                           |
|                                  |                             | (-1 fc                 | r unlimited) | Store PINs     | with Reversable Encryptic                                                                                       | 'n                       |                           |
| ) E                              | ] Use Raw Usemames 🛛        | Authenticate using API | Soft Tokens  | Soft Token P   | assword: required                                                                                               | ✓ Group Settings         |                           |
|                                  | ] PIN required when assigni | ng token by ADUI       |              |                |                                                                                                    |                          |                           |
|                                  |                             | 47 SEA                 |              |                | -                                                                                                    |                          |                           |
|                                  |                             |                        |              |                | ок                                                                                                    | Cancel Apply             |                           |
|                                  | 11                          |                        |              |                |                                                                                                    |                          |                           |
|                                  |                             |                        |              |                |                                                                                                    |                          |                           |
|                                  |                             |                        |              |                |                                                                                                    |                          |                           |
|                                  | kev                         | /board inpu            | t on         | "Validit       | t <mark>y Windo</mark> w                                                                                        | / (edit)"                |                           |
|                                  | _                           |                        |              |                |                                                                                                    |                          |                           |
| < 111                            | >                           |                        |              |                |                                                                                                    |                          |                           |
|                                  |                             |                        |              |                |                                                                                                    |                          |                           |
|                                  |                             | 📑 🛄 🛸                  | <b>7</b>     |                |                                                                                                    | × 😼 🔛                    | LSP 7:23 PM<br>10/16/2020 |

| Active Directory Users and Computers -                                                                                                    | o x     |
|----------------------------------------------------------------------------------------------------|---------|
| File Action View Help                                                                                                    |         |
|                                                                                                    |         |
| Active Directory Users and Com Token Assigned to Description Assigned Last Used/Changed                                                                                                    |         |
| Saved Queries Saved Queries Queries   |         |
| A 🛐 mitoken.local Description Description Descripti Description Description Description Description D |         |
|                                                                                                    |         |
| Search Desktop Login Rate Limiting Instance Set Two-Phase Proxy Settings RADIUS Attributes                                                                                                    |         |
| Mobile Soft General Installation Info Security Roles Security Permissions Domain Settings API Clients Miscellaneous                                                                                                    |         |
| Builtin Software Encryption Temporary Tokens                                                                                                    |         |
| Status: Disabled Enable ✓ Enabled                                                                                                    |         |
| ▷ Domain Contro Details: None       Validity Window     120       Minutes     ✓                                                                                                    |         |
| Nanaged Senar Token Limits Default Settings for Tokens                                                                                                    |         |
| Phone Tokens -1 Yubikeys -1 Show Unassign Confirmation Dialog: Yes                                                                                                    |         |
| Desktop Soft-Tokens -1 TOTPs -1                                                                                                    |         |
| Thursday Mutual Authentication                                                                                                    |         |
| Total Soft-Tokens -1 HOTPS -1                                                                                                    |         |
| When limit reached Total Hard-Tokens -1                                                                                                    |         |
| NAS-identifier wintook                                                                                                    |         |
| All Tokens -1 Users must be in group Select.                                                                                                    |         |
| (-1 for unlimited) Store PINs with Reversable Encryption                                                                                                    |         |
| Use Raw Usemannes Authenticate using API Soft Tokens Soft Token Password: required V Group Settings                                                                                                    |         |
|                                                                                                    |         |
| PIN required when assigning token by ADUI                                                                                                    |         |
| OK Cancel Apply                                                                                                    |         |
|                                                                                                    |         |
|                                                                                                    |         |
|                                                                                                    |         |
| left click on "Apply (button)"                                                                                                    |         |
|                                                                                                    |         |
| < III >                                                                                                    |         |
|                                                                                                    |         |
| 🕂 占 ⊿ 🚔 🔕 🖪 📶 🛹 🗸 🖓 🚱 🕼 🕬                                                                                                    | 7:23 PM |

|                                                             |                                                          | Active Directory               | Jsers and Co   | mputers                  |                          | _ 0 ×                     |  |
|-------------------------------------------------------------|----------------------------------------------------------|--------------------------------|----------------|--------------------------|--------------------------|---------------------------|--|
| File Action View Help                                       |                                                          |                                |                | opplace of the second    |                          |                           |  |
| 🗢 🏟 🖄 📷 🗟 🛛                                                 | E.                                                       |                                |                | _                        |                          |                           |  |
| Active Directory Users and                                  | Com Token                                                | Assigned to                    | Description    | Assigned                 | Last Used/Changed        |                           |  |
| Saved Queries                                               | 🔞 Licensing - Your lice                                  | <b>n</b>                       |                |                          |                          |                           |  |
| ⊿ 🚔 mitoken.local                                           | Search 🦉                                                 |                                |                |                          |                          |                           |  |
| ⊿ 👼 Tokens [mitoke<br>🔇 Licensing -                         |                                                          | Tokens [mitokenserver.m        | itoken.local:  | 5000] Properties         | ×                        |                           |  |
| Search                                                      | Desktop Login Rate                                       | Limiting Instance Set          | Two-Phase      | Proxy Settings           | RADIUS Attributes        |                           |  |
| Mobile Soft                                                 | General Installation Info                                | Security Roles Security F      | emissions      | Domain Settings Al       | PI Clients Miscellaneous |                           |  |
| Sample toke -                                               | Software Encryption                                      |                                | Temporary T    | okens                    |                          |                           |  |
| b Computers                                                 | Status: Disabled                                         | Enable                         | Enabled        |                          |                          |                           |  |
| <ul> <li>Domain Contro</li> <li>Environ Segurita</li> </ul> | Details: None                                            | - An-                          | Validity Wir   | idow 120 Minutes         | ×]                       |                           |  |
| P Poreignsecurity<br>Managed Senar                          | Token Limits                                             |                                | Default Setti  | ngs for Tokens           |                          |                           |  |
| b 📑 Users                                                   | Phone Tokens -1                                          | Yubikeys -1                    | Show Unass     | ign Confirmation Dialog: | Yes 🗸                    |                           |  |
| K. III. George                                              | Desktop Soft-Tokens -1                                   | TOTPs -1                       |                |                          |                          |                           |  |
|                                                             | T.JCOTI 1                                                | 10770                          | Mutual Auth    | entication               |                          |                           |  |
|                                                             | lotal Son-Tokens -1                                      | HUIPS                          | Enabled        |                          |                          |                           |  |
|                                                             | When limit reached                                       | Total Hard-Tokens -1           | 110011         |                          | i                        |                           |  |
|                                                             | Cott De nething                                          |                                | NAS-Identifi   | er v must                | De unlock                |                           |  |
|                                                             | Hard Do nothing                                          | All Tokens -1                  | Users must     | be in group              | Select                   |                           |  |
|                                                             | (-1 for unlimited) Store PINs with Reversable Encryption |                                |                |                          |                          |                           |  |
| (f)                                                         | 🗌 Use Raw Usemames 📃 Aut                                 | henticate using API Soft Token | s Soft Token F | assword: required        | ✓ Group Settings         |                           |  |
| 1                                                           | PIN required when assigning to                           | ken by ADUI                    |                |                          |                          |                           |  |
|                                                             |                                                          |                                |                | OK .                     | Cancel Apply             |                           |  |
|                                                             |                                                          |                                |                |                          | CARGER CONFER            |                           |  |
|                                                             |                                                          |                                |                |                          |                          |                           |  |
|                                                             |                                                          |                                |                |                          |                          |                           |  |
|                                                             |                                                          |                                |                |                          |                          |                           |  |
|                                                             |                                                          |                                |                |                          |                          |                           |  |
|                                                             | 1                                                        |                                |                |                          |                          |                           |  |
| < 111                                                       | >                                                        |                                |                |                          |                          |                           |  |
| 10000                                                       |                                                          |                                |                |                          |                          |                           |  |
|                                                             |                                                          | ] 📶 🛹 🗌                        |                |                          | • 😼 🔁                    | ESP 7:23 PM<br>10/16/2020 |  |

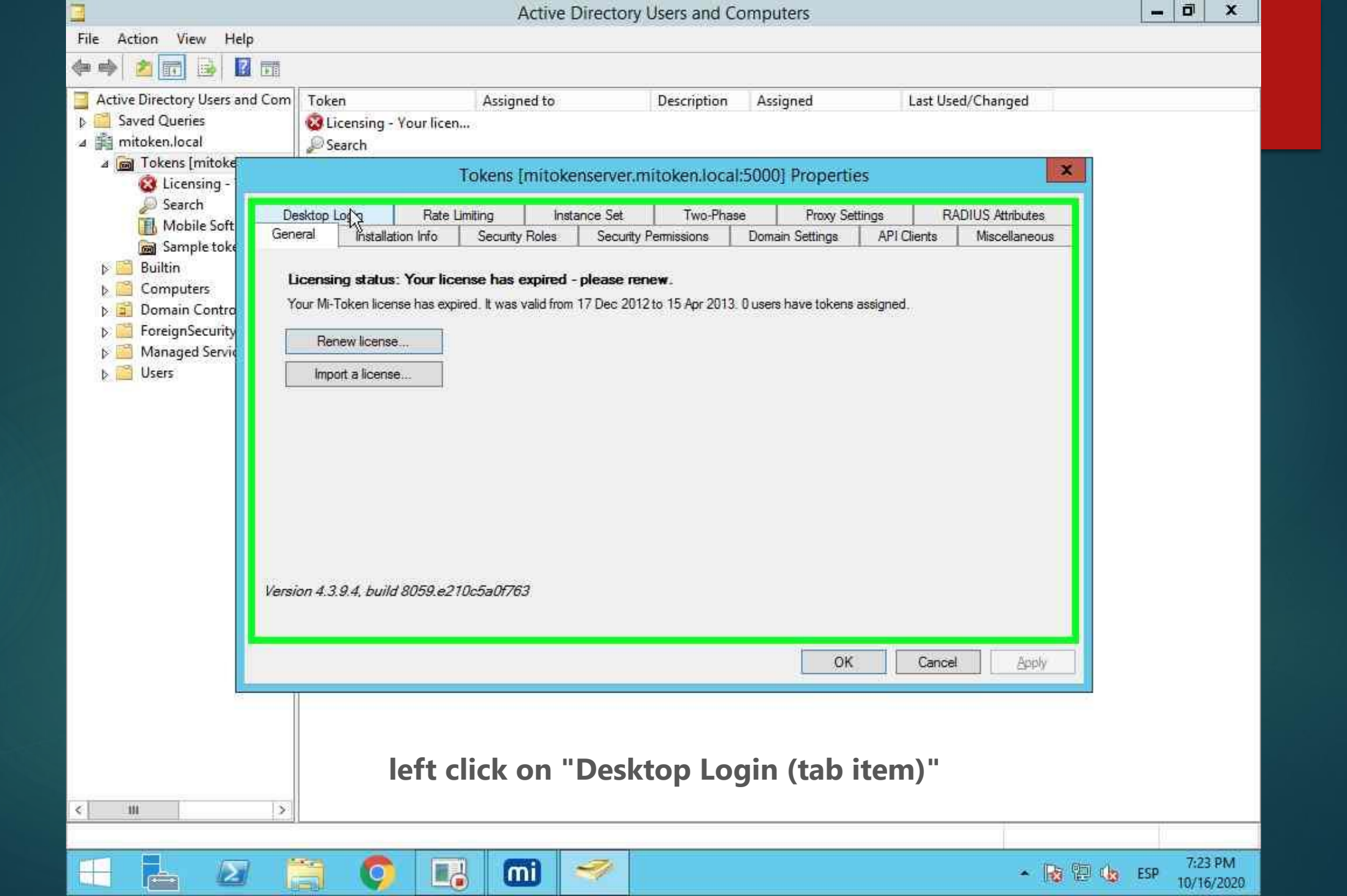

|                                | Active Directory                                | / Users and Computers                                 | _ Ø X                     |
|--------------------------------|-------------------------------------------------|-------------------------------------------------------|---------------------------|
| File Action View Help          |                                                 |                                                       |                           |
| ** 200                         |                                                 |                                                       |                           |
| Active Directory Users and Com | Token Assigned to                               | Description Assigned Last Used/Changed                |                           |
| Saved Queries                  | 🐼 Licensing - Your licen                        |                                                       |                           |
| ⊿ ∰] mitoken.local             | 2 Search                                        |                                                       | _                         |
| ⊿ 📷 Tokens [mitoke             | Tokens [mitokenserver.                          | mitoken.local:5000] Properties                        |                           |
| Search Ge                      | neral Installation Info Security Boles Security | Permissions Domain Settings API Clients Miscellaneous |                           |
| Mobile Soft                    | esktop Login Rate Limiting Instance Set         | Two-Phase Proxy Settings RADIUS Attributes            |                           |
| Bample toke                    | Passwords                                       | n Desktop Login                                       |                           |
|                                | Jse Dynamic Passwords                           | La Controlle Managed Person Codes                     |                           |
| b 🛱 Domain Contro              | 2                                               | Contigure bypass Codes                                |                           |
| ForeignSecurity                |                                                 | L Allow Offline Token Caching                         |                           |
| Managed Servic                 |                                                 | Token Cache Settings                                  |                           |
| Users                          |                                                 | Time Based Tokens 0                                   |                           |
|                                |                                                 | Event Based Tokens 0                                  |                           |
|                                |                                                 |                                                       |                           |
|                                |                                                 |                                                       |                           |
|                                |                                                 |                                                       |                           |
|                                |                                                 |                                                       |                           |
|                                |                                                 |                                                       |                           |
|                                |                                                 |                                                       |                           |
|                                |                                                 |                                                       |                           |
|                                |                                                 |                                                       |                           |
|                                |                                                 |                                                       |                           |
|                                |                                                 |                                                       |                           |
|                                |                                                 | UK Cancel Apply                                       |                           |
|                                |                                                 |                                                       |                           |
|                                | left click on "Centrally I                      | Managed Bypass Codes (check                           |                           |
|                                |                                                 |                                                       |                           |
|                                | DOX)                                            |                                                       |                           |
| < 111 >                        |                                                 |                                                       |                           |
|                                |                                                 |                                                       |                           |
|                                | 🗃 🌔 🔢 🔟 🛹                                       | - No 19 (                                             | ESP 7:23 PM<br>10/16/2020 |

|                                     |                          | Active Directory          | Users and Co | omputers                                                                                                    |                       |           | _ 0 X                     |  |  |  |  |
|-------------------------------------|--------------------------|---------------------------|--------------|----------------------------------------------------------------------------------------------------|-----------------------|-----------|---------------------------|--|--|--|--|
| File Action View Help               |                          |                           |              | COMPACT ACCOUNT.                                                                                                |                       |           |                           |  |  |  |  |
| ** 2 🖬 🗟 🖬                          |                          |                           |              |                                                                                                    |                       |           |                           |  |  |  |  |
| Active Directory Users and Cor      | m Token                  | Assigned to               | Description  | Assigned                                                                                                    | Last Used/Chan        | iged      |                           |  |  |  |  |
| Saved Queries                       | 🔞 Licensing - Your lice  | n                         |              |                                                                                                    |                       |           |                           |  |  |  |  |
| 🔺 🚔 mitoken.local                   | Search                   |                           |              |                                                                                                    |                       |           | _                         |  |  |  |  |
| ⊿ 📷 Tokens [mitoke<br>🔞 Licensing - |                          | Tokens [mitokenserver.m   | itoken.local | 5000] Propertie                                                                                                 | 25                    | ×         |                           |  |  |  |  |
| Search G                            | eneral Installation Info | Security Boles Security I | Parmiesione  | Domain Settings                                                                                                 | API Cliente Misce     | allaneous |                           |  |  |  |  |
| Mobile Soft                         | Desktop Login Rate       | Limiting Instance Set     | Two-Phas     | Proxy Set                                                                                                    | tings RADIUS At       | tributes  |                           |  |  |  |  |
| Sample toke                         | ) Passwords              |                           | Desktop Lo   | ain                                                                                                    |                       |           |                           |  |  |  |  |
| Builtin                             | Use Dynamic Passwords    |                           |              |                                                                                                    | 1 Designed            | <u>.</u>  |                           |  |  |  |  |
| Computers                           | V 3                      |                           | Centrally    | Managed Bypass Co                                                                                               | odes Contigure Bypass | Codes     |                           |  |  |  |  |
| ForeignSecurity                     |                          |                           | Allow Of     | fline Token Caching                                                                                             | (070)                 |           |                           |  |  |  |  |
| Managed Service                     |                          |                           | Token Ca     | che Settings                                                                                                    |                       |           |                           |  |  |  |  |
| þ 🛗 Users                           |                          |                           | Time Base    | d Tokenis 0                                                                                                    |                       |           |                           |  |  |  |  |
|                                     |                          |                           | Event Bas    | ed Tokens 0                                                                                                    |                       |           |                           |  |  |  |  |
|                                     |                          |                           |              | Les de la companya de la companya de la companya de la companya de la companya de la companya de la companya de |                       |           |                           |  |  |  |  |
|                                     |                          |                           |              |                                                                                                    |                       |           |                           |  |  |  |  |
|                                     |                          |                           |              |                                                                                                    |                       |           |                           |  |  |  |  |
|                                     |                          |                           |              |                                                                                                    |                       |           |                           |  |  |  |  |
|                                     |                          |                           |              |                                                                                                    |                       |           |                           |  |  |  |  |
|                                     |                          |                           |              |                                                                                                    |                       |           |                           |  |  |  |  |
|                                     |                          |                           |              |                                                                                                    |                       |           |                           |  |  |  |  |
|                                     |                          |                           |              |                                                                                                    |                       |           |                           |  |  |  |  |
|                                     |                          |                           |              |                                                                                                    |                       |           |                           |  |  |  |  |
|                                     |                          |                           |              |                                                                                                    |                       |           |                           |  |  |  |  |
|                                     |                          |                           |              |                                                                                                    |                       |           |                           |  |  |  |  |
|                                     |                          |                           |              | UN                                                                                                    |                       |           |                           |  |  |  |  |
|                                     |                          |                           |              |                                                                                                    |                       |           |                           |  |  |  |  |
|                                     |                          |                           |              |                                                                                                    |                       |           |                           |  |  |  |  |
|                                     |                          |                           | _            |                                                                                                    |                       |           |                           |  |  |  |  |
|                                     | left click               | on "Configure             | e Bypa       | ss Codes                                                                                                    | (button)"             |           |                           |  |  |  |  |
|                                     | _                        | -                         | ~ •          |                                                                                                    | -                     |           |                           |  |  |  |  |
| < <u>10</u> 3                       | 2                        |                           |              |                                                                                                    |                       |           |                           |  |  |  |  |
|                                     |                          |                           |              |                                                                                                    |                       |           |                           |  |  |  |  |
|                                     |                          | ] (mi) 🛹 🗌                |              |                                                                                                    |                       | - 😼 🔁 🎪   | ESP 7:23 PM<br>10/16/2020 |  |  |  |  |

| <b>B</b>                  |               | Active Director                     | y Users and Co | mpute       | ers         |              |                         |                 | - 0               | x    |
|---------------------------|---------------|-------------------------------------|----------------|-------------|-------------|--------------|-------------------------|-----------------|-------------------|------|
| File Action View Hel      | p             |                                     | *//            | 00001200000 |             |              |                         |                 | - <del>W 18</del> |      |
| 🗢 🏟 🖄 💼 🔒 🛙               |               |                                     |                |             |             |              |                         |                 |                   |      |
| Active Directory Users an | nd Com Token  | Assigned to                         | Description    | Assign      | ned         | Last Us      | ed/Changed              |                 |                   |      |
| Saved Queries             | 🔞 Licensing - | Your licen                          |                |             | 07.108 ET   |              | Contraction or Exercise |                 |                   |      |
| 🔺 🏥 mitoken.local         | Search        |                                     |                |             |             |              |                         |                 |                   |      |
| 🛛 📷 Tokens [mitoke        |               | Tokons Imitokonsonior               | mitokon local  | 50001       | Droportio   |              |                         | x               |                   |      |
| 🔞 Licensing -             |               | Tokens minokenserver.               | initoken.iocai | 50001       | roperue     | :5           | L,                      |                 |                   |      |
| 🔑 Search                  |               | Bypass Configuration                |                | - <b>*</b>  | Settings    | API Clients  | Miscellaneous           |                 |                   |      |
| 🔢 Mobile Soft             | User          | Bynass Code                         |                |             | Proxy Sett  | tinas R      | ADIUS Attributes        |                 |                   |      |
| Sample toke               |               | 5,968 6666                          |                |             | A long want |              |                         |                 |                   |      |
| Builtin                   |               |                                     |                |             |             | 1            |                         |                 |                   |      |
| Computers                 |               |                                     |                |             | Bypass Co   | ides Configu | re Bypass Codes         |                 |                   |      |
| Domain Contro             |               |                                     |                |             | h Caching   |              |                         |                 |                   |      |
| ForeignSecurity           |               |                                     |                |             | 15          |              |                         | -               |                   |      |
| Managed Service           |               |                                     |                |             | 0           |              |                         |                 |                   |      |
| b i Users                 |               |                                     |                |             | -           |              |                         |                 |                   |      |
|                           |               |                                     |                |             | 0           |              |                         |                 |                   |      |
|                           |               |                                     |                |             |             |              |                         | 2 I I           |                   |      |
|                           |               |                                     |                |             |             |              |                         |                 |                   |      |
|                           |               |                                     |                |             |             |              |                         |                 |                   |      |
|                           |               |                                     |                |             |             |              |                         |                 |                   |      |
|                           |               |                                     |                |             |             |              |                         |                 |                   |      |
|                           | <u></u>       |                                     |                |             |             |              |                         |                 |                   |      |
|                           | Add., Remo    | ve all user bypass codes Enabled Ti | mes (          | ж           |             |              |                         |                 |                   |      |
|                           |               |                                     |                |             |             |              |                         |                 |                   |      |
|                           |               |                                     |                |             | -           |              |                         |                 |                   |      |
|                           |               |                                     |                |             |             |              |                         |                 |                   |      |
|                           |               |                                     |                |             |             |              |                         |                 |                   |      |
|                           |               |                                     |                |             | ОК          | Cance        | l Apply                 |                 |                   |      |
|                           |               |                                     |                |             |             |              |                         |                 |                   |      |
|                           |               |                                     |                |             |             |              |                         |                 |                   |      |
|                           |               |                                     | • " ^ d d      | <b>/</b>  . |             |              |                         |                 |                   |      |
|                           |               | IETT CIICK OF                       | i Add          | . (Dl       | utton       | IJ           |                         |                 |                   |      |
| < 10                      | 5             |                                     |                |             |             |              |                         |                 |                   |      |
|                           |               |                                     |                |             |             |              |                         |                 |                   |      |
|                           |               |                                     |                |             |             |              |                         | - 1740-01 - St. | 7:23 5            | M    |
|                           |               |                                     |                |             |             |              | *                       | § 🕲 👍           | ESP 10/16/        | 2020 |

|      |                                                                                                    |               | Active Directory         | Users and Cor   | nputers                                                                       |                                                                        | -       | đ                 | ×        |
|------|----------------------------------------------------------------------------------------------------|---------------|--------------------------|-----------------|-------------------------------------------------------------------------------|------------------------------------------------------------------------|---------|-------------------|----------|
| File | 0                                                                                                    | New Bypass.   |                          | Υ               | A Heren A Course                                                              |                                                                        |         |                   |          |
|      | Current User / Group<br>Bypass Code                                                                      | Select A User | Select User / Group      | Description     | Assigned                                                                      | Last Used/Changed                                                      |         |                   |          |
|      | Mobile Soft<br>Sample toke<br>Builtin<br>Computers<br>Domain Contro<br>ForeignSecurity<br>Managed Servic | User          | OK Cancel<br>Bypass Code | hitoken.local:5 | 0001 Properties<br>iettings AP<br>Proxy Settings<br>Bypass Codes<br>h Caching | I Clients Miscellaneous<br>RADIUS Attributes<br>Configure Bypass Codes |         |                   |          |
|      | Users                                                                                                    | Add Remove    | all user bypass codes    | ≈0              |                                                                               |                                                                        |         |                   |          |
|      |                                                                                                    |               |                          |                 | ок                                                                            | Cancel Apply                                                           |         |                   |          |
| <    | 104                                                                                                    | le            | ft click on "New         | Bypass          | (window                                                                       | v)"                                                                    |         |                   |          |
| E    |                                                                                                    |               | 📑 mi 🛷                   |                 |                                                                               | • 😼 🗄                                                                  | 🛛 🄙 ESP | 7:23 P<br>10/16/2 | M<br>020 |

|      |                                                                                                    |               | Active Directory                         | Users and Co   | mputers              |                                                  | - 0    | x                |  |  |
|------|----------------------------------------------------------------------------------------------------|---------------|------------------------------------------|----------------|----------------------|--------------------------------------------------|--------|------------------|--|--|
| File | <b>@</b>                                                                                                    | New           | Bypass                                   |                |                      |                                                  |        |                  |  |  |
|      | Current User / Group<br>Bypass Code                                                                                                    | Select A User | Select User / Group                      | Description    | Assigned Last Used/C | hanged                                           |        |                  |  |  |
|      | Mobile Soft     Sample toke     Sample toke     Builtin     Computers     Domain Contro     ForeignSecurity     Managed Servic     Users | User          | OK Cancel<br>Bypass Code                 | hitoken.local: | 50001 Properties     | X<br>Alscellaneous<br>S Attributes<br>pass Codes |        |                  |  |  |
|      |                                                                                                    | Add           | Remove all user bypass codes Enabled Tim | es 0           | <                    |                                                  |        |                  |  |  |
|      |                                                                                                    |               |                                          |                | OK Cancel            | Apply                                            |        |                  |  |  |
| <    | <pre>left click on "All Users (check box)"</pre>                                                                                         |               |                                          |                |                      |                                                  |        |                  |  |  |
|      |                                                                                                    |               | O 🖪 📶 🛷                                  |                |                      | • 😼 🖻 👍                                          | ESP 7: | 24 PM<br>16/2020 |  |  |

|      |                                                                                                    |                          | Active Directory         | Users and Co       | nputers                                                                                                    |                                                 | - 0    | i X                  |
|------|----------------------------------------------------------------------------------------------------|--------------------------|--------------------------|--------------------|----------------------------------------------------------------------------------------------------|-------------------------------------------------|--------|----------------------|
| File | 8                                                                                                    | New Bypass               | ×                        | 2                  |                                                                                                    |                                                 |        |                      |
|      | Current User/Group<br>Bypass Code                                                                                       | All Users 11223344       | Select User / Group      | Description        | Assigned Last Used/C                                                                                                    | hanged                                          |        |                      |
|      | Mobile Soft<br>Sample toke<br>Builtin<br>Computers<br>Data Domain Contro<br>ForeignSecurity<br>Managed Service<br>Users | User<br>Add Remove all u | OK Cancel<br>Bypass Code | hitoken.local:<br> | 0001 Properties         x         settings       API Clients       M         Proxy Settings       RADIU         Bypass Codes       Configure By         n Caching       0         0       0         0       0 | X<br>Iscellaneous<br>S Attributes<br>pass Codes |        |                      |
|      |                                                                                                    |                          |                          |                    | OK Cancel                                                                                                    | Apply                                           |        |                      |
| ۲.   | 104                                                                                                    |                          | left click o             | n " <b>OK (I</b>   | outton)"                                                                                                    |                                                 |        |                      |
|      |                                                                                                    |                          | 🚯 📶 🛷                    |                    |                                                                                                    | - 😼 🖽 🎍                                         | ESP 10 | 7:24 PM<br>0/16/2020 |

|                            |               | Active Director           | y Users and Co    | mputer                     | rs             |           |                | -       | . ø x   |
|----------------------------|---------------|---------------------------|-------------------|----------------------------|----------------|-----------|----------------|---------|---------|
| File Action View Help      | 5             |                           |                   | Construction of the second |                |           |                |         |         |
| (+ +) 🖄 🖬 🔒                |               |                           |                   |                            |                |           |                |         |         |
| Active Directory Users and | d Com 🛛 Token | Assigned to               | Description       | Assign                     | ed             | Last Used | /Changed       |         | 1       |
| Saved Queries              | 🔞 Licensing - | Your licen                |                   |                            |                |           |                |         |         |
| 🔺 🏥 mitoken.local          | Search        |                           |                   |                            |                |           |                |         |         |
| ⊿ 👩 Tokens [mitoke         |               | Tokens Imitokensenier     | mitoken local     | 50001 P                    | roperties      |           | x              | ŝ.      |         |
| 🔞 Licensing -              | -             | Puppers Configuration     |                   | ×                          | Toperties      |           | L              |         |         |
| Search                     |               | Bypass Conniguration      | The second second |                            | ettings AP     | l Clients | Miscellaneous  |         |         |
| Mobile Soft                | User          | Bypass Code               |                   |                            | Proxy Settings | RAD       | IUS Attributes |         |         |
| Sample toke                | Al Users      | 1 unique hash.            |                   |                            | 5077 5         | 01        |                |         |         |
|                            |               |                           |                   |                            | Dimage Cadao   | Cartinum  | Dunna Cadaa    |         |         |
| b 🗃 Domain Contro          |               |                           |                   |                            | Dypass Codes   | Connigure | bypass coulds  |         |         |
| ForeignSecurity            |               |                           |                   |                            | h Caching      |           |                |         |         |
| Managed Service            |               |                           |                   |                            | 10 A           | -         |                |         |         |
| þ 📔 Users                  |               |                           |                   |                            | 0              |           |                |         |         |
|                            |               |                           |                   |                            | 0              | 1         |                |         |         |
|                            |               |                           |                   |                            | E.             | _         |                |         |         |
|                            |               |                           |                   |                            |                |           |                |         |         |
|                            |               |                           |                   |                            |                |           |                |         |         |
|                            |               |                           |                   |                            |                |           |                |         |         |
|                            |               |                           |                   |                            |                |           |                |         |         |
|                            | 14            |                           |                   |                            |                |           |                |         |         |
|                            | Add Bem       | ove all user bunass codes |                   | N.                         |                |           |                |         |         |
|                            |               |                           |                   | 15                         |                |           |                |         |         |
|                            |               |                           |                   |                            |                |           |                |         |         |
|                            |               |                           |                   |                            |                |           |                |         |         |
|                            |               |                           |                   | 5                          | N              |           |                |         |         |
|                            |               |                           |                   |                            | ОК             | Cancel    | Apply          | I)      |         |
|                            |               |                           |                   |                            |                |           |                |         |         |
|                            |               |                           |                   |                            |                |           |                |         |         |
|                            |               |                           |                   |                            |                |           |                |         |         |
|                            |               | loft click                |                   | hu++                       | 'on)"          |           |                |         |         |
|                            |               |                           |                   | Juli                       | UII)           |           |                |         |         |
| <                          | >             |                           |                   |                            |                |           |                |         |         |
|                            |               |                           |                   |                            |                |           |                |         |         |
|                            |               | 🔲 🐻 🛷                     |                   |                            |                |           | - 😼            | 🕲 🎪 ESP | 7:24 PM |

| <b>—</b>                       |                          | Active Directory        | Users and Co | omputers                     |                   |              | _ 0 ×         |  |  |  |  |
|--------------------------------|--------------------------|-------------------------|--------------|------------------------------|-------------------|--------------|---------------|--|--|--|--|
| File Action View Help          |                          |                         |              | COCOMPACIAL COLORISON        |                   |              |               |  |  |  |  |
| (+ + <mark>2</mark> 🖬 🔒 🛛 🖬    |                          |                         |              |                              |                   |              |               |  |  |  |  |
| Active Directory Users and Cor | m Token                  | Assigned to             | Description  | Assigned                     | Last Used/Ch      | nanged       | 6             |  |  |  |  |
| Saved Queries                  | 🔞 Licensing - Your licer | n                       |              |                              |                   |              |               |  |  |  |  |
| 4 🚔 mitoken.local              | Dearch Dearch            |                         |              |                              |                   |              |               |  |  |  |  |
| 🛛 📷 Tokens [mitoke             |                          | Tokens Imitokenserver m | utoken local | 50001 Propertie              | 20                | ×            |               |  |  |  |  |
| 😵 Licensing -                  |                          | Tokens (Intokenservenn  | ntoxenaoca   | 100003 Hoperat               | 11                |              |               |  |  |  |  |
| Search Ge                      | eneral Installation Info | Security Roles Security | Permissions  | Domain Settings              | API Clients Mi    | iscellaneous |               |  |  |  |  |
| Mobile Soft                    | Desktop Login Rate       | Limiting Instance Set   | Two-Phas     | e Proxy Set                  | tings RADIUS      | Attributes   |               |  |  |  |  |
| Builting AE                    | ) Passwords              |                         | Desktop Lo   | gin                          | ~ UL              |              |               |  |  |  |  |
|                                | Use Dynamic Passwords    |                         | Controll     | Managed Dimage Co            | dea Castinum Dua  | and Carden   |               |  |  |  |  |
| b 🗐 Domain Contro              | V 4                      |                         |              | manageu bypass Co            | ues Coningure byp | ass coulds   |               |  |  |  |  |
| > C ForeignSecurity            |                          |                         | Allow O      | fline Token Caching          |                   |              |               |  |  |  |  |
| Managed Servic                 |                          |                         | Token Ca     | che Settings                 |                   |              |               |  |  |  |  |
| þ 🚰 Users                      |                          |                         | Time Base    | ed Tokeris 0                 |                   |              |               |  |  |  |  |
|                                |                          |                         | Event Bas    |                              |                   |              |               |  |  |  |  |
|                                |                          |                         |              | and the second second second |                   |              |               |  |  |  |  |
|                                |                          |                         |              |                              |                   |              |               |  |  |  |  |
|                                |                          |                         |              |                              |                   |              |               |  |  |  |  |
|                                |                          |                         |              |                              |                   |              |               |  |  |  |  |
|                                |                          |                         |              |                              |                   |              |               |  |  |  |  |
|                                |                          |                         |              |                              |                   |              |               |  |  |  |  |
|                                |                          |                         |              |                              |                   |              |               |  |  |  |  |
|                                |                          |                         |              |                              |                   |              |               |  |  |  |  |
|                                |                          |                         |              |                              |                   |              |               |  |  |  |  |
|                                |                          |                         |              |                              |                   |              |               |  |  |  |  |
|                                |                          |                         |              |                              |                   |              |               |  |  |  |  |
|                                | OK Cancel Apply          |                         |              |                              |                   |              |               |  |  |  |  |
|                                | 1                        |                         |              | 43                           |                   |              |               |  |  |  |  |
|                                |                          |                         |              |                              |                   |              |               |  |  |  |  |
|                                |                          |                         |              |                              |                   |              |               |  |  |  |  |
|                                |                          | laft alight a           |              |                              |                   |              |               |  |  |  |  |
|                                |                          |                         |              | (nottud)                     |                   |              |               |  |  |  |  |
| < III >                        | <u>,</u>                 |                         |              |                              |                   |              |               |  |  |  |  |
| Incate com to the              |                          |                         |              |                              |                   |              |               |  |  |  |  |
|                                | 📋 🗿 🗉                    | ] 📶 🛹                   |              |                              |                   | - Ra 🕲 🤇     | 3 ESP 7:24 PM |  |  |  |  |

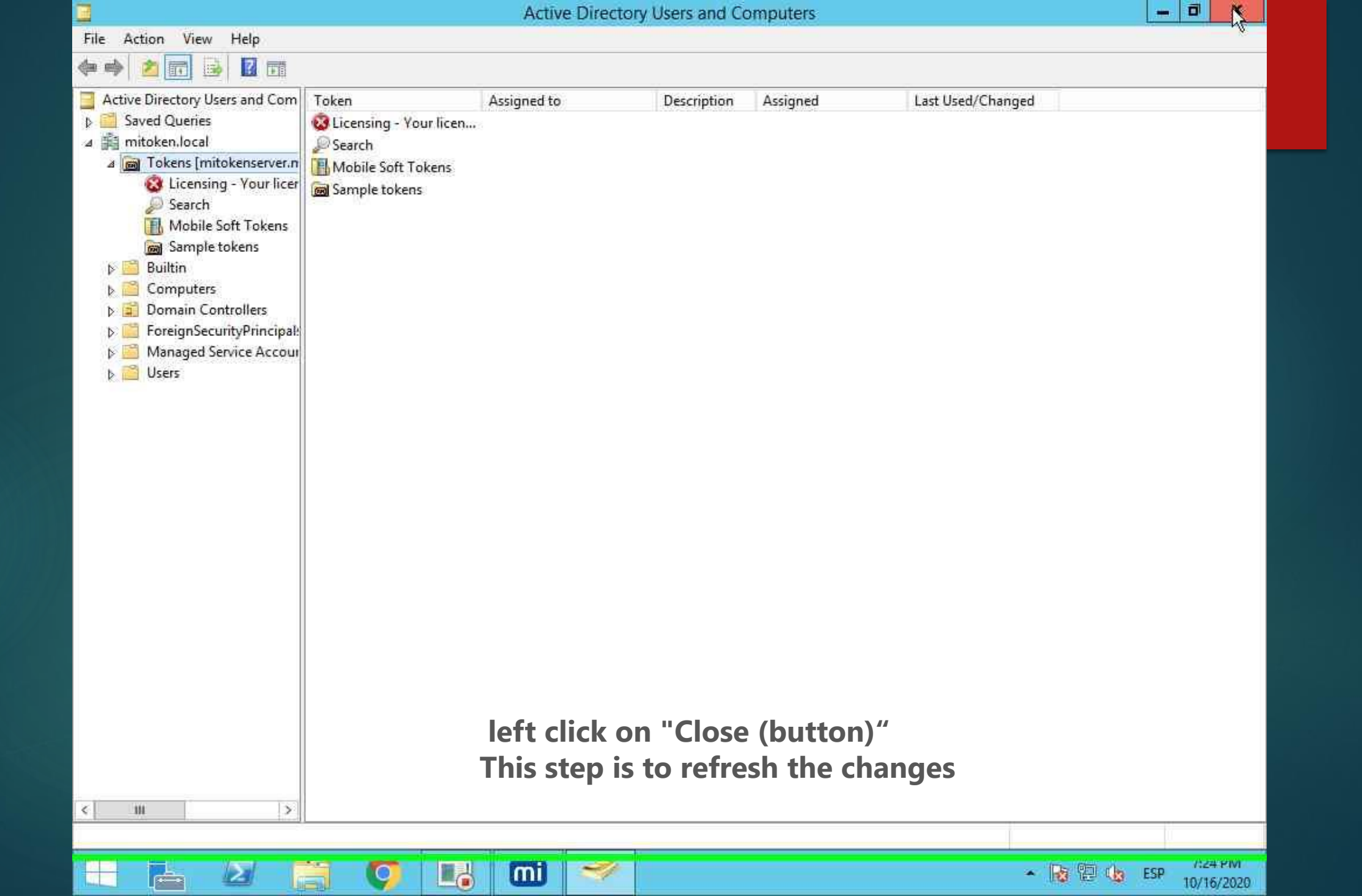

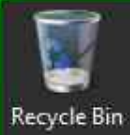

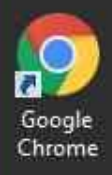

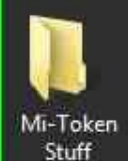

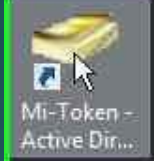

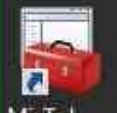

Mi-Token -MMC snap-in left double click on "Mi-Token - Active Directory Users & Computers (list item)"

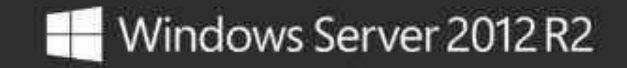

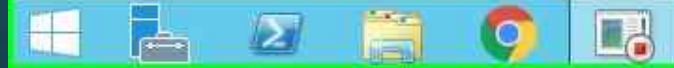

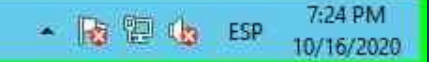

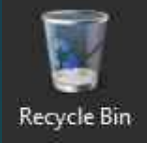

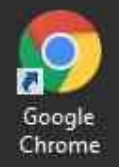

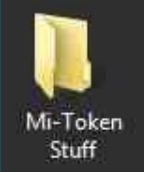

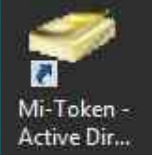

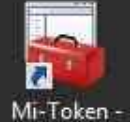

MMC snap-in

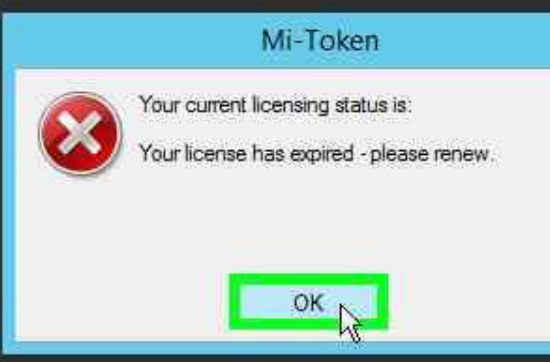

## left click on "OK (button)"

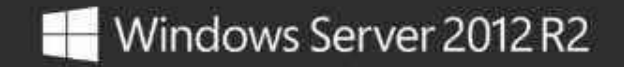

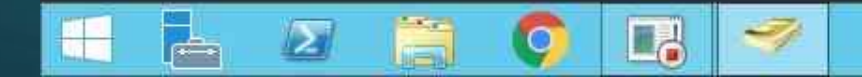

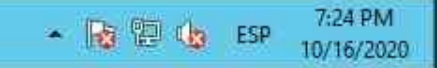

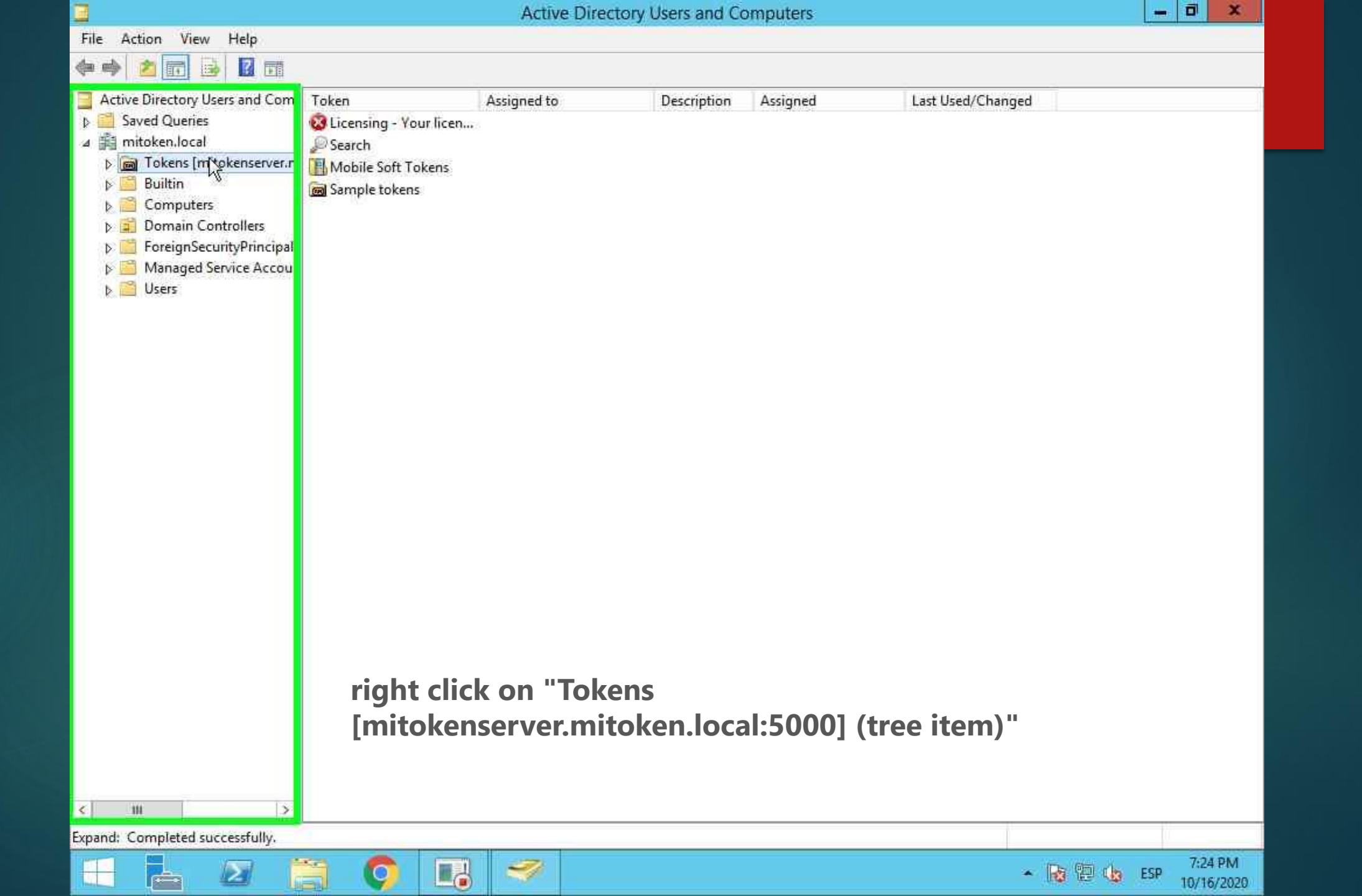
|                                                                                                    |               |                  |           | Active Dire | ctory Users and Co | mputers  |                   |       | -   | D X                  |   |
|----------------------------------------------------------------------------------------------------|---------------|------------------|-----------|-------------|--------------------|----------|-------------------|-------|-----|----------------------|---|
| File Action View                                                                                                    | Help          |                  |           |             |                    |          |                   |       |     |                      |   |
| (+ +) 🖄 📅 🗟                                                                                                    | ?             |                  |           |             |                    |          |                   |       |     |                      |   |
| Active Directory User                                                                                                    | s and Com     | Token            |           | Assigned to | Description        | Assigned | Last Used/Changed |       |     |                      |   |
| Saved Queries                                                                                                    |               | 🔞 Licensing - Yo | our licen | 6           |                    |          |                   |       |     |                      |   |
| ⊿ ∰ mitoken,local                                                                                                    |               | Search 🦉         |           |             |                    |          |                   |       |     |                      |   |
| D I Dickens In<br>Builtin                                                                                                    | Import        |                  |           |             |                    |          |                   |       |     |                      |   |
| þ 📔 Computer                                                                                                    | Search        |                  |           |             |                    |          |                   |       |     |                      |   |
| þ 🗐 Domain C                                                                                                    | New           |                  | *         |             |                    |          |                   |       |     |                      |   |
| ForeignSe                                                                                                    | Generate      | e ten S-token    |           |             |                    |          |                   |       |     |                      |   |
| Managed Vianaged Vianaged V | View          |                  | •         |             |                    |          |                   |       |     |                      |   |
| 1 <b>K</b> an <b>Hard</b> , 1 (2008) (24)                                                                                                    | Refresh       |                  |           |             |                    |          |                   |       |     |                      |   |
|                                                                                                    | Export Li     | st               |           |             |                    |          |                   |       |     |                      |   |
|                                                                                                    | Propertie     | 25               |           |             |                    |          |                   |       |     |                      |   |
|                                                                                                    | Help          |                  |           |             |                    |          |                   |       |     |                      |   |
| L                                                                                                    | - Proceedings |                  |           |             |                    |          |                   |       |     |                      |   |
|                                                                                                    |               |                  |           |             |                    |          |                   |       |     |                      |   |
|                                                                                                    |               |                  |           |             |                    |          |                   |       |     |                      |   |
|                                                                                                    |               |                  |           |             |                    |          |                   |       |     |                      |   |
|                                                                                                    |               |                  |           |             |                    |          |                   |       |     |                      |   |
|                                                                                                    |               |                  |           |             |                    |          |                   |       |     |                      |   |
|                                                                                                    |               |                  |           |             |                    |          |                   |       |     |                      |   |
|                                                                                                    |               |                  |           |             |                    |          |                   |       |     |                      |   |
|                                                                                                    |               |                  |           |             |                    |          |                   |       |     |                      |   |
|                                                                                                    |               |                  |           |             |                    |          |                   |       |     |                      |   |
|                                                                                                    |               |                  |           |             |                    |          |                   |       |     |                      |   |
|                                                                                                    |               |                  | loft      | click on "  | Generate           | temn-to  | ken               |       |     |                      |   |
|                                                                                                    |               |                  | iert      |             | Jenerate           |          |                   |       |     |                      |   |
|                                                                                                    |               |                  |           |             |                    |          |                   |       |     |                      |   |
|                                                                                                    |               |                  |           |             |                    |          |                   |       |     |                      |   |
| < 10                                                                                                    | >             |                  |           |             |                    |          |                   |       |     |                      |   |
| Generates a new tempora                                                                                                    | ry token      |                  |           |             |                    |          |                   |       |     |                      |   |
|                                                                                                    | Σ             |                  |           | <b>I</b>    |                    |          | *                 | 😼 🔁 🎃 | ESP | 7:24 PM<br>10/16/202 | 0 |

| Active Director                                                              | ory Users and Co | omputers |                   | -   | Ö       | x        |
|------------------------------------------------------------------------------|------------------|----------|-------------------|-----|---------|----------|
| Select User                                                                  |                  |          |                   |     |         |          |
| Select this object type:<br>User or Built-in security principal Object Types | Description      | Assigned | Last Used/Changed |     |         |          |
| I Chack Names                                                                |                  |          |                   |     |         |          |
| Advanced OK Cancel                                                           |                  |          |                   |     |         |          |
| keyboard input on "E                                                         | Enter the        | e object | name to select    |     |         |          |
|                                                                              |                  |          | × 😼 🔁 👍           | ESP | 7:24 Pl | M<br>020 |

| Active                                                                              | Directory Users and | Computers  |                   | - 0                   | ×           |
|-------------------------------------------------------------------------------------|---------------------|------------|-------------------|-----------------------|-------------|
| Select User                                                                         | ×                   |            |                   |                       |             |
| Select this object type:<br>User or Built-in security principal Object Types        | Description         | Assigned   | Last Used/Changed |                       |             |
| From this location:<br>mitoken local<br>Enter the object name to select (examples): |                     |            |                   |                       |             |
| Administrator                                                                       | 35<br>2             |            |                   |                       |             |
| Advanced OK Cancel                                                                  |                     |            |                   |                       |             |
|                                                                                     |                     |            |                   |                       |             |
|                                                                                     |                     |            |                   |                       |             |
|                                                                                     |                     |            |                   |                       |             |
|                                                                                     |                     |            |                   |                       |             |
|                                                                                     |                     |            |                   |                       |             |
|                                                                                     |                     |            |                   |                       |             |
| left click on                                                                       | "Check Nar          | nes (butto | on)"              |                       |             |
|                                                                                     |                     |            |                   |                       |             |
| < m >                                                                               |                     |            |                   |                       |             |
|                                                                                     |                     |            |                   |                       |             |
|                                                                                     |                     |            | - 😼 🔁             | (1) ESP 7:24<br>10/16 | PM<br>/2020 |

|                                                                      | Active Directo  | ry Users and Co  | -            | ت x               |        |            |
|----------------------------------------------------------------------|-----------------|------------------|--------------|-------------------|--------|------------|
| Select User                                                          | ×               |                  |              |                   |        |            |
| elect this object type:                                              |                 | Description      | Assianed     | Last Used/Changed |        |            |
| user or Built-In security principal                                  | Object Types    | 1105025558455933 | 1.5.31/4/055 | <b>.</b>          |        |            |
| rom this location:<br>nitoken local                                  | Locations       |                  |              |                   |        |            |
|                                                                      | Locatoria       |                  |              |                   |        |            |
| nter the object name to select ( <u>examples</u> ):<br>Administrator | Cheste Newiss   |                  |              |                   |        |            |
|                                                                      | Check Names     |                  |              |                   |        |            |
|                                                                      |                 |                  |              |                   |        |            |
| Advanced                                                             | QK Cancel       |                  |              |                   |        |            |
|                                                                      |                 |                  |              |                   |        |            |
|                                                                      |                 |                  |              |                   |        |            |
|                                                                      |                 |                  |              |                   |        |            |
|                                                                      |                 |                  |              |                   |        |            |
|                                                                      |                 |                  |              |                   |        |            |
|                                                                      |                 |                  |              |                   |        |            |
|                                                                      |                 |                  |              |                   |        |            |
|                                                                      |                 |                  |              |                   |        |            |
|                                                                      |                 |                  |              |                   |        |            |
|                                                                      |                 |                  |              |                   |        |            |
|                                                                      |                 |                  |              |                   |        |            |
|                                                                      |                 |                  |              |                   |        |            |
|                                                                      |                 |                  |              |                   |        |            |
|                                                                      | User left click | on "OK           | (button)'    | 1                 |        |            |
|                                                                      |                 |                  |              |                   |        |            |
|                                                                      |                 |                  |              |                   |        |            |
|                                                                      |                 |                  |              |                   |        |            |
|                                                                      |                 |                  |              |                   |        |            |
| - M - >                                                              |                 |                  |              |                   | 12     |            |
|                                                                      |                 |                  |              |                   |        | 7.24.044   |
| - 📥 🖂 🧧 🖸                                                            |                 |                  |              | - 😼 🖫             | Co ESP | 10/16/2020 |

| 3          | Active Directory Users and Computers                   |                                       |             |             |          |                   |           |       |
|------------|--------------------------------------------------------|---------------------------------------|-------------|-------------|----------|-------------------|-----------|-------|
| File ,     | ction View Help                                        |                                       |             |             |          |                   |           |       |
| († †       | 2 🖬 🔒 🖬 🎞                                              |                                       |             |             |          |                   |           |       |
| 📃 Acti     | e Dir Alert                                            | x                                     | Assigned to | Description | Assigned | Last Used/Changed |           |       |
|            | aved                                                   |                                       | cen         |             |          |                   |           |       |
| ⊿ ⊪≘<br>⊳[ | Created temporary acce<br>To Administrator (Administra | ess code for<br>ator), valid for      | 15          |             |          |                   |           |       |
| Þ          | Bu 120 minutes.<br>The code is 668789                  |                                       |             |             |          |                   |           |       |
| Þ.         | Co                                                     |                                       |             |             |          |                   |           |       |
| Þ          | Fo Copy to Clipboard                                   | ОК                                    |             |             |          |                   |           |       |
| Þ          | Ma                                                     | · · · · · · · · · · · · · · · · · · · |             |             |          |                   |           |       |
| Þ          | Users                                                  |                                       |             |             |          |                   |           |       |
|            |                                                        |                                       |             |             |          |                   |           |       |
|            |                                                        |                                       |             |             |          |                   |           |       |
|            |                                                        |                                       |             |             |          |                   |           |       |
|            |                                                        |                                       |             |             |          |                   |           |       |
|            |                                                        |                                       |             |             |          |                   |           |       |
|            |                                                        |                                       |             |             |          |                   |           |       |
|            |                                                        |                                       |             |             |          |                   |           |       |
|            |                                                        |                                       |             |             |          |                   |           |       |
|            |                                                        |                                       |             |             |          |                   |           |       |
|            |                                                        |                                       |             |             |          |                   |           |       |
|            |                                                        |                                       |             |             |          |                   |           |       |
|            |                                                        |                                       |             |             |          |                   |           |       |
|            |                                                        |                                       |             |             |          |                   |           |       |
|            |                                                        |                                       |             |             |          |                   |           |       |
|            |                                                        |                                       |             |             |          |                   |           |       |
|            | loft click on                                          | "Start (li                            | st itom)"   |             |          |                   |           |       |
|            | iert click off                                         | Stalt (II                             | st itellij  |             |          |                   |           |       |
| <          | 111 >                                                  |                                       |             |             |          |                   |           |       |
|            |                                                        |                                       |             |             |          |                   | li -      |       |
|            |                                                        |                                       | 1 🥪         |             |          | × 😼 🔁             | (b) ESP 7 | 24 PM |

| Start          |                       |                         |           |
|----------------|-----------------------|-------------------------|-----------|
| Server Manager | Windows<br>PowerShell | Administrative<br>Tools |           |
| This PC        | Task Manager          |                         |           |
| Control Panel  | Internet Explorer     |                         |           |
| Desktop        |                       |                         |           |
| 14 new apps    | installed e           | t click on "Rad         | ius teste |

| Search<br>Everywhere ~   |  |
|--------------------------|--|
| tester                   |  |
| RADIUS tester            |  |
| test                     |  |
| testosterone             |  |
| test internet speed      |  |
| testout                  |  |
| test internet connection |  |
| testicular cancer        |  |
| testament                |  |
| testing                  |  |
|                          |  |
|                          |  |
|                          |  |
|                          |  |
| testing                  |  |

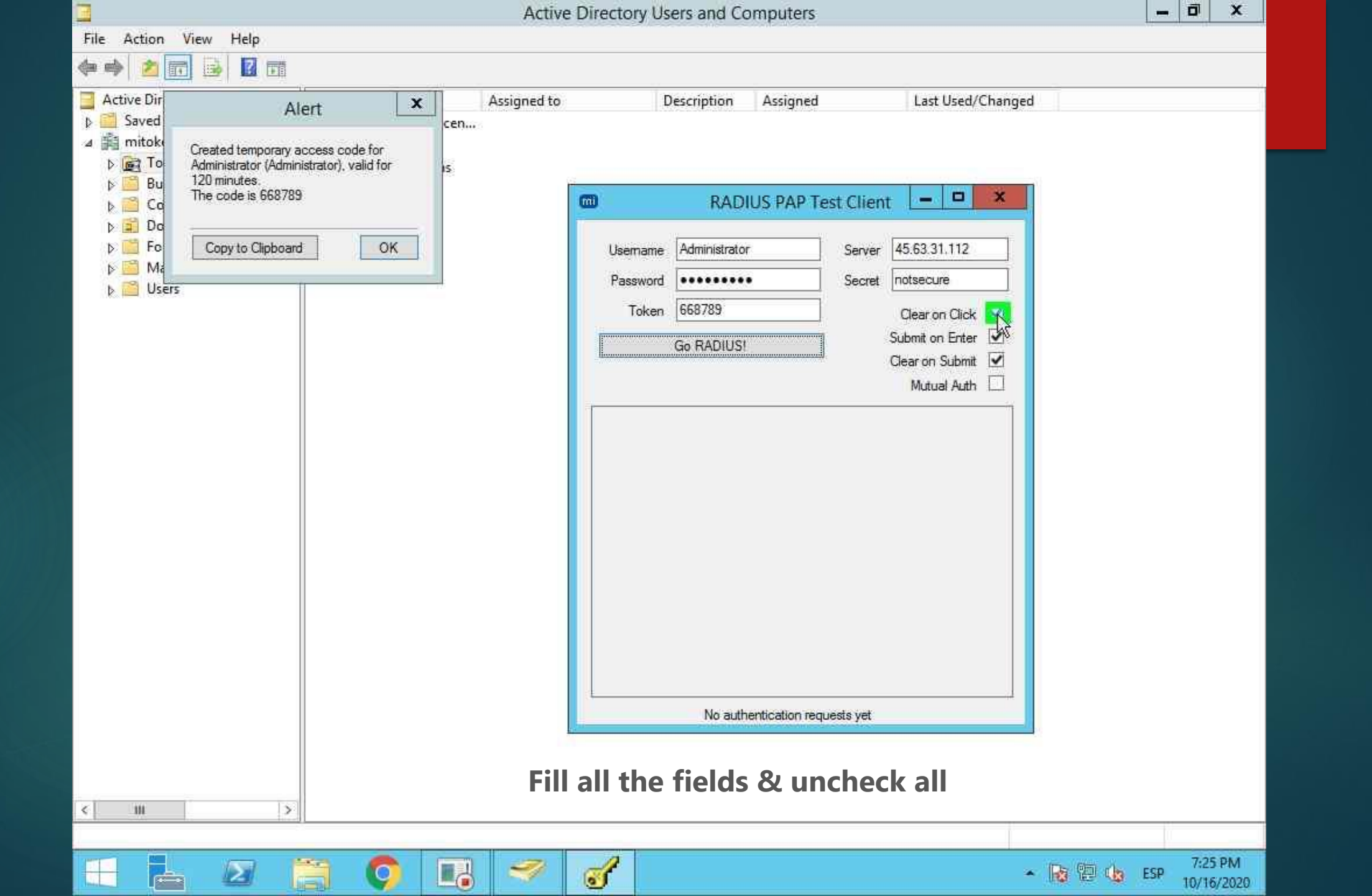

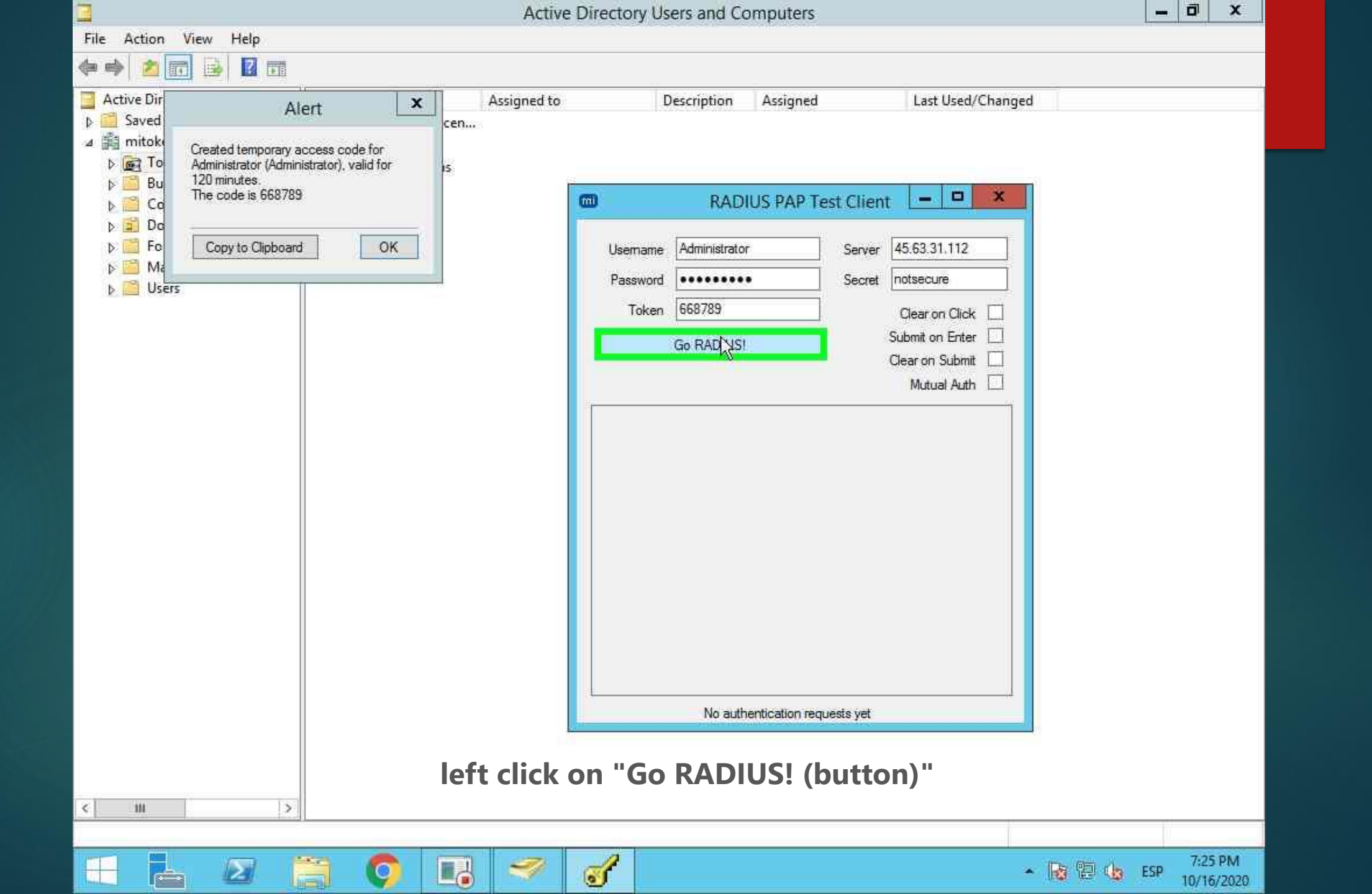

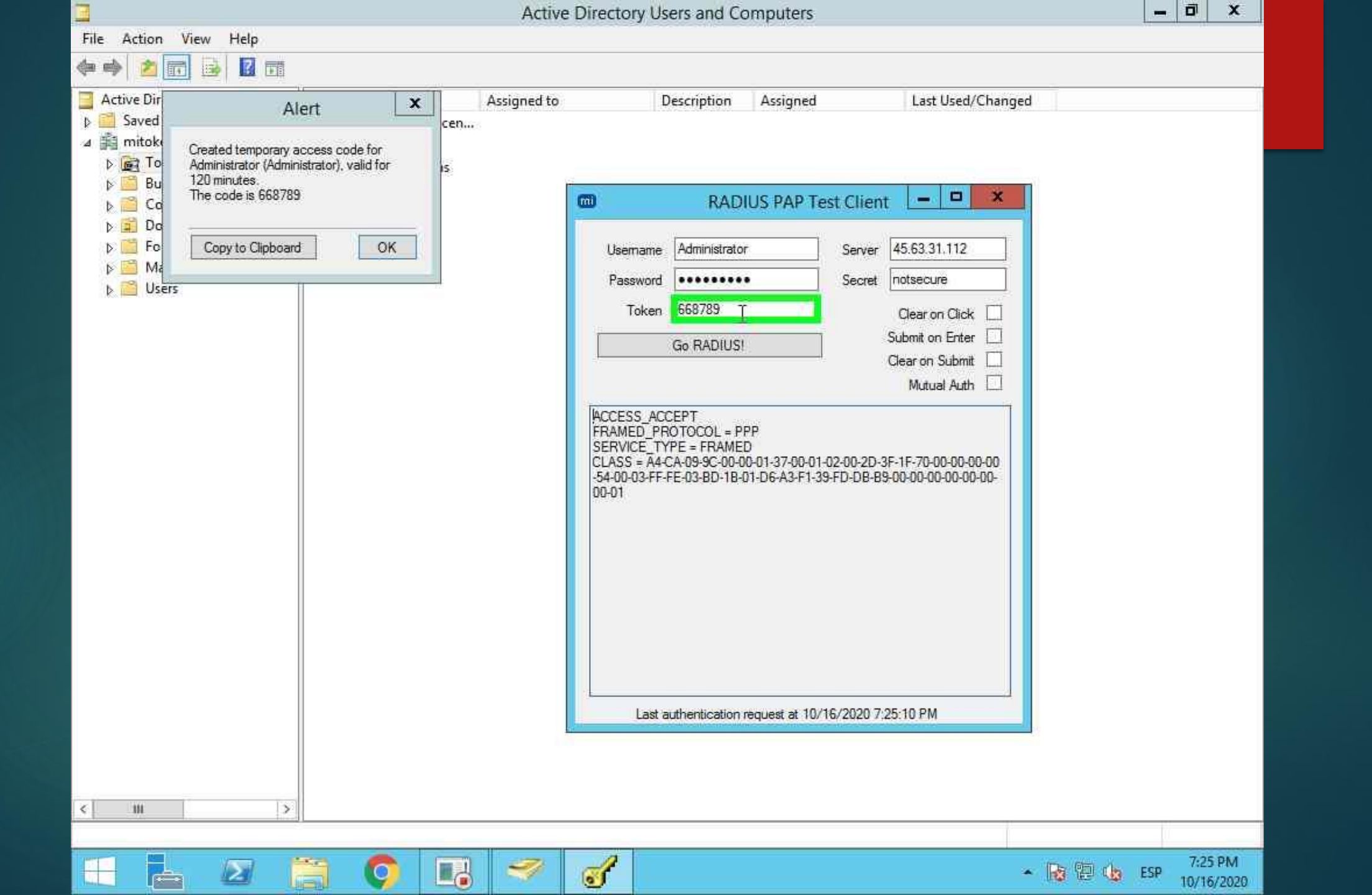

| 📕 I 🔂 🚺 🗮 I                                                                                                    |                                            | Mi-Token Stuff     |             |           |   | Ŀ                     | - 🗆 🗙                    |
|----------------------------------------------------------------------------------------------------|--------------------------------------------|--------------------|-------------|-----------|---|-----------------------|--------------------------|
| File Home Share                                                                                                 | View                                       |                    |             |           |   |                       | × 0                      |
| 💮 💿 – 🕈 🍑 Mi                                                                                                    | -Token Stuff                               |                    |             | ×         | C | Search Mi-Token Stuff | Q                        |
| 🔆 Favorites                                                                                                    | Name                                       | Date modified      | Туре        | Size      |   |                       |                          |
| E Desktop                                                                                                    | Mi-Token Active Directory UI_64bit         | 10/14/2020 5:54 PM | Application | 2,859 KB  |   |                       |                          |
| 🚺 Downloads                                                                                                    | Mi-Token ADFS plugin 64bit                 | 10/14/2020 5:54 PM | Application | 7,658 KB  |   |                       |                          |
| Recent places                                                                                                   | Mi-Token API Service_64bit                 | 10/14/2020 5:54 PM | Application | 16,133 KB |   |                       |                          |
| The second second second second second second second second second second second second second second second se | 📖 Mi-Token Cache Updater Installer Server  | 10/14/2020 5:54 PM | Application | 12,355 KB |   |                       |                          |
| 🌉 This PC                                                                                                    | 📶 Mi-Token Exchange 2013 OWA Integratio    | 10/14/2020 5:54 PM | Application | 1,846 KB  |   |                       |                          |
|                                                                                                    | 📾 Mi-Token Exchange 2016 OWA Integratio    | 10/14/2020 5:54 PM | Application | 1,846 KB  |   |                       |                          |
| 🙀 Network                                                                                                    | (1) Mi-Token Intranet Provisioning Website | 10/14/2020 5:54 PM | Application | 47,691 KB |   |                       |                          |
|                                                                                                    | Mi-Token RAQIUS plugin_64bit               | 10/14/2020 5:54 PM | Application | 16,225 KB |   |                       |                          |
|                                                                                                    | Mi-Token Reporting Setup_64bit             | 10/14/2020 5:54 PM | Application | 31,885 KB |   |                       |                          |
|                                                                                                    | MT-CP-8090                                 | 10/14/2020 5:54 PM | Application | 54,429 KB |   |                       |                          |
|                                                                                                    |                                            |                    |             |           |   |                       |                          |
| 10 items                                                                                                    |                                            |                    |             |           |   |                       |                          |
|                                                                                                    |                                            |                    |             |           |   | - 😼 🔁 🎪 E             | SP 7:18 PM<br>10/16/2020 |

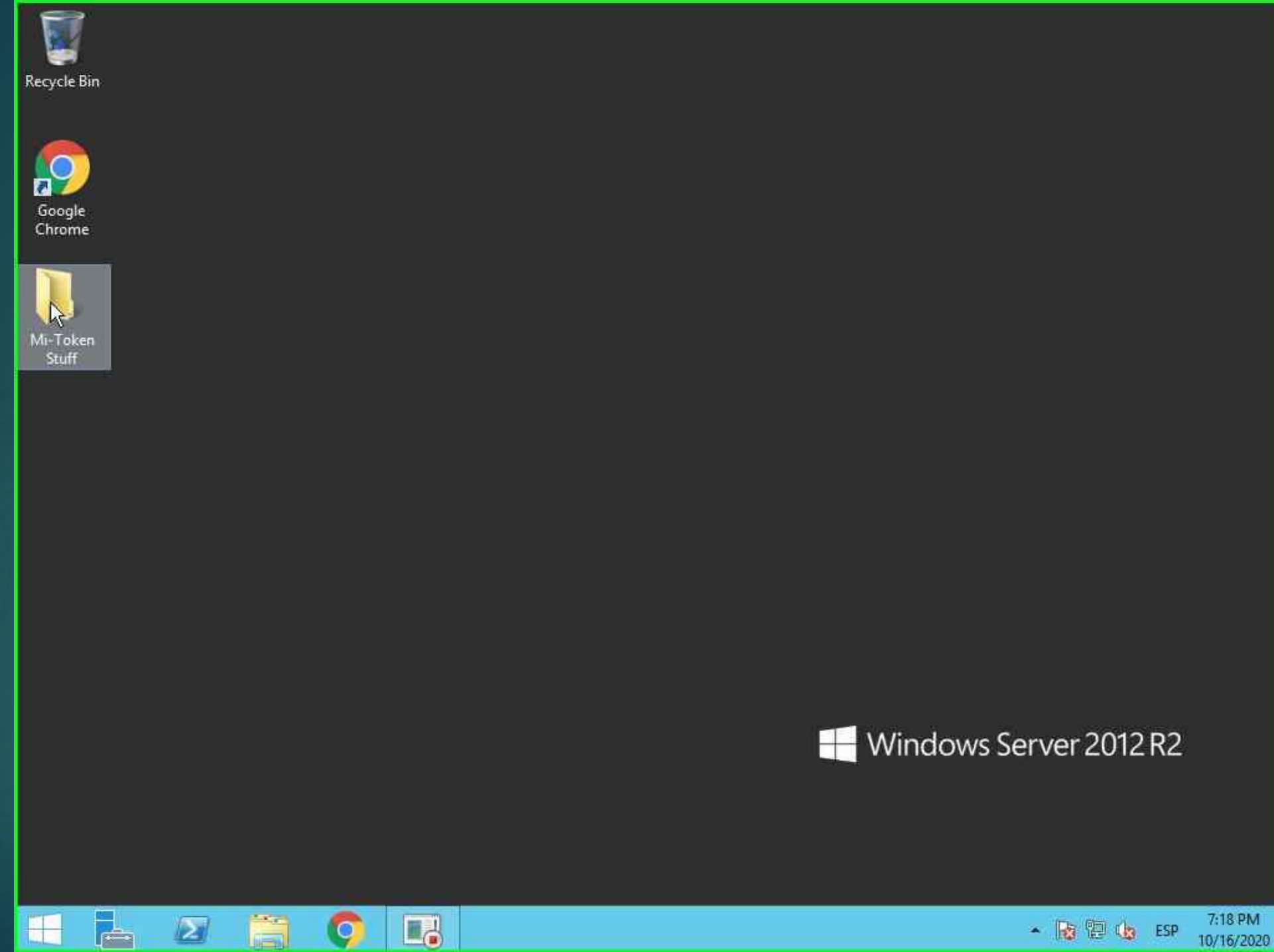

7:18 PM 10/16/2020 🔺 😼 🔁 🌆 ESP